GE Intelligent Platforms

# Programmable Control Products

# PACSystems RSTi Network Adapter Manual

User Manual, GFK-2746

January 2012

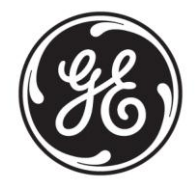

#### Warnings, Cautions, and Notes

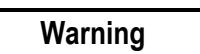

Warning notices are used in this publication to emphasize that hazardous voltages, currents, temperatures, or other conditions that could cause personal injury exist in this equipment or may be associated with its use. In situations where inattention could cause either personal injury or damage to equipment, a Warning notice is used.

- Installing or removing modules or wiring with power applied to the system or field wiring can cause an electrical arc. This can result in unexpected and potentially dangerous action by field devices. Arcing is an explosion risk in hazardous locations. Be sure that the area is non-hazardous or remove power appropriately before installing or removing modules or wiring.
- Potentially dangerous voltages are present on a module's terminals, even when system power is turned off. Field power must be turned off when installing or removing a terminal block assembly.
- Personnel, who install, operate and maintain automation systems that contain these products must be trained and qualified to perform those functions.
- Overloading power modules or Network adapter can result into electric arc & damage to modules.

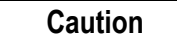

#### Caution notices are used where equipment might be damaged if care is not taken.

- Check the rated voltage and terminal array before wiring.
- Ensure that specified environmental conditions are not exceeded. Avoid placing the module in direct sunlight.
- Review module specifications carefully, and ensure that input and output connections are made in accordance with the specifications.
- Use specified cables for wiring.
- Field power isolators must be used according to the requirements of the 5VDC/24VDC/48VDC or AC Voltage modules used in the system.
- If system power consumption exceeds the power limits, use system power expansion modules.
- Make sure power supplies for system power and field power must be supplied from separate sources.

# **Note:** Notes merely call attention to information that is especially significant to understanding and operating the equipment.

This document is based on information available at the time of its publication. While efforts have been made to be accurate, the information contained herein does not purport to cover all details or variations in hardware or software, or to provide for every possible contingency in connection with installation, operation, or maintenance. Features may be described herein which are not present in all hardware and software systems. GE Intelligent Platforms assumes no obligation of notice to holders of this document with respect to changes subsequently made.

GE Intelligent Platforms makes no representation or warranty, expressed, implied, or statutory with respect to, and assumes no responsibility for the accuracy, completeness, sufficiency, or usefulness of the information contained herein. No warranties of merchantability or fitness for purpose shall apply.

©Copyright 2011 GE Intelligent Platforms, Inc. All Rights Reserved

If you purchased this product through an Authorized Channel Partner, please contact the seller directly.

#### General Contact Information

| Online technical support and Global Care | http://support.ge-ip.com   |
|------------------------------------------|----------------------------|
| Additional information                   | http://www.ge-ip.com/      |
| Solution Provider                        | solutionprovider.ip@ge.com |

#### **Technical Support**

If you have technical problems that cannot be resolved with the information in this manual, please contact us by telephone or email, or on the web at <a href="http://support.ge-ip.com">http://support.ge-ip.com</a>

#### Americas

| Online Technical Support           | http://support.ge-ip.com                                |
|------------------------------------|---------------------------------------------------------|
| Phone                              | 1-800-433-2682                                          |
| International Americas Direct Dial | 1-780-420-2010 (if toll free 800 option is unavailable) |
| Technical Support Email            | support.ip@ge.com                                       |
| Customer Care Email                | customercare.ip@ge.com                                  |
| Primary language of support        | English                                                 |

#### Europe, the Middle East, and Africa

| Online Technical Support     | http://support.ge-ip.com                                                                       |
|------------------------------|------------------------------------------------------------------------------------------------|
| Phone                        | +800-1-433-2682                                                                                |
| EMEA Direct Dial             | +352-26-722-780 (if toll free 800 option is unavailable or if dialing from a mobile telephone) |
| Technical Support Email      | support.emea.ip@ge.com                                                                         |
| Customer Care Email          | customercare.emea.ip@ge.com                                                                    |
| Primary languages of support | English, French, German, Italian, Czech, Spanish                                               |

#### Asia Pacific

| Online Technical Support | http://support.ge-ip.com                                         |  |
|--------------------------|------------------------------------------------------------------|--|
| Phone                    | +86-400-820-8208                                                 |  |
|                          | +86-21-3217-4826 (India, Indonesia, and Pakistan)                |  |
| Technical Support Email  | support.cn.ip@ge.com (China)                                     |  |
|                          | support.jp.ip@ge.com (Japan)                                     |  |
|                          | support.in.ip@ge.com (remaining Asia customers)                  |  |
| Customer Care Email      | customercare.apo.ip@ge.com,<br>customercare.cn.ip@ge.com (China) |  |

| Introduction                                                       | 1-6  |
|--------------------------------------------------------------------|------|
| List of RSTi Network adapters                                      | 1-9  |
| PACSystem Documentation                                            | 1-9  |
| Installation                                                       |      |
| PROFIBUS Network Adapters                                          | 3-1  |
| STXPBS001                                                          |      |
| STXPBS*                                                            |      |
| PROFIBUS Module Installation                                       |      |
| PROFIBUS Module Configuration                                      |      |
| Example                                                            |      |
| Diagnostics                                                        |      |
| PROFINET Network Adapters                                          | 4-1  |
| STXPNS001                                                          | 4-2  |
| PROFINET Module Installation                                       | 4-6  |
| PROFINET Module Configuration                                      | 4-15 |
| Diagnostics                                                        |      |
| IO Guide Pro                                                       | 5-1  |
| Notation                                                           |      |
| System Requirement                                                 | 5-3  |
| Installation                                                       | 5-4  |
| User Interface                                                     | 5-11 |
| Using IOGuidePro                                                   |      |
| Error Code                                                         | 5-44 |
| Tools (For Future Release)                                         | 5-47 |
| Online Commands                                                    | 5-54 |
| Product Certifications and Installation Guidelines for Conformance | A-65 |
| Important Notes                                                    | A-65 |
| Government Regulations                                             | A-67 |
| Environmental Specifications                                       | A-68 |
| Abbreviations                                                      | A-69 |

# Introduction

The PACSystems RSTi Network Interface and I/O family provides a low cost, modular distributed I/O system. The RSTi network is ideally suited for distributed applications such as water/wastewater, process control, packaging and assembly. You can easily add RSTi modules to the system to build functional remote I/O stations to meet your application requirements.

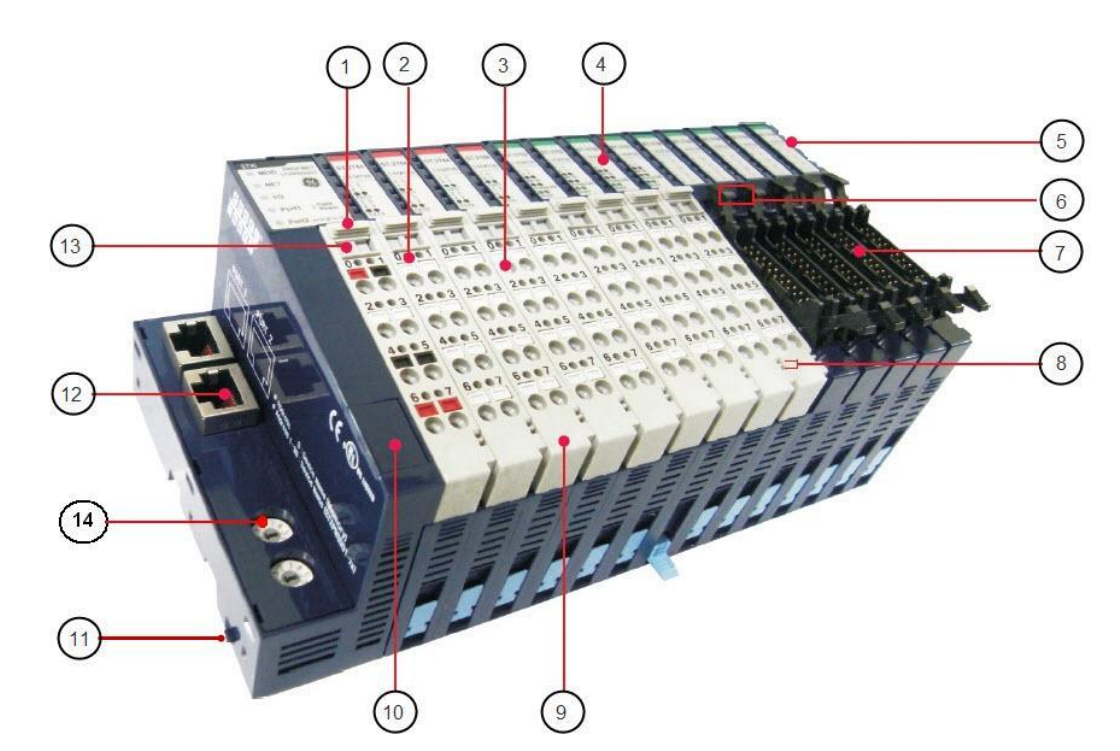

| Sr. Number | Label                              |
|------------|------------------------------------|
| 1          | Removable Switch of Terminal Block |
| 2          | Tester Pin Hole                    |
| 3          | Screw less Connection System       |
| 4          | I/O Status Display LED             |

Chapter

| Sr. Number | Label                                                     |
|------------|-----------------------------------------------------------|
| 5          | System-Data Pin (6 Pins)                                  |
| 6          | Module Number Marking (Header Type)                       |
| 7          | Header Type Module (16 points)                            |
| 8          | Field Power Pin (2 pins)                                  |
| 9          | RTB (Removable Terminal Block)                            |
| 10         | Reserved communication Port (Useful to only manufacturer) |
| (11)       | PUSH Lock for DIN rail                                    |
| (12)       | Fieldbus Connector                                        |
| (13)       | Module Number Marking (on the Removable terminal Block    |
| (14)       | Node ID or station address setting                        |

A set of interconnected RSTi modules can be chosen to suit the application and connected as a slave on a PROFIBUS or a PROFINET network. An RSTi PROFIBUS or PROFINET Network Adapter provides the interface between the network and the RSTi modules. The Network Adapter and I/O modules selected for an application constitute an I/O station.

1

#### I/O Station Capacity

- Up to 32 IO devices can be connected to a Network Adapter (STXPBS001, STXPNS001) whereas. PROFIBUS network adapters with integrated IO support only up to 8 IO modules. The power consumption of all the modules in the node should be calculated and ensured that it does not exceed the capacity of Network Adapter and power modules.
- The sum of all input and output data can be up to:
  - 504 bytes per station for a PROFINET network
  - 256 bytes per station for a PROFIBUS network
- The maximum number of I/O stations per RX3i Profinet controller is 128 and for Rx3i profibus Controller is 125

#### Network Topology

For PROFIBUS networks, I/O stations can be connected via linear bus architecture with active bus termination at both ends. Devices in a PROFIBUS network connect directly to the bus cable or indirectly via stub lines.

For PROFINET networks, I/O stations can be connected using either linear or star architecture.

#### Installation

The Network Adapter must be connected to the left of the other RSTi modules in the I/O station.

Within the RSTi station the bus connection, power supply, and power distribution are completed by connecting modules together on the DIN rail. Sensors and actuators are wired to the RSTi modules using spring clamp terminals on the module's removable terminal strips. These terminal strips can be keyed so that they cannot be accidentally swapped. If a module must be replaced, the wiring does not need to be removed; just remove the terminal strip from the module.

An All-in-One PROFIBUS Network Adapter that includes built-in digital I/O is available. It combines the advantages of slice-type and block-type construction and offers reduced system design and maintenance costs. You can add up to eight IO modules to the All-in-One adapter.

#### Features

- Modules can be easily installed and connected without tools.
- Flexible and modular structure allows I/O stations to be easily expanded.
- A comprehensive selection of I/O modules supports a wide range of applications.
- Small removable terminal blocks conserve panel space and save time making system connections.
- By using Pin Slide way for stable system configuration, the contact between modules can be maximized after module connection.
- Module-based diagnostic functions
- The amount of costly parallel wiring is reduced. Within a station, voltage and data routing can be carried out without additional wiring, reducing the cabinet space needed.

Different parts of the system can be operated independent of one another. This means that pretests can be carried out when the system is set up and that the whole system can be adapted and expanded.

# List of RSTi Network adapters

#### RSTi:

PROFIBUS Network Adapters:

- STXPBS001 PROFIBUS DP/V1 network adapter
- STXPBS032
   32 point Positive Logic Input
- STXPBS132 32 point Negative Logic Input
- STXPBS232 32 point Negative Logic Output
- STXPBS332 32 point Positive Logic Output
- STXPBS016
   16 relay output
- STXPBS116 16 relay output isolated
  - STXPBS432 16 Positive Logic in/16 Negative Logic out
  - STXPBS532 16 Negative Logic in/16 Negative Logic out
- STXPBS824
   16 Positive Logic in/16 relay out
- STXPBS924 16 Negative Logic in/16 relay out
  - STXPBS825 16 Positive Logic in/16 relay out isolated
- STXPBS925 16 Negative Logic in/16 relay out isolated

#### **PROFINET Network Adapter**

STXPNS001 PROFINET network adapter

## **PACSystem Documentation**

PACSystem RSTi I/O Manual – GFK 2745

# Chapter **2**

# Installation

# Module Mounting

How to mount on Din-Rail

1. Press down the module lightly on the Din-Rail until it clicks.

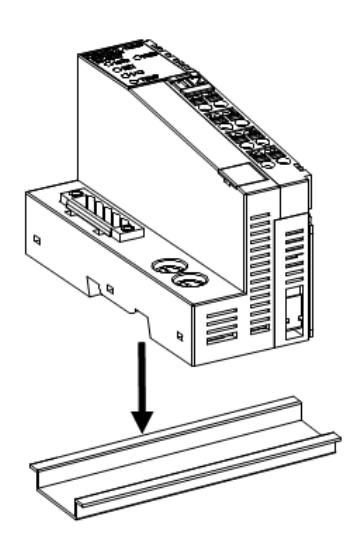

2. Press down till you can hear "click" for complicated mount. You can use the PUSH lock for DIN rail up as a second locking mechanism.

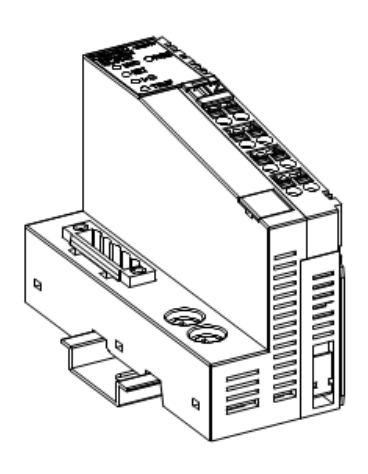

Chapter

#### How to dismount from Din-Rail

1. Ensure that the PUSH lock for DIN rail is pulled below. Pull down the locking mechanism by using small flat screw driver as the following pictures;

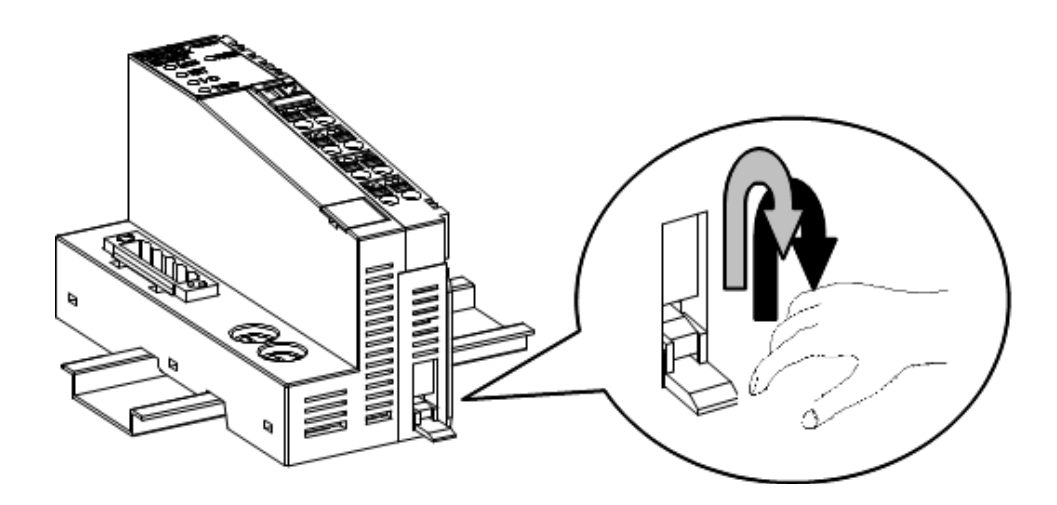

2. Pull up the module to remove from the din rail.

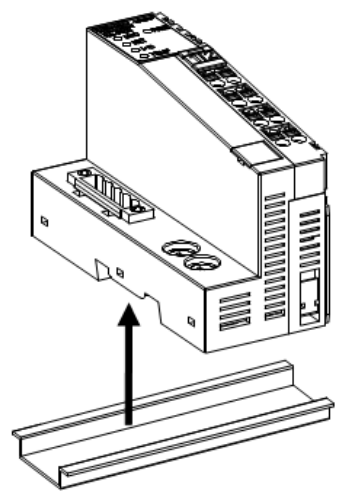

# **PROFIBUS Network Adapters**

PROFIBUS Network Adapters include STXPBS001 and STXPBS\* modules.

#### STXPBS001

The following are the features of STXPBS001:

- STXPBS001 is connected with the PROFIBUS-DP by means of 9 Pin D-sub Connector.
- It works as a slave in the Master/Slave environment.
- The node size is able to extend up to 32 IO modules units.
- Each STXPBS001 can control maximum 1024 digital input/1024 digital output, or 64 analog input/64 analog output channels.
- LED indicators for diagnostic functions (the status of Module, network expansion units, and field power)
- It has got the PNO conformance certificate. This means it has interoperability with other PROFIBUS products.
- It supports the communication speed from 9.6Kbps to 12Mbps and the auto baud rate detection.
- The station number is assigned by rotary switch.

#### STXPBS\*

The following are the features of STXPBS\*:

- STXPBS\* supports PROFIBUS communication protocol and is connected with PROFIBUS by means of 9 Pin open Connector.
- These modules work as a slave under Master/Slave circumstances.
- They allow I/O Data communications with Master by means of polling process.
- They support the transmission rate from 9.6Kbps to 12Mbps and Auto Baudrate Detection.
- They also define the Node Address and communication speed by using Dip Switch.

#### \* indicates STXPBS032/132/232/332/016/116/432/532/824/924/825/925.

# STXPBS001

1

#### Interface and Data

The following screenshot shows the interface diagram for STXPBS001.

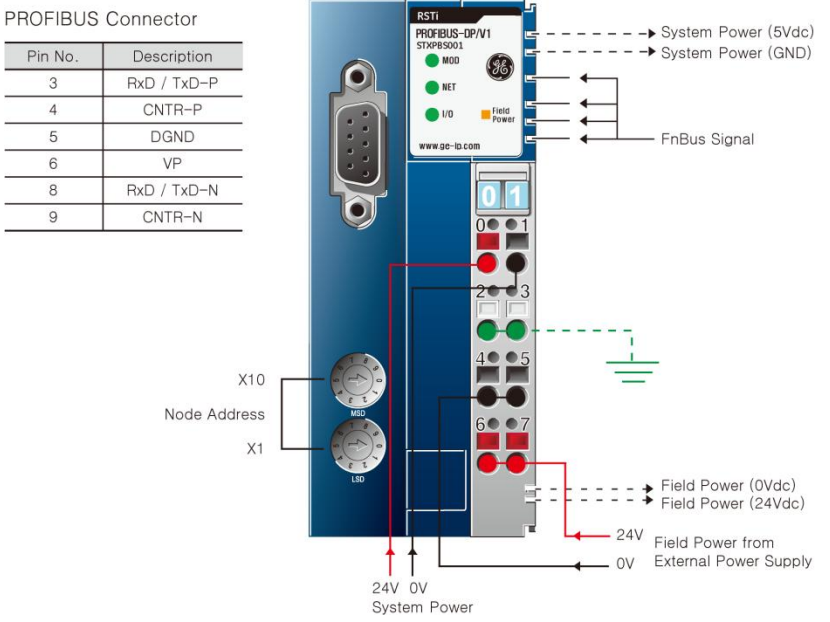

Figure 1: PROFIBUS Network Adaptor Module: STXPBS001

The following table lists the pin numbers and their description for STXPBS001.

| Pin Number | Description      | Pin Number | Description      |
|------------|------------------|------------|------------------|
| 0          | System power 24v | 1          | System power 0 v |
| 2          | Ground           | 3          | Ground           |
| 4          | Field power 0v   | 5          | Field power 0v   |
| 6          | Field power 24v  | 7          | Field power 24v  |

Table 1: STXPBS001: Pin Description

The following table describes the Specifications of STXPBS001.

| Table 2: STXPBS001: Interface and ( | General Specifications |
|-------------------------------------|------------------------|
|-------------------------------------|------------------------|

| ltems                                               | Specification                                                                          |  |
|-----------------------------------------------------|----------------------------------------------------------------------------------------|--|
| Interface Specification                             |                                                                                        |  |
| Redundancy Not supported                            |                                                                                        |  |
| Redundancy                                          | DC 485 Signal                                                                          |  |
| Repeater Control Signal                             | RS-485 Signal                                                                          |  |
| Freeze mode                                         |                                                                                        |  |
| Sync mode                                           | Support                                                                                |  |
| Auto baud rate                                      | Support                                                                                |  |
| Fail safe mode                                      | Support                                                                                |  |
| Station type                                        | Slave                                                                                  |  |
| FMS support                                         | Not supported                                                                          |  |
| Number of Station                                   | 100 Station/Max (Rotary switch #0~99)                                                  |  |
| Number of Expansion I/O slots                       | Maximum 32 slots                                                                       |  |
| I/O Data Size                                       | Total: Input 128bytes/Output 128bytes                                                  |  |
|                                                     | <ul> <li>Maximum Discrete I/O: Input 1024points/Output<br/>1024points</li> </ul>       |  |
|                                                     | <ul> <li>Maximum Analog I/O: Input 64channels/Output<br/>64channels</li> </ul>         |  |
| Indicators                                          | 1 green/red Module Status Indicator                                                    |  |
|                                                     | 1 green Network Status Indicator                                                       |  |
|                                                     | 1 green/red IO Module Status indicator                                                 |  |
|                                                     | 1 green Field Power Status indicator                                                   |  |
| Baud Rate                                           | 9.6K~12M (1.2Km~100m) (Auto baud rate Selection)                                       |  |
| Module Location                                     | Starter module - First side of RSTi system                                             |  |
| Field Power detection                               | Detect Field Power @ minimum 11Vdc                                                     |  |
| General Specification                               |                                                                                        |  |
| Surrounding Air Temperature/<br>Ambient Temperature | -20°C—50°C for UL applications20°C to 60°C for non UL applications. Storage -40°C—85°C |  |
| Relative Humidity                                   | 5% ~ 90%, without condensation                                                         |  |
| Durable-vib./impact                                 | IEC68-2-6(2G)/10G at non-driving                                                       |  |
| EMC/ESD                                             | EN50082/EN50081                                                                        |  |
| Mount Position                                      | First module of RSTi system                                                            |  |
| Atmosphere                                          | No excessive dust , No corrosive gases                                                 |  |
| Field Supply Voltage                                | Class 2, 24VDC<br>24VDC (11VDC ~ 28.8VDC)                                              |  |
| Field Supply Current                                | Maximum 10A                                                                            |  |
| Mount                                               | <br>DIN-Rail                                                                           |  |
| System Power                                        | Supply voltage: 24Vdc nominal                                                          |  |
| ,                                                   | Supply voltage range: 11~28.8Vdc                                                       |  |
|                                                     | Protection: Output current limit (Minimum 1.5A)                                        |  |
|                                                     | Reverse polarity protection                                                            |  |
| Power Dissipation                                   | 60mA typical @24Vdc                                                                    |  |
| Current for I/O Module                              | 1.5A @5Vdc                                                                             |  |

| Isolation                           | System power to internal logic: Non-isolation     |  |  |
|-------------------------------------|---------------------------------------------------|--|--|
|                                     | System power to I/O driver: Isolation             |  |  |
| Field Power                         | Supply voltage: 24Vdc nominal                     |  |  |
|                                     | Supply voltage range: 11~28.8Vdc                  |  |  |
| Maximum Current Field Power Contact | DC 10A Maximum                                    |  |  |
| Weight                              | 155g                                              |  |  |
| Module Size                         | 42mm x 99mm x 70mm                                |  |  |
| Certification                       | UL/cUL/CE/PROFIBUS (PNO)                          |  |  |
| Environment Condition               | See "Environmental Specifications" in Appendix A. |  |  |
| Technical Specification             |                                                   |  |  |
| Network Type                        | PROFIBUS-DP                                       |  |  |
| Network Cable                       | PROFIBUS-DP Special Cable                         |  |  |
| Cable Length                        | 1.2Km ~ 100m                                      |  |  |
| Communication Speed                 | 9.6kBaud ~ 12MBaud                                |  |  |
| Maximum Station No.                 | 99 Station (Include Master Scanner)               |  |  |
| Station Type                        | PROFIBUS-DP Slave                                 |  |  |
| Expansion No.                       | Maximum 32 Module                                 |  |  |
| Maximum Digital I/O                 | Input: 1024point / Output: 1024point              |  |  |
| Maximum Analog I/O                  | Input: 64Ch/Output: 64Ch                          |  |  |
| I/O Data Size                       | Input: 128Bytes / Output: 128Bytes                |  |  |
| Baud rate Setting                   | Support Auto-baud rate                            |  |  |
| Station No. Setting                 | Rotary S/W #1, #2 (x10, x1)                       |  |  |
| Power Dissipation                   | 60mA                                              |  |  |

# STXPBS\*

#### Interface and Data

#### STXPBS032 – Profibus Network Adapter with 32 point Positive Logic Input

The following screenshot shows the interface diagram for STXPBS032.

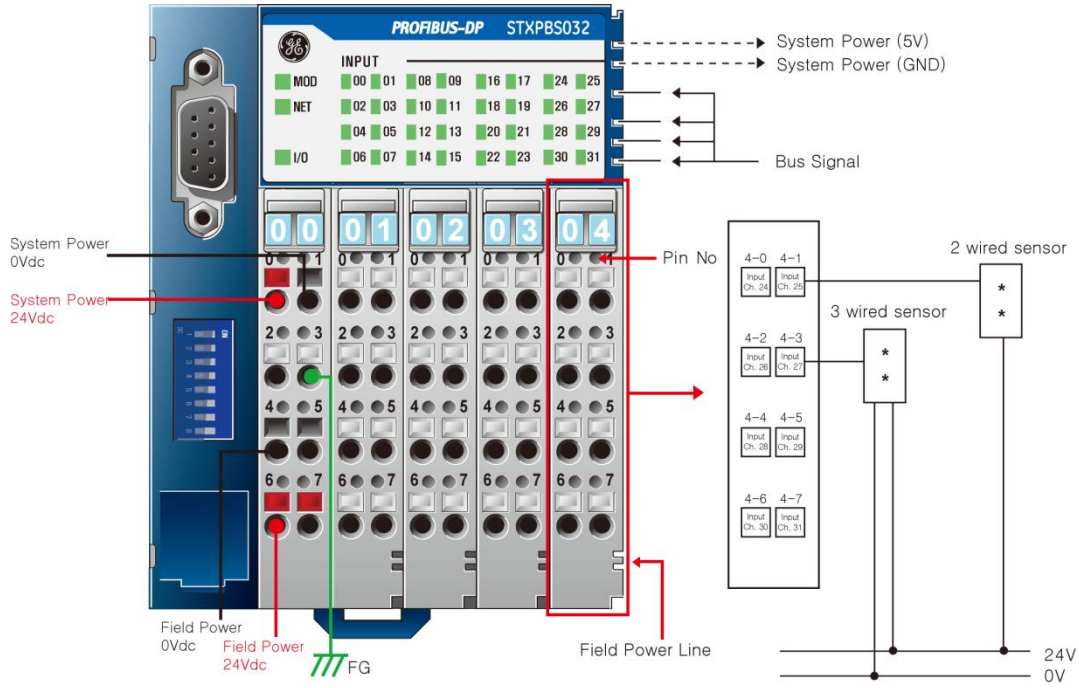

Figure 2: PROFIBUS Network Adaptor Module: STXPBS032

The following table lists the pin numbers and their description for STXPBS032.

| Pin Number | Description      | Pin Number | Description      |
|------------|------------------|------------|------------------|
| 01-0       | Input Channel 0  | 03- 0      | Input Channel 16 |
| 01-1       | Input Channel 1  | 03-1       | Input Channel 17 |
| 01-2       | Input Channel 2  | 03-2       | Input Channel 18 |
| 01-3       | Input Channel 3  | 03-3       | Input Channel 19 |
| 01-4       | Input Channel 4  | 03-4       | Input Channel 20 |
| 01-5       | Input Channel 5  | 03-5       | Input Channel 21 |
| 01-6       | Input Channel 6  | 03-6       | Input Channel 22 |
| 01-7       | Input Channel 7  | 03-7       | Input Channel 23 |
| 02-0       | Input Channel 8  | 04-0       | Input Channel 24 |
| 02-1       | Input Channel 9  | 04-1       | Input Channel 25 |
| 02-2       | Input Channel 10 | 04-2       | Input Channel 26 |
| 02-3       | Input Channel 11 | 04-3       | Input Channel 27 |
| 02-4       | Input Channel 12 | 04-4       | Input Channel 28 |

#### Table 3: STXPBS032: Pin Description

| 02-5 | Input Channel 13 | 04-5 | Input Channel 29 |
|------|------------------|------|------------------|
| 02-6 | Input Channel 14 | 04-6 | Input Channel 30 |
| 02-7 | Input Channel 15 | 04-7 | Input Channel 31 |

#### STXPBS132- Profibus Network Adapter with 32 point Negative Logic Input

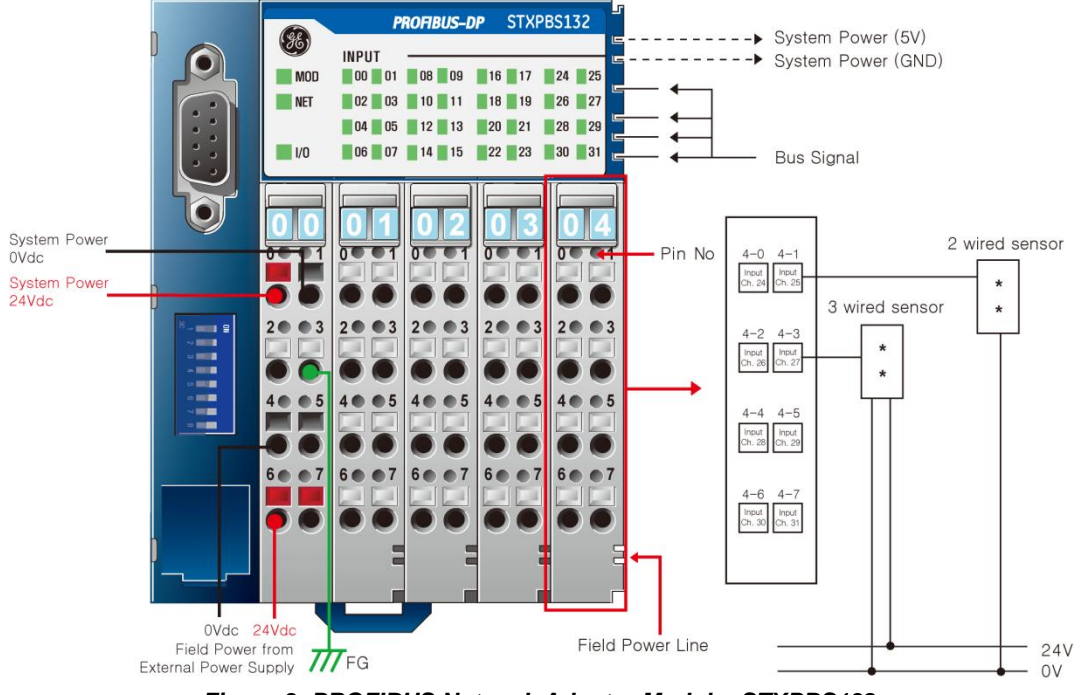

The following screenshot shows the interface diagram for STXPBS132.

Figure 3: PROFIBUS Network Adaptor Module: STXPBS132

The following table lists the pin numbers and their description for STXPBS132.

| Pin Number | Description      | Pin Number | Description      |
|------------|------------------|------------|------------------|
| 01-0       | Input Channel 0  | 03- 0      | Input Channel 16 |
| 01-1       | Input Channel 1  | 03-1       | Input Channel 17 |
| 01-2       | Input Channel 2  | 03-2       | Input Channel 18 |
| 01-3       | Input Channel 3  | 03-3       | Input Channel 19 |
| 01-4       | Input Channel 4  | 03-4       | Input Channel 20 |
| 01-5       | Input Channel 5  | 03-5       | Input Channel 21 |
| 01-6       | Input Channel 6  | 03-6       | Input Channel 22 |
| 01-7       | Input Channel 7  | 03-7       | Input Channel 23 |
| 02-0       | Input Channel 8  | 04-0       | Input Channel 24 |
| 02-1       | Input Channel 9  | 04-1       | Input Channel 25 |
| 02-2       | Input Channel 10 | 04-2       | Input Channel 26 |
| 02-3       | Input Channel 11 | 04-3       | Input Channel 27 |
| 02-4       | Input Channel 12 | 04-4       | Input Channel 28 |
| 02-5       | Input Channel 13 | 04-5       | Input Channel 29 |
| 02-6       | Input Channel 14 | 04-6       | Input Channel 30 |

Table 4: STXPBS132: Pin Description

| 02-7 | Input Channel 15 | 04-7 | Input Channel 31 |
|------|------------------|------|------------------|
|------|------------------|------|------------------|

#### STXPBS232- Profibus Network Adapter with 32 point Negative Logic Output

The following screenshot shows the interface diagram for STXPBS232.

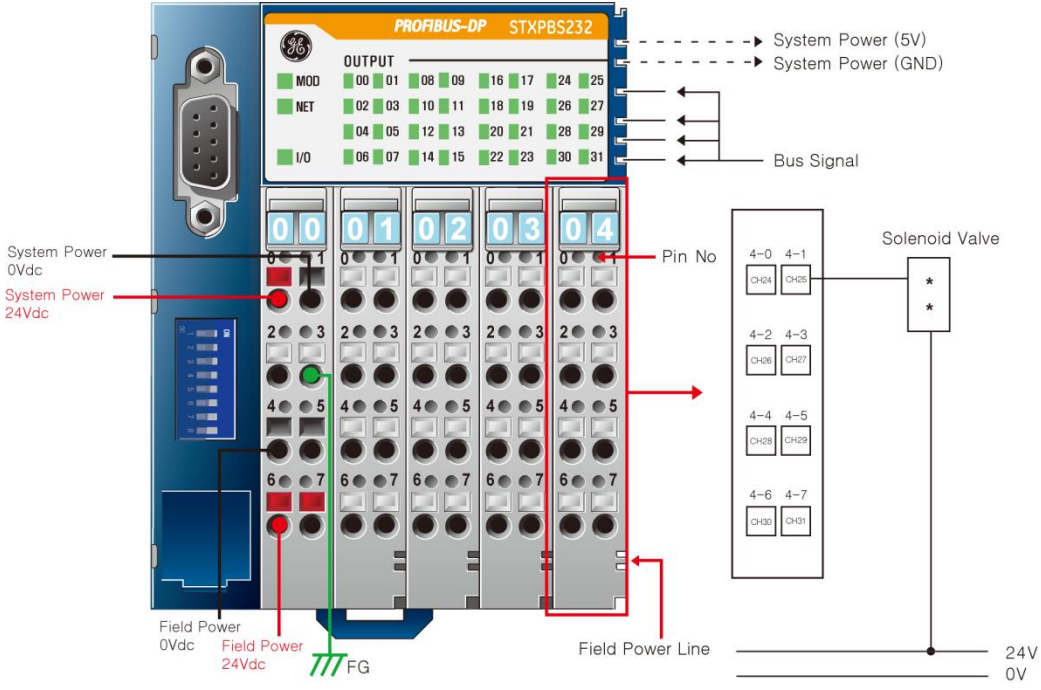

Figure 4: PROFIBUS Network Adaptor Module: STXPBS232

The following table lists the pin numbers and their description for STXPBS232.

| Pin Number | Description       | Pin Number | Description       |
|------------|-------------------|------------|-------------------|
| 01-0       | Output Channel 0  | 03- 0      | Output Channel 16 |
| 01-1       | Output Channel 1  | 03-1       | Output Channel 17 |
| 01-2       | Output Channel 2  | 03-2       | Output Channel 18 |
| 01-3       | Output Channel 3  | 03-3       | Output Channel 19 |
| 01-4       | Output Channel 4  | 03-4       | Output Channel 20 |
| 01-5       | Output Channel 5  | 03-5       | Output Channel 21 |
| 01-6       | Output Channel 6  | 03-6       | Output Channel 22 |
| 01-7       | Output Channel 7  | 03-7       | Output Channel 23 |
| 02-0       | Output Channel 8  | 04-0       | Output Channel 24 |
| 02-1       | Output Channel 9  | 04-1       | Output Channel 25 |
| 02-2       | Output Channel 10 | 04-2       | Output Channel 26 |
| 02-3       | Output Channel 11 | 04-3       | Output Channel 27 |
| 02-4       | Output Channel 12 | 04-4       | Output Channel 28 |
| 02-5       | Output Channel 13 | 04-5       | Output Channel 29 |
| 02-6       | Output Channel 14 | 04-6       | Output Channel 30 |

Table 5: STXPBS232: Pin Description

| 02-7 Output Channel 15 04-7 Output Channel |    |
|--------------------------------------------|----|
|                                            | 31 |

#### STXPBS332- Profibus Network Adapter with 32 point Positive Logic Output

The following screenshot shows the interface diagram for STXPBS332.

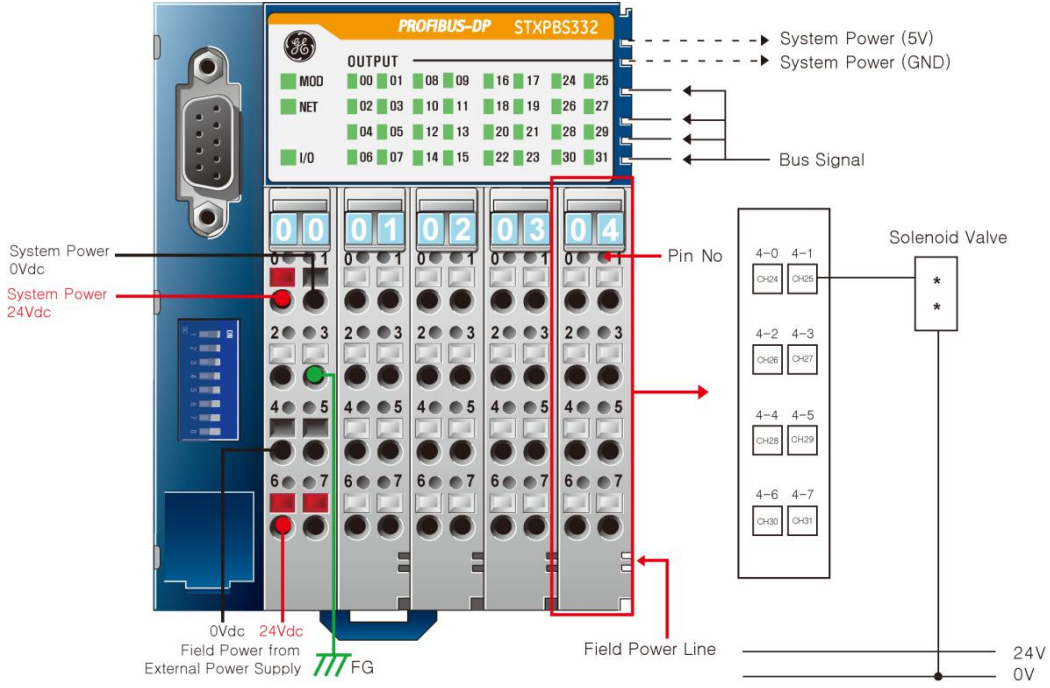

Figure 5: PROFIBUS Network Adaptor Module: STXPBS332

The following table lists the pin numbers and their description for STXPBS332.

| Pin Number | Description       | Pin Number | Description       |
|------------|-------------------|------------|-------------------|
| 01-0       | Output Channel 0  | 03- 0      | Output Channel 16 |
| 01-1       | Output Channel 1  | 03-1       | Output Channel 17 |
| 01-2       | Output Channel 2  | 03-2       | Output Channel 18 |
| 01-3       | Output Channel 3  | 03-3       | Output Channel 19 |
| 01-4       | Output Channel 4  | 03-4       | Output Channel 20 |
| 01-5       | Output Channel 5  | 03-5       | Output Channel 21 |
| 01-6       | Output Channel 6  | 03-6       | Output Channel 22 |
| 01-7       | Output Channel 7  | 03-7       | Output Channel 23 |
| 02-0       | Output Channel 8  | 04-0       | Output Channel 24 |
| 02-1       | Output Channel 9  | 04-1       | Output Channel 25 |
| 02-2       | Output Channel 10 | 04-2       | Output Channel 26 |
| 02-3       | Output Channel 11 | 04-3       | Output Channel 27 |
| 02-4       | Output Channel 12 | 04-4       | Output Channel 28 |

Table 6: STXPBS332: Pin Description

| 02-5 | Output Channel 13 | 04-5 | Output Channel 29 |
|------|-------------------|------|-------------------|
| 02-6 | Output Channel 14 | 04-6 | Output Channel 30 |
| 02-7 | Output Channel 15 | 04-7 | Output Channel 31 |

#### STXPBS016- Profibus Network Adapter with 16 relay output

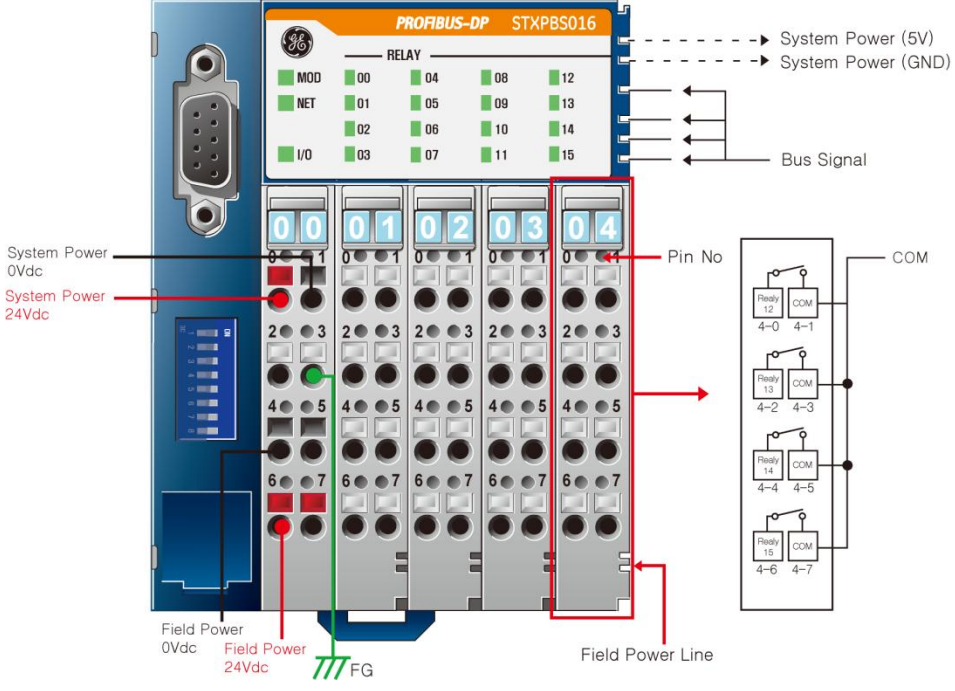

The following screenshot shows the interface diagram for STXPBS016.

Figure 6: PROFIBUS Network Adaptor Module: STXPBS016

The following table lists the pin numbers and their description for STXPBS016.

| Pin Number | Description    | Pin Number | Description     |
|------------|----------------|------------|-----------------|
| 01-0       | Relay Output 0 | 03- 0      | Relay Output 8  |
| 01-1       | COM 0          | 03-1       | COM 2           |
| 01-2       | Relay Output 1 | 03-2       | Relay Output 9  |
| 01-3       | COM 0          | 03-3       | COM 2           |
| 01-4       | Relay Output 2 | 03-4       | Relay Output 10 |
| 01-5       | COM 0          | 03-5       | COM 2           |
| 01-6       | Relay Output 3 | 03-6       | Relay Output 11 |
| 01-7       | COM 0          | 03-7       | COM 2           |
| 02-0       | Relay Output 4 | 04-0       | Relay Output 12 |
| 02-1       | COM 1          | 04-1       | COM 3           |
| 02-2       | Relay Output 5 | 04-2       | Relay Output 13 |
| 02-3       | COM 1          | 04-3       | COM 3           |
| 02-4       | Relay Output 6 | 04-4       | Relay Output 14 |
| 02-5       | COM 1          | 04-5       | COM 3           |
| 02-6       | Relay Output 7 | 04-6       | Relay Output 15 |

Table 7: STXPBS016: Pin Description

GFK-2746 1 Introduction 1-11

| 2-7 | COM 1 | 4-7 | COM 3 |
|-----|-------|-----|-------|

#### STXPBS116- Profibus Network Adapter with 16 relay output isolated

The following screenshot shows the interface diagram for STXPBS116.

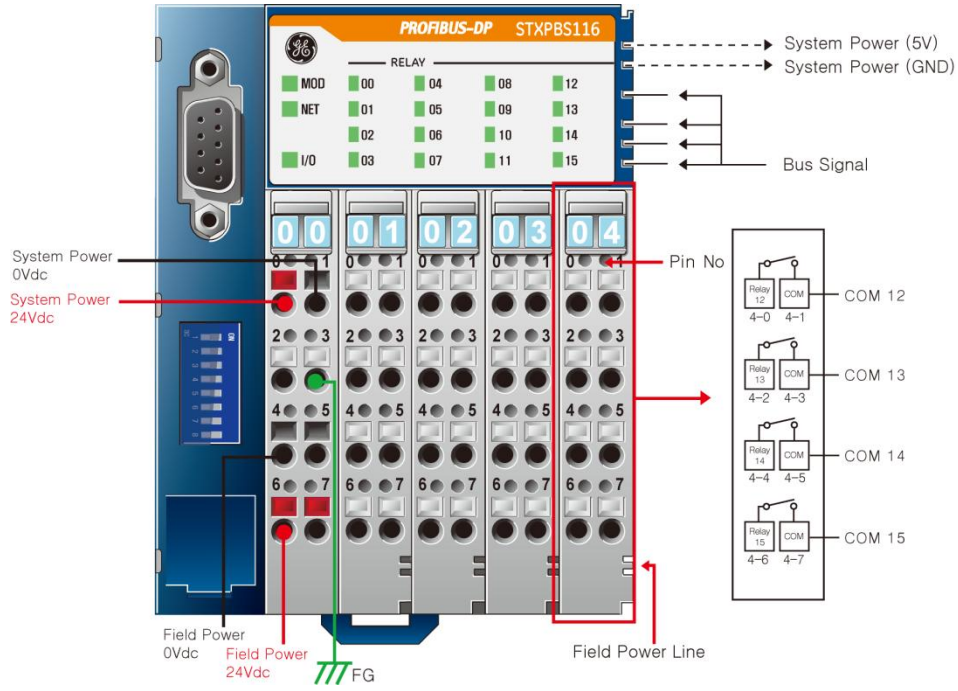

Figure 7: PROFIBUS Network Adaptor Module: STXPBS116

The following table lists the pin numbers and their description for STXPBS116.

| Pin Number | Description    | Pin Number | Description     |
|------------|----------------|------------|-----------------|
| 01-0       | Relay Output 0 | 03- 0      | Relay Output 8  |
| 01-1       | COM 0          | 03-1       | COM 8           |
| 01-2       | Relay Output 1 | 03-2       | Relay Output 9  |
| 01-3       | COM 1          | 03-3       | COM 9           |
| 01-4       | Relay Output 2 | 03-4       | Relay Output 10 |
| 01-5       | COM 2          | 03-5       | COM 10          |
| 01-6       | Relay Output 3 | 03-6       | Relay Output 11 |
| 01-7       | COM 3          | 03-7       | COM 11          |
| 02-0       | Relay Output 4 | 04-0       | Relay Output 12 |
| 02-1       | COM 4          | 04-1       | COM 12          |
| 02-2       | Relay Output 5 | 04-2       | Relay Output 13 |
| 02-3       | COM 5          | 04-3       | COM 13          |
| 02-4       | Relay Output 6 | 04-4       | Relay Output 14 |

Table 8: STXPBS116: Pin Description

| 02-5 | COM 6          | 04-5 | COM 14          |
|------|----------------|------|-----------------|
| 02-6 | Relay Output 7 | 04-6 | Relay Output 15 |
| 02-7 | COM 7          | 04-7 | COM 15          |

#### STXPBS432- Profibus Network Adapter with 16 Positive Logic in/16 Negative Logic out

The following screenshot shows the interface diagram for STXPBS432.

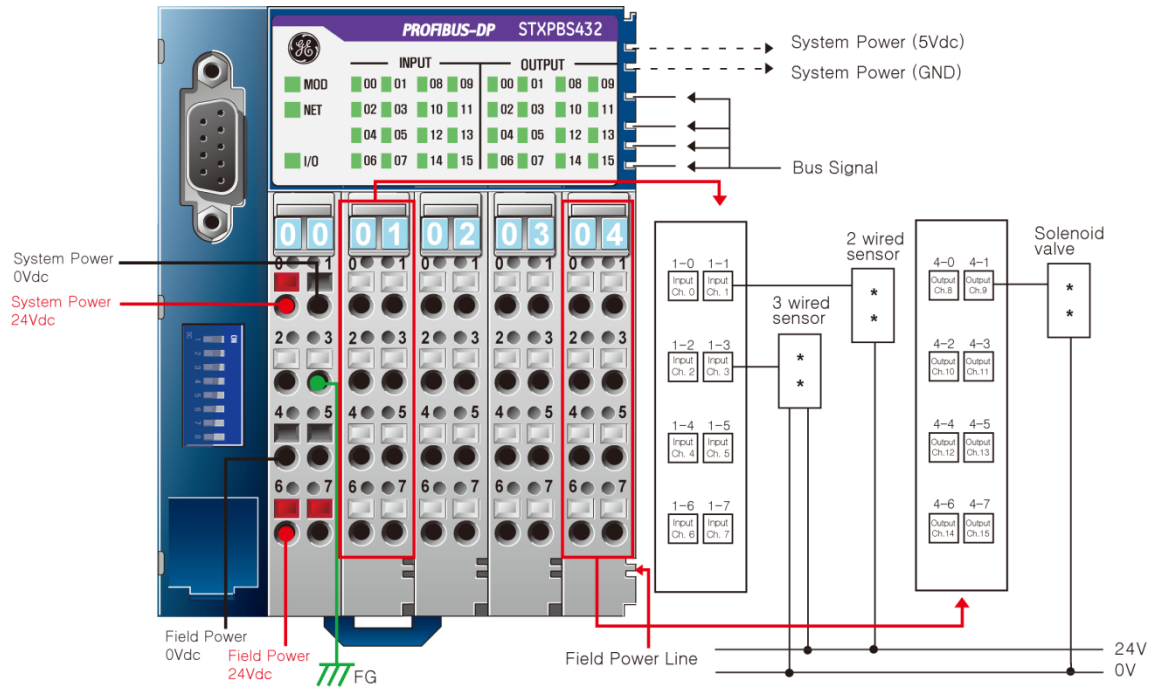

Figure 8: PROFIBUS Network Adaptor Module: STXPBS432

The following table lists the pin numbers and their description for STXPBS432.

| Table 9: STXPBS432: Pin Desci | ription |
|-------------------------------|---------|
|-------------------------------|---------|

| Pin Number | Description      | Pin Number | Description       |
|------------|------------------|------------|-------------------|
| 01-0       | Input Channel 0  | 03- 0      | Output Channel 0  |
| 01-1       | Input Channel 1  | 03-1       | Output Channel 1  |
| 01-2       | Input Channel 2  | 03-2       | Output Channel 2  |
| 01-3       | Input Channel 3  | 03-3       | Output Channel 3  |
| 01-4       | Input Channel 4  | 03-4       | Output Channel 4  |
| 01-5       | Input Channel 5  | 03-5       | Output Channel 5  |
| 01-6       | Input Channel 6  | 03-6       | Output Channel 6  |
| 01-7       | Input Channel 7  | 03-7       | Output Channel 7  |
| 02-0       | Input Channel 8  | 04-0       | Output Channel 8  |
| 02-1       | Input Channel 9  | 04-1       | Output Channel 9  |
| 02-2       | Input Channel 10 | 04-2       | Output Channel 10 |

| 02-3 | Input Channel 11 | 04-3 | Output Channel 11 |
|------|------------------|------|-------------------|
| 02-4 | Input Channel 12 | 04-4 | Output Channel 12 |
| 02-5 | Input Channel 13 | 04-5 | Output Channel 13 |
| 02-6 | Input Channel 14 | 04-6 | Output Channel 14 |
| 02-7 | Input Channel 15 | 04-7 | Output Channel 15 |

#### STXPBS532- Profibus Network Adapter with 16 Negative Logic in/16 Negative Logic out

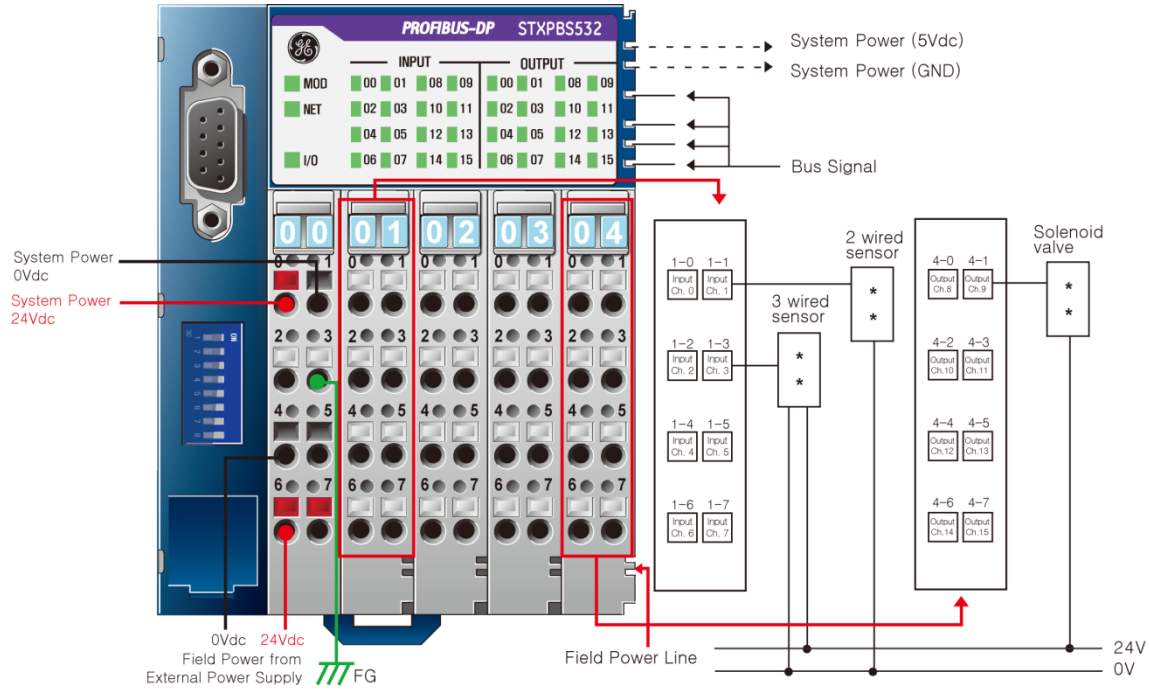

The following screenshot shows the interface diagram for STXPBS532.

Figure 9: PROFIBUS Network Adaptor Module: STXPBS532

The following table lists the pin numbers and their description for STXPBS532.

| Pin Number | Description     | Pin Number | Description      |
|------------|-----------------|------------|------------------|
| 01-0       | Input Channel 0 | 03- 0      | Output Channel 0 |
| 01-1       | Input Channel 1 | 03-1       | Output Channel 1 |
| 01-2       | Input Channel 2 | 03-2       | Output Channel 2 |
| 01-3       | Input Channel 3 | 03-3       | Output Channel 3 |
| 01-4       | Input Channel 4 | 03-4       | Output Channel 4 |
| 01-5       | Input Channel 5 | 03-5       | Output Channel 5 |
| 01-6       | Input Channel 6 | 03-6       | Output Channel 6 |
| 01-7       | Input Channel 7 | 03-7       | Output Channel 7 |
| 02-0       | Input Channel 8 | 04-0       | Output Channel 8 |

#### Table 10: STXPBS532: Pin Description

| 02-1 | Input Channel 9  | 04-1 | Output Channel 9  |
|------|------------------|------|-------------------|
| 02-2 | Input Channel 10 | 04-2 | Output Channel 10 |
| 02-3 | Input Channel 11 | 04-3 | Output Channel 11 |
| 02-4 | Input Channel 12 | 04-4 | Output Channel 12 |
| 02-5 | Input Channel 13 | 04-5 | Output Channel 13 |
| 02-6 | Input Channel 14 | 04-6 | Output Channel 14 |
| 02-7 | Input Channel 15 | 04-7 | Output Channel 15 |

STXPBS824- Profibus Network Adapter with 16 Positive Logic in/16 relay out

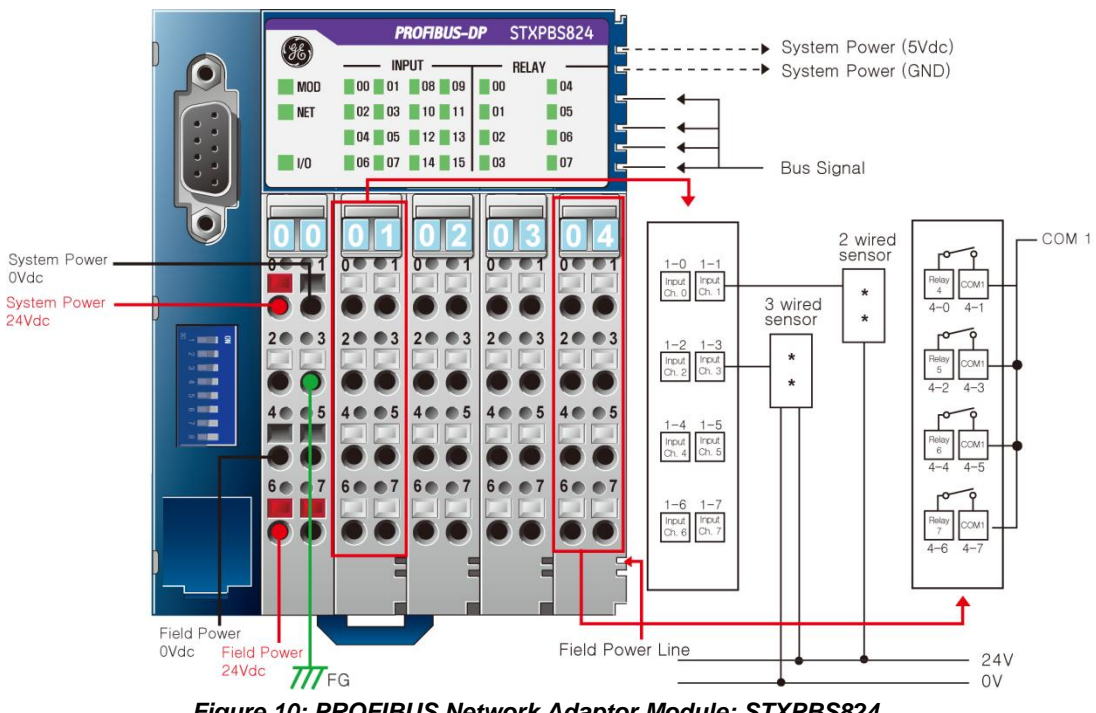

The following screenshot shows the interface diagram for STXPBS824.

Figure 10: PROFIBUS Network Adaptor Module: STXPBS824

The following table lists the pin numbers and their description for STXPBS824.

| Table 11: STXPBS824: Pin Description |  |
|--------------------------------------|--|
|--------------------------------------|--|

| Pin Number | Description     | Pin Number | Description    |
|------------|-----------------|------------|----------------|
| 01-0       | Input Channel 0 | 03- 0      | Relay Output 0 |
| 01-1       | Input Channel 1 | 03-1       | COM 0          |
| 01-2       | Input Channel 2 | 03-2       | Relay Output 1 |
| 01-3       | Input Channel 3 | 03-3       | COM 1          |
| 01-4       | Input Channel 4 | 03-4       | Relay Output 2 |
| 01-5       | Input Channel 5 | 03-5       | COM 2          |
| 01-6       | Input Channel 6 | 03-6       | Relay Output 3 |

GFK-2746 1 Introduction 1-15

| 01-7 | Input Channel 7  | 03-7 | COM 3          |
|------|------------------|------|----------------|
| 02-0 | Input Channel 8  | 04-0 | Relay Output 4 |
| 02-1 | Input Channel 9  | 04-1 | COM 4          |
| 02-2 | Input Channel 10 | 04-2 | Relay Output 5 |
| 02-3 | Input Channel 11 | 04-3 | COM 5          |
| 02-4 | Input Channel 12 | 04-4 | Relay Output 6 |
| 02-5 | Input Channel 13 | 04-5 | COM 6          |
| 02-6 | Input Channel 14 | 04-6 | Relay Output 7 |
| 02-7 | Input Channel 15 | 04-7 | COM 7          |

#### STXPBS924- Profibus Network Adapter with 16 Negative Logic in/16 relay out

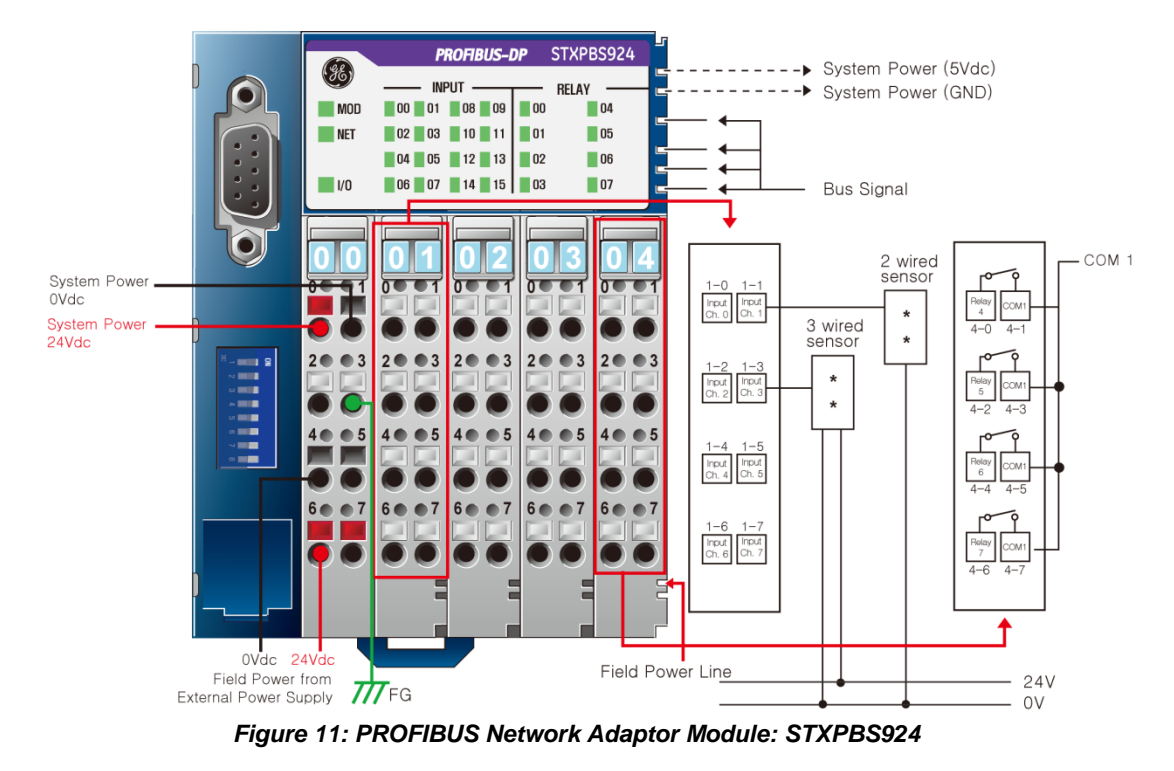

The following screenshot shows the interface diagram for STXPBS924.

The following table lists the pin numbers and their description for STXPBS924.

| Pin Number | Description     | Pin Number | Description    |
|------------|-----------------|------------|----------------|
| 01-0       | Input Channel 0 | 03- 0      | Relay Output 0 |
| 01-1       | Input Channel 1 | 03-1       | COM 0          |
| 01-2       | Input Channel 2 | 03-2       | Relay Output 1 |
| 01-3       | Input Channel 3 | 03-3       | COM 0          |
| 01-4       | Input Channel 4 | 03-4       | Relay Output 2 |

Table 12: STXPBS924: Pin Description

| 01-5 | Input Channel 5  | 03-5 | COM 0          |
|------|------------------|------|----------------|
| 01-6 | Input Channel 6  | 03-6 | Relay Output 3 |
| 01-7 | Input Channel 7  | 03-7 | COM 0          |
| 02-0 | Input Channel 8  | 04-0 | Relay Output 4 |
| 02-1 | Input Channel 9  | 04-1 | COM 1          |
| 02-2 | Input Channel 10 | 04-2 | Relay Output 5 |
| 02-3 | Input Channel 11 | 04-3 | COM 1          |
| 02-4 | Input Channel 12 | 04-4 | Relay Output 6 |
| 02-5 | Input Channel 13 | 04-5 | COM 1          |
| 02-6 | Input Channel 14 | 04-6 | Relay Output 7 |
| 02-7 | Input Channel 15 | 04-7 | COM 1          |

#### STXPBS825- Profibus Network Adapter with 16 Positive Logic in/16 relay out isolated

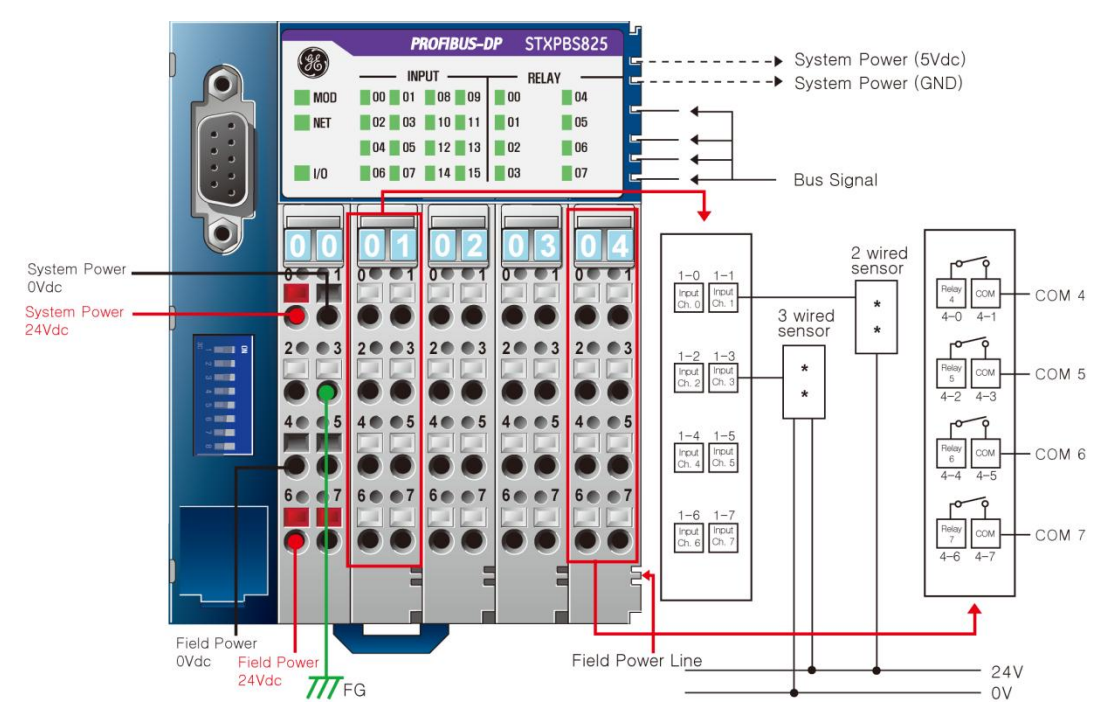

The following screenshot shows the interface diagram for STXPBS825.

Figure 12: PROFIBUS Network Adaptor Module: STXPBS825

The following table lists the pin numbers and their description for STXPBS825.

| Pin Number | Description     | Pin Number | Description    |
|------------|-----------------|------------|----------------|
| 01-0       | Input Channel 0 | 03- 0      | Relay Output 0 |
| 01-1       | Input Channel 1 | 03-1       | COM 0          |
| 01-2       | Input Channel 2 | 03-2       | Relay Output 1 |

GFK-2746 1 Introduction 1-17

| 01-3 | Input Channel 3  | 03-3 | COM 1          |
|------|------------------|------|----------------|
| 01-4 | Input Channel 4  | 03-4 | Relay Output 2 |
| 01-5 | Input Channel 5  | 03-5 | COM 2          |
| 01-6 | Input Channel 6  | 03-6 | Relay Output 3 |
| 01-7 | Input Channel 7  | 03-7 | COM 3          |
| 02-0 | Input Channel 8  | 04-0 | Relay Output 4 |
| 02-1 | Input Channel 9  | 04-1 | COM 4          |
| 02-2 | Input Channel 10 | 04-2 | Relay Output 5 |
| 02-3 | Input Channel 11 | 04-3 | COM 5          |
| 02-4 | Input Channel 12 | 04-4 | Relay Output 6 |
| 02-5 | Input Channel 13 | 04-5 | COM 6          |
| 02-6 | Input Channel 14 | 04-6 | Relay Output 7 |
| 02-7 | Input Channel 15 | 04-7 | COM 7          |

STXPBS925- Profibus Network Adapter with 16 Negative Logic in/16 relay out isolated

The following screenshot shows the interface diagram for STXPBS925.

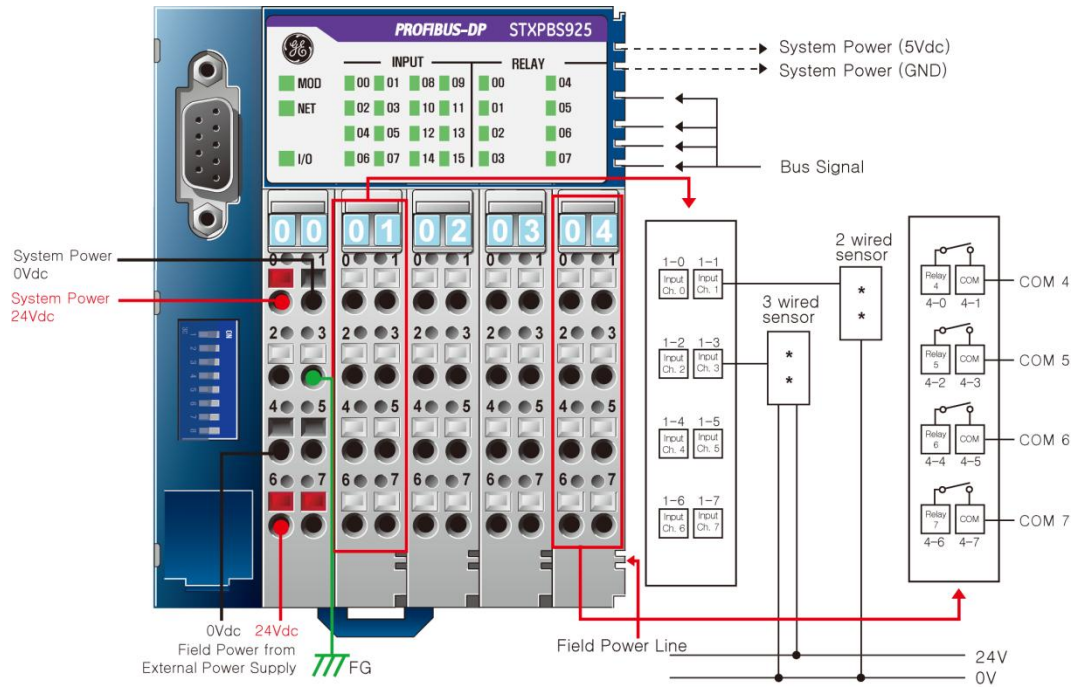

Figure 13: PROFIBUS Network Adaptor Module: STXPBS925

The following table lists the pin numbers and their description for STXPBS925.

Table 14: STXPBS925: Pin Description

| Pin Number | Description     | Pin Number | Description    |
|------------|-----------------|------------|----------------|
| 01-0       | Input Channel 0 | 03- 0      | Relay Output 0 |

| 01-1 | Input Channel 1  | 03-1 | COM 0          |
|------|------------------|------|----------------|
| 01-2 | Input Channel 2  | 03-2 | Relay Output 1 |
| 01-3 | Input Channel 3  | 03-3 | COM 1          |
| 01-4 | Input Channel 4  | 03-4 | Relay Output 2 |
| 01-5 | Input Channel 5  | 03-5 | COM 2          |
| 01-6 | Input Channel 6  | 03-6 | Relay Output 3 |
| 01-7 | Input Channel 7  | 03-7 | COM 3          |
| 02-0 | Input Channel 8  | 04-0 | Relay Output 4 |
| 02-1 | Input Channel 9  | 04-1 | COM 4          |
| 02-2 | Input Channel 10 | 04-2 | Relay Output 5 |
| 02-3 | Input Channel 11 | 04-3 | COM 5          |
| 02-4 | Input Channel 12 | 04-4 | Relay Output 6 |
| 02-5 | Input Channel 13 | 04-5 | COM 6          |
| 02-6 | Input Channel 14 | 04-6 | Relay Output 7 |
| 02-7 | Input Channel 15 | 04-7 | COM 7          |
|      |                  |      |                |

# Specifications

#### Table 15: STXPBS\* Specifications

| Model                                | STXPB<br>S032                 | STXPB<br>S132      | STXPB<br>S232      | STXPB<br>S332 | STXPB<br>S432     | STXPB<br>S532      | STXPB<br>S016 | STXPB<br>S116 | STXPB<br>S824     | STXPB<br>S924      | STXPB<br>S825     | STXPB<br>S925      |
|--------------------------------------|-------------------------------|--------------------|--------------------|---------------|-------------------|--------------------|---------------|---------------|-------------------|--------------------|-------------------|--------------------|
|                                      | Input/Interface Specification |                    |                    |               |                   |                    |               |               |                   |                    |                   |                    |
| Number<br>of Input                   | 32 P                          | oints              |                    |               | 16 Points         |                    |               |               |                   | 16 Points          |                   |                    |
| Туре                                 | Positive<br>Logic             | Negativ<br>e Logic |                    |               | Positive<br>Logic | Negativ<br>e Logic |               |               | Positive<br>Logic | Negativ<br>e Logic | Positive<br>Logic | Negativ<br>e Logic |
| Indicates                            |                               |                    |                    |               |                   | 1 LED/             | 1 point       |               |                   |                    |                   |                    |
| Input<br>Voltage                     | 24Vdc                         | 0Vdc               |                    |               | 24Vdc             | 0Vdc               |               |               | 24Vdc             | 0Vdc               | 24Vdc             | 0Vdc               |
| Maximu<br>m Off-<br>State<br>Voltage | 5Vdc 5Vdc                     |                    | /dc                |               |                   | 5Vdc               |               |               |                   |                    |                   |                    |
| Minimum<br>On-State<br>Voltage       | 9V                            | 9Vdc 9Vdc          |                    | /dc           |                   |                    | 9Vdc          |               |                   |                    |                   |                    |
| Input<br>Signal<br>Delay             | < 0.5msec                     |                    | < 0.5msec          |               |                   | < 0.5msec          |               |               |                   |                    |                   |                    |
| Input<br>Impedan<br>ce               | About                         | 5.4ΚΩ              |                    |               | About 5.4KΩ       |                    |               |               |                   | About              | 5.4ΚΩ             |                    |
| Output Specification                 |                               |                    |                    |               |                   |                    |               |               |                   |                    |                   |                    |
| Number of<br>Output                  |                               |                    | 32 P               | oints         | 16 Points         |                    |               |               |                   |                    |                   |                    |
| Туре                                 |                               |                    | Negativ<br>e Logic | Positiv       | e Logic           | Negativ<br>e Logic |               |               |                   |                    |                   |                    |

GFK-2746 1 Introduction 1-19

| Output<br>Load<br>Current             | Ma                                                                   | Maximum 0.5A/1pt, 8A/All |      |  |  |  |  |
|---------------------------------------|----------------------------------------------------------------------|--------------------------|------|--|--|--|--|
| Output<br>Voltage                     | 0Vdc                                                                 | 24Vdc                    | 0Vdc |  |  |  |  |
| Drop<br>Voltage<br>(ON-state)         |                                                                      | Maximum 0.3Vdc           |      |  |  |  |  |
| Leakage<br>Current<br>(OFF-<br>state) |                                                                      | Maximum 50uA             |      |  |  |  |  |
| Output<br>Signal<br>Delay             | < 0.3msec                                                            |                          |      |  |  |  |  |
| Protection                            | Short protection, Over Temperature<br>protection, Over Current Limit |                          |      |  |  |  |  |

| Model                                  | STXPB                      | STXPB | STXPB | STXPB | STXPB | STXPB | STXPB                        | STXPB             | STXPB        | STXPB        | STXPB        | STXPB |
|----------------------------------------|----------------------------|-------|-------|-------|-------|-------|------------------------------|-------------------|--------------|--------------|--------------|-------|
|                                        | Relay Output Specification |       |       |       |       |       |                              |                   |              |              |              |       |
| Number<br>of Output                    |                            |       |       |       |       |       | 16 points 8 points           |                   |              |              |              |       |
| Relay<br>Type                          |                            |       |       |       |       |       |                              | Normally (        | Open, Sing   | le Pole, Sir | ngle Throw   |       |
| Output<br>Rating                       |                            |       |       |       |       |       | 2A@5                         | ~28.8Vdc,         | 240Vac, 0.8  | 8A@48Vdo     | c, 0.5A@11   | 0Vac, |
| Minimum<br>Load                        |                            |       |       |       |       |       | 100uA, 100mVdc/Point         |                   |              |              |              |       |
| Minimum<br>On-Stage<br>Voltage<br>Drop |                            |       |       |       |       |       |                              | 0.5V@             | 2.0A, Resi   | stive Load,  | 24Vdc        |       |
| Output<br>Delay<br>Time                |                            |       |       |       |       |       |                              |                   | Maximu       | m 10ms       |              |       |
| Initial<br>Contact<br>Resistan<br>ce   |                            |       |       |       |       |       |                              |                   | 30r          | mΩ           |              |       |
| Expected<br>Contact<br>Life            |                            |       |       |       |       |       |                              | 300K Cycle        | e Resistive, | 100K Cyc     | le Inductive | 9     |
| Common<br>Type                         |                            |       |       |       |       |       | 4 Point<br>/1 COM            | 1 Point<br>/1 COM | 4 Point      | 1 COM        | 1 Point/     | 1 COM |
| Isolation                              |                            |       |       |       |       |       | Relay Coil/Contact Isolation |                   |              |              |              |       |
|                                        | IO Common Specification    |       |       |       |       |       |                              |                   |              |              |              |       |

| Power<br>Dissipati<br>on     | Maximum 50mA@24Vdc                                                                     |  |
|------------------------------|----------------------------------------------------------------------------------------|--|
| Isolation                    | System Power to internal logic: Non-isolation, Internal logic to I/O driver: Isolation |  |
| Field<br>Power               | Supply Voltage: 24Vdc nominal, Supply Voltage range: 11~28.8Vdc                        |  |
| Field<br>Power<br>Current    | Maximum 6A@24Vdc                                                                       |  |
| Weight                       | Maximum 340g                                                                           |  |
| Module<br>Size               | 83mm x 99mm x 70mm                                                                     |  |
| Environm<br>ent<br>Condition | See "Environmental Specifications" in Appendix A.                                      |  |

### **LED** Indicators

1

#### Module Status LED (MOD)

#### Table 16: Module Status LED

| Color          | Status              | Function                                                                                                    |  |  |
|----------------|---------------------|----------------------------------------------------------------------------------------------------|--|--|
| Off            | No Power            | No power is supplied to the unit.                                                                                      |  |  |
| Green          | Device Operational  | The unit is operating in normal condition.                                                                             |  |  |
| Flashing Green | Device in Standby   | The device needs commissioning due to configuration missing, incomplete or incorrect.                                  |  |  |
| Flashing Red   | Minor Fault         | Recoverable Fault                                                                                                    |  |  |
| Red            | Unrecoverable Fault | An unrecoverable fault has occurred<br>in self-testing:<br>– Invalid Module ID<br>– Firmware fault<br>– Hardware fault |  |  |

#### Network Status LED (NET)

| Table | 17: | Network | Status | LED |
|-------|-----|---------|--------|-----|
|       |     |         |        |     |

| Color          | Status                               | Function                                                                                            |  |  |  |  |
|----------------|--------------------------------------|----------------------------------------------------------------------------------------------------|--|--|--|--|
| Off            | Not Powered,<br>Not On-line          | Device is not on-line or may not be powered                                                         |  |  |  |  |
| Flashing Green | On-line,<br>Not connected            | Device is on-line but has no<br>connections in the established state<br>- Not allocated to a master |  |  |  |  |
| Green          | On-line,<br>Connected                | Device is on-line and allocated to a master.                                                        |  |  |  |  |
| Flashing Red   | Connection Time-out                  | One or more I/O connections are in the time-out state.                                              |  |  |  |  |
| Red            | Critical<br>Communication<br>Failure | Failed communication.                                                                               |  |  |  |  |
# IO Module Status LED (I/O)

| Color          | Status                            | Function                                                                                                    |
|----------------|-----------------------------------|----------------------------------------------------------------------------------------------------|
| Off            | Not Powered<br>No IO Module       | Device has no IO module or may not be powered                                                                                                    |
| Flashing Green | RSTi bus On-line,                 | RSTi bus is on-line but does not<br>exchange I/O data.<br>– Valid IO module<br>configuration.                                                                                                    |
| Green          | RSTi bus Connection               | IO module is connected and run<br>exchanging I/O data                                                                                                    |
| Flashing Red   | RSTi bus connection fault         | One or more IO module occurred in<br>fault state.<br>- Changed IO module<br>configuration.<br>- RSTi bus communication<br>failure.                                                                                                    |
| Red            | IO Module Configuration<br>Failed | <ul> <li>Failed to initialize IO module</li> <li>Detected invalid IO module ID.</li> <li>Overflowed Input/Output Size</li> <li>Too many IO module</li> <li>Initial protocol failure</li> <li>Mismatch vendor code between adapter and IO module.</li> </ul> |

#### Table 18: IO Module Status LED

# Field Power Status LED

#### Table 19: STXPBS001: Field Power Status LED

| Color | Status                   | Function                        |
|-------|--------------------------|---------------------------------|
| Off   | Not Supplied Field Power | Not supplied 24V dc field power |
| Green | Supplied Field Power     | Supplied 24V dc field power     |

# **PROFIBUS Module Installation**

# Dimensions

1

### STXPBS001 Dimension

The following screenshot displays the dimension for STXPBS001.

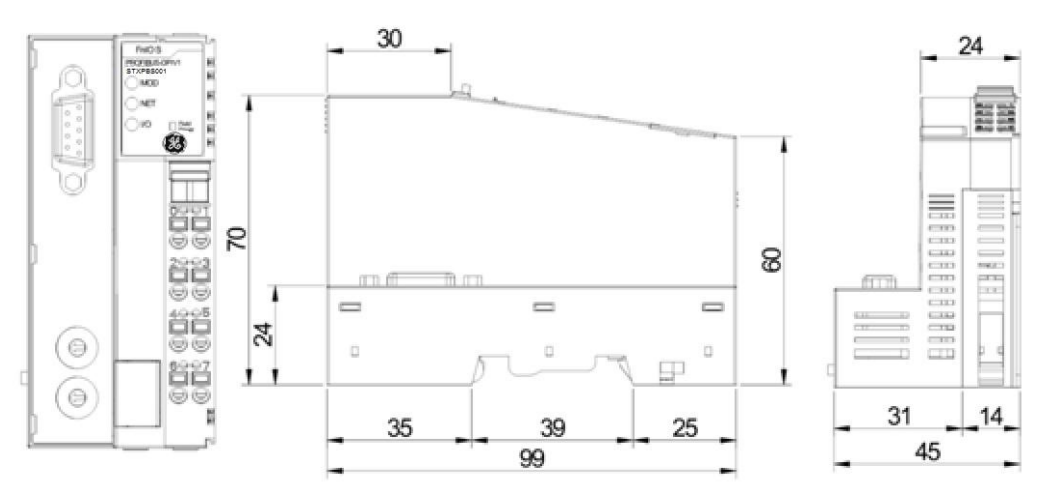

Figure 14: Dimension for STXPBS001

# STXPBS\* Dimension

The following screenshot displays the dimension for STXPBS\*.

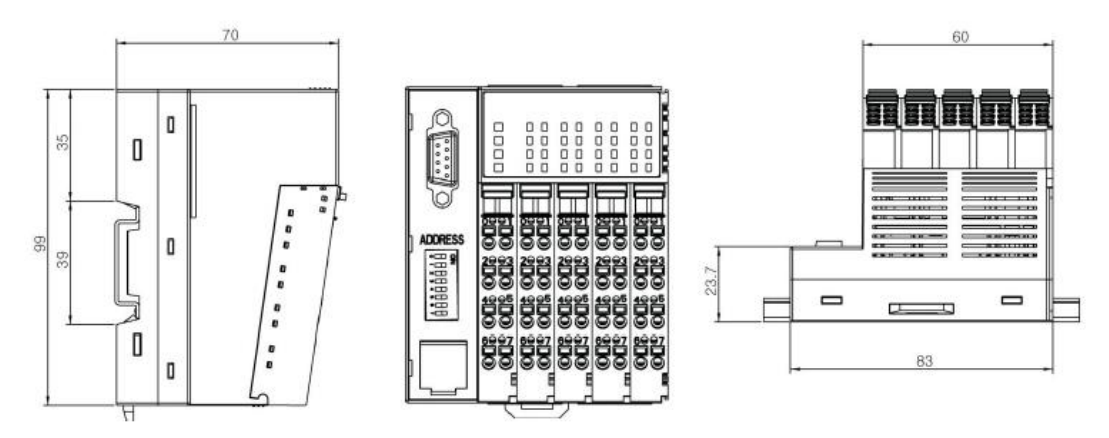

Figure 15: Dimension for STXPBS\*

This section describes the mechanical set up for RSTi family.

### **Total Expansion**

The number of the module assembly that can be connected is 32 for STXPBS001 and 8 for STXPBS\*. So the maximum length is 426mmm and 179mm respectively. (These maximum length figures are considering all single wide modules. These values need to be adjusted if double wide modules like ST-2748 are considered)

#### Plugging and Removing the Components

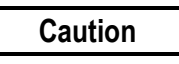

Before work is done on the components, the voltage supply must be turned off.

As the figure below indicates, in order to safeguard the RSTi module from jamming, it should be fixed onto the DIN rail with locking level.

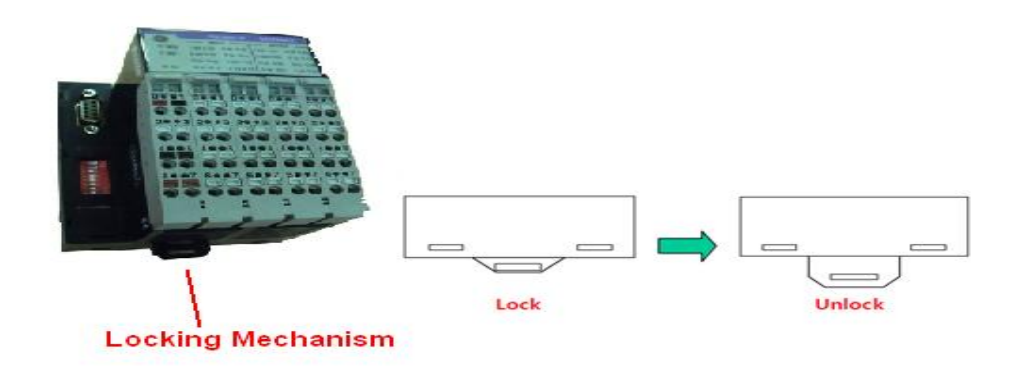

#### Figure 16: Installing module on DIN rail

Use a small-bladed screwdriver to lift down Locker. Install the Module on Din rail firmly. Lift up locker to lock.

To remove the modules, unfold the locking lever as shown below.

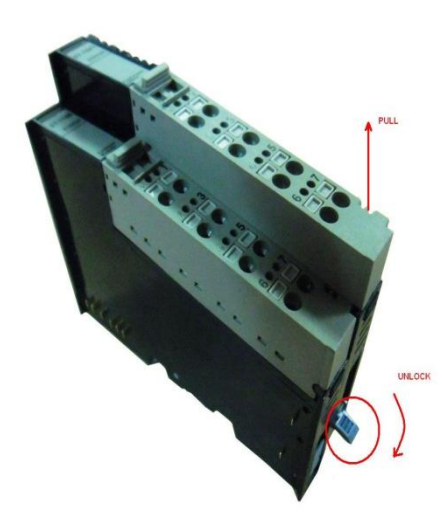

Figure 17: Removing RSTi module from DIN rail

#### Internal RSTi bus/Field Power Contacts

Communication between the RSTi network adapter and the IO module as well as system/field power supply of the bus modules is carried out by means of the internal bus. It is comprised of 6 data pin and 2 field power pin.

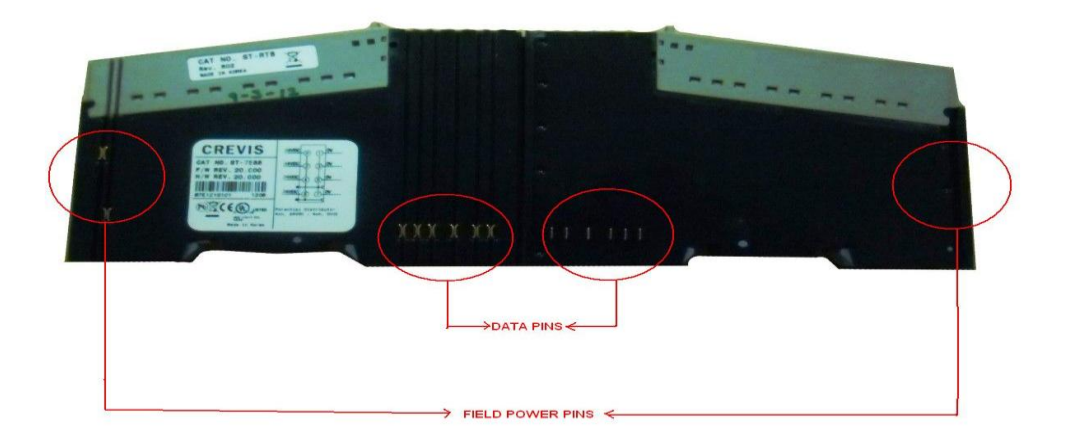

Figure 18: Internal RSTi bus

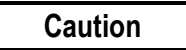

Do not touch data and field power pins, in order to avoid soiling and damage by ESD noise.

# **RSTi bus Specification**

# RSTi bus System

The following screenshot displays the RSTi bus system for STXPBS001.

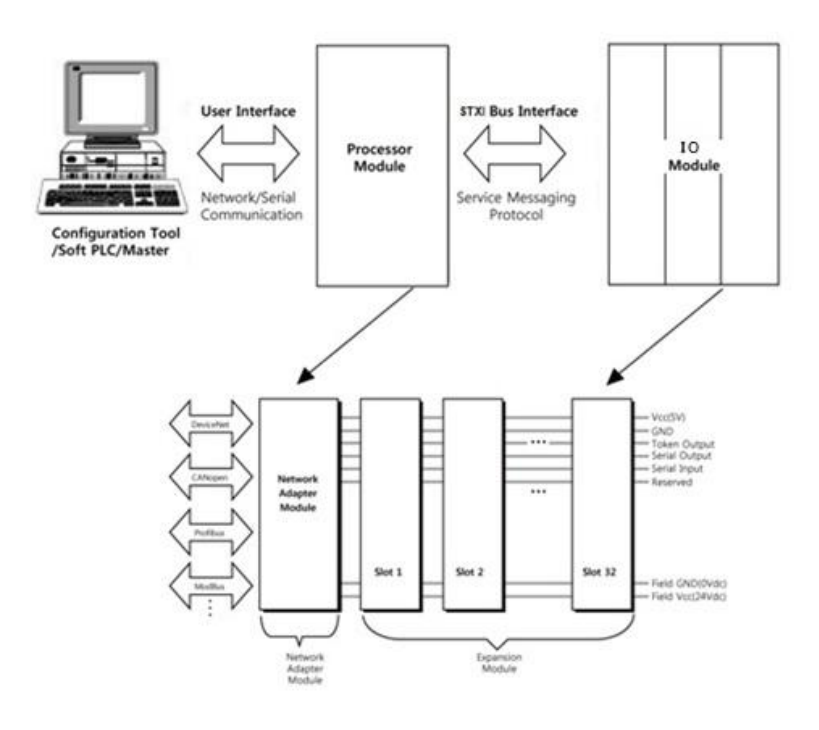

Figure 19: RSTi bus System for STXPBS001

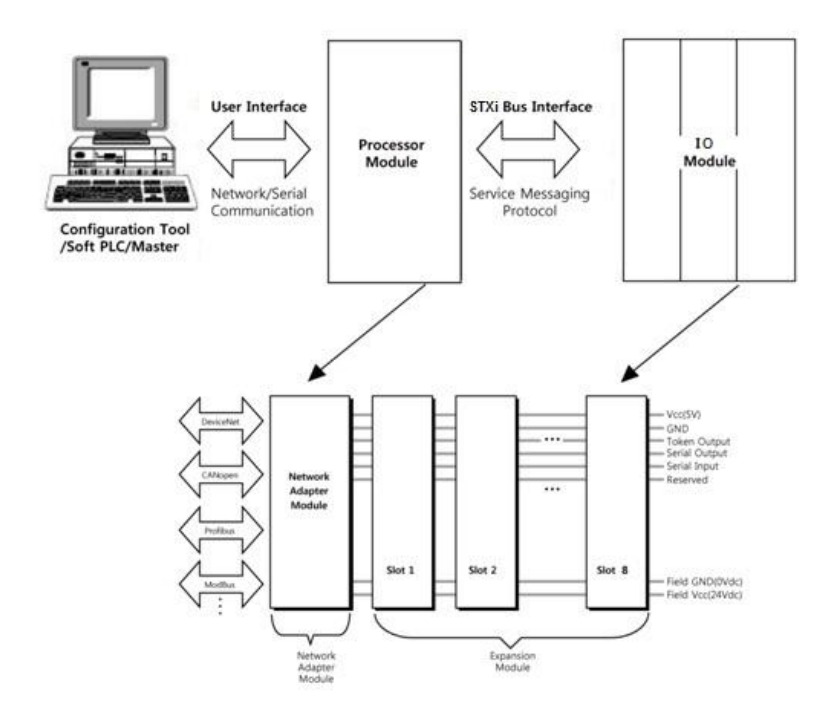

The following screenshot displays the RSTi bus system for STXPBS\*.

Figure 20: RSTi bus System for STXPBS\*

- Network Adapter Module: The Network Adapter Module forms the link between the field bus and the field devices with the IO Modules. The connection to different field bus systems can be established by each of the corresponding Network Adapter Module, for example, for SyncNet, PROFIBUS, CANopen, DeviceNet, Ethernet/IP, CC-Link, MODBUS/Serial, MODBUS/TCP etc.
- IO Module: The IO Modules are supported by a variety of input and output field devices. There are digital and analog input/output modules and special function modules.
- Two types of RSTi bus Message:
  - Service Messaging
  - I/O Messaging

1

# **RSTi bus Pin Description**

#### Table 20: RSTi bus Pin and Description

| No. | Name          | Description                                 |
|-----|---------------|---------------------------------------------|
| 1.  | Vcc           | System supply voltage (5Vdc)                |
| 2.  | GND           | System Ground                               |
| 3.  | Token Output  | Token output port of Processor module       |
| 4.  | Serial Output | Transmitter output port of Processor module |
| 5.  | Serial Input  | Receiver input port of Processor module     |
| 6.  | Reserved      | Reserved for bypass Token                   |
| 7.  | Field GND     | Field Ground                                |
| 8.  | Field Vcc     | Field supply voltage (24Vdc)                |

# **PROFIBUS Communication Interface**

# **PROFIBUS Communication Interface**

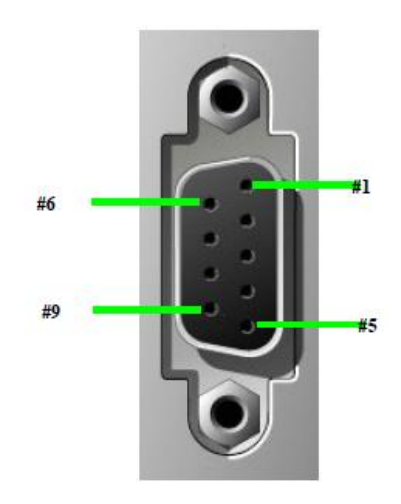

Figure 21: PROFIBUS Adapter Communication interface

The following table describes the Signal Name and Description.

| Table 21: S | ignal name | and Description |
|-------------|------------|-----------------|
|-------------|------------|-----------------|

| No. | Name      | Description                                             |
|-----|-----------|---------------------------------------------------------|
| 1.  | FG        |                                                         |
| 2.  | -         |                                                         |
| 3.  | RXD/TXD-P | Receive/Transmit data-plus (B wire)                     |
| 4.  | CNTR-P    | Repeater control signal (direction control), RTS signal |
| 5.  | DGND      | Data ground (reference potential for VP)                |
| 6.  | VP        | Supply voltage-Plus (P5V)                               |

Chapter Chapter Chapter

| 7. | -         |                                             |
|----|-----------|---------------------------------------------|
| 8. | RXD/TXD-N | Receive/Transmit data-minus (A-wire)        |
| 9. | CNTR-N    | Repeater Control Signal (direction control) |

All FieldBus devices which use a standard 9-pin Sub-D connector should provide the VP and DGND signals on the bus connector in addition to receive and transmit signals. With all other connector types, only receive and transmit signals need to be connected.

Make sure that the connector type used is suitable for the selected baud rate.

If optional signals are provided, they must also comply with EN50170 Volume 2 and they must be correctly described in the respective GSD file.

To prevent EMC interface from entering the device, the cable shield should be connected to the functional ground of the device (generally the electrically conductive case). This is done by connecting the cable shield to the metal case of the Sub-D connector and the functional ground over a larger area. The bus connector must have a low-impedance connection to the cable shield.

The data transfer technology of the serial bus system, which uses a shielded twisted pair data cable, is described in the specification of the interface-immune RS 485 interface standard. To allow correct bus termination, each station must connect the signals DGND and VP (5V) to pins 5 and 6 of the connector respectively. The 5V supply for the terminating resistors (VP) should have a minimum current rating of 10mA (the current load can increase to 12mA if a NULL signal is sent through the bus). The current rating should be increased to approximately 90mA if you need to supply other types of devices on the bus such as bus terminals and optical fiber cable drivers. Due to the capacitive load of the station and the resulting cable reflections, bus connectors should be provided with built-in series inductors.

Caution

The use of an incorrect supply voltage or frequency can cause severe damage to the component.

#### Choice of PROFIBUS data transfer cable type

- Depending on the application, the user can choose between electrical and optical fiber data transfer cables. The following types of electrical data cables can be used:
  - Standard bus cable
  - Standard bus cable with halogen-free sheath (type FRNC)
  - Cable with PE Sheath for use in the food and manufacturing industries. (It differs from the standard bus cable solely in the cable sheath).
  - Direct buried cable with additional protective sheath for lying in the ground.
  - Trailing cable: This is a special cable type which is used where parts of the machine move occasionally or continuously.
  - Festooned cable: Compared to a trailing cable, a festooned cable has an additional strain relief element.
- The bus cable is specified in EN 50170 part 8-2 as "Cable Type A", and should comply with the parameters in the following table. Cable Type B, which is also described in EN 50170, is outdated and should no longer be used.
- Parameters for standard type A bus cables:

| Parameter                            | Cable Type A                      |
|--------------------------------------|-----------------------------------|
| Characteristic impedance in $\Omega$ | 135165 at a frequency of (320MHz) |
| Operating capacity(pF/m)             | < 30                              |
| Loop resistance (Ω/km )              | <=110                             |
| Core diameter (mm)                   | >0.64*                            |
| Cora cross-section (mm)              | >0.34*                            |

#### Table 22: Parameters for Standard Type A Bus Cables

\* The cable cross-sections used should be compatible with the mechanical specifications of the bus interface connector.

The cable parameters specified for standard Type A bus cables result in the maximum length of each bus segment for the respective data transfer rate as shown in the below table.

Maximum Cable Lengths per Segments

| Baudrate                                  | 9.6  | 19.2 | 45.45 | 93.75 | 187.5 | 500 | 1500 | 3000 | 6000 | 12000 |
|-------------------------------------------|------|------|-------|-------|-------|-----|------|------|------|-------|
| Maximum<br>segment<br>Length in<br>'m'(m) | 1200 | 1200 | 1200  | 1200  | 1000  | 400 | 200  | 100  | 100  | 100   |

**Note:** In a PROFIBUS-DP/FMS installation, you must choose a data transfer rate which is supported by all devices connected to the bus. The chosen data transfer rate then determines the maximum segment lengths as shown above.

The maximum admissible distance between two bus stations in each PROFIBUS network can be calculated as follows:

(NO\_REP+1)\*Segment length,

Where NO\_REP = The maximum number of repeaters connected in series (depends on repeater type).

**Example**: The repeater manufacture specifications allow nine repeaters to be connected in series. The maximum distance between two bus stations at a data transfer rate of 1500 kbit/s is then as follow: ( $0 \pm 1$ )\*200m-2000 m

(9+1)\*200m=2000 m

# **PROFIBUS Module Configuration**

# **DIP Switch Setting**

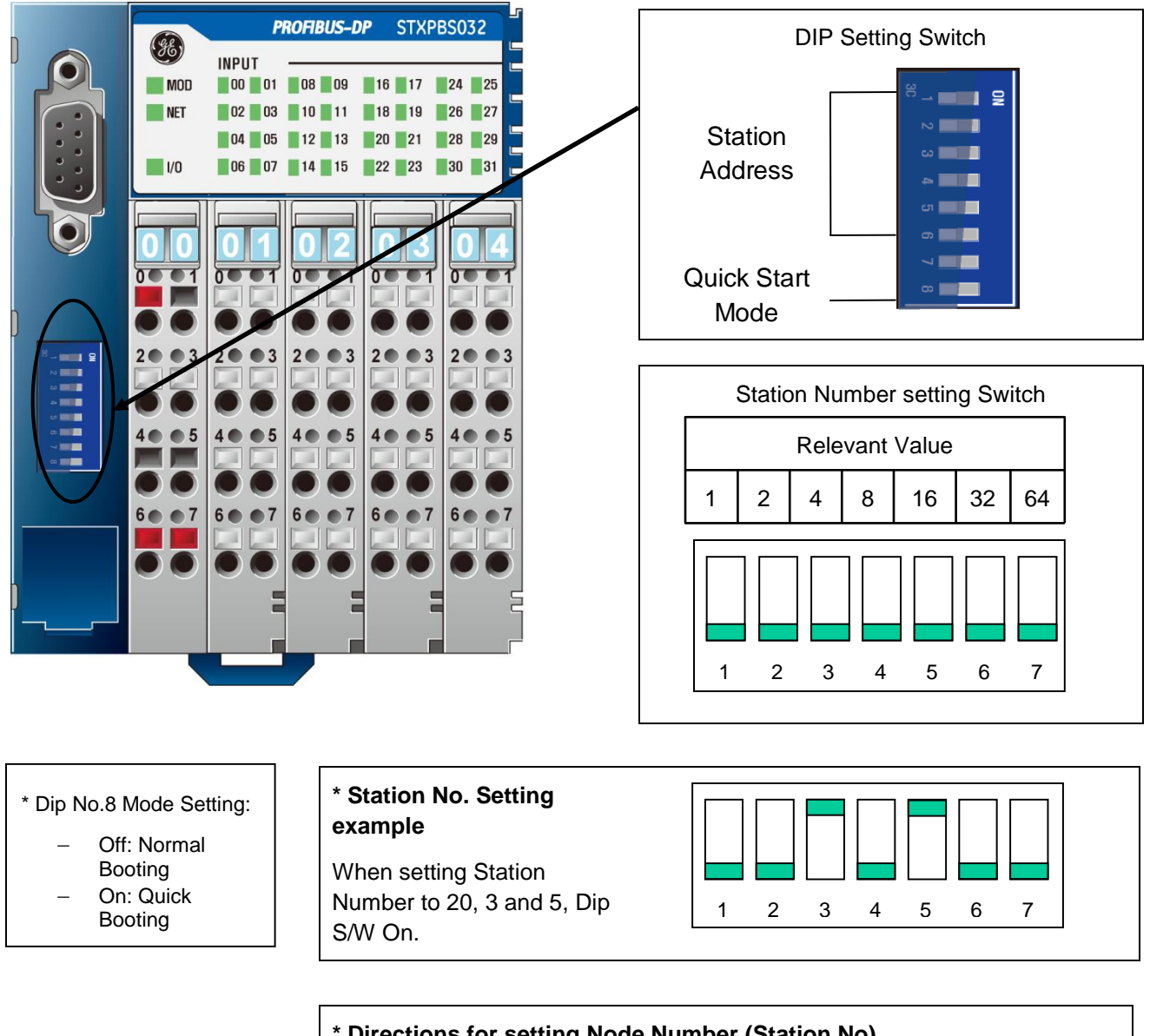

# \* Directions for setting Node Number (Station No)

- 1. Select address within the range of 00 to 99 (Station no. 00~99)
- 2. Station number setting out of the range will cause communication error.
- 3. Duplicating Station No. will cause communication error.

1

1

Wiring of Communication and Power Cable and Installation of the Modules

**PROFIBUS Connection cable wiring and Installation** 

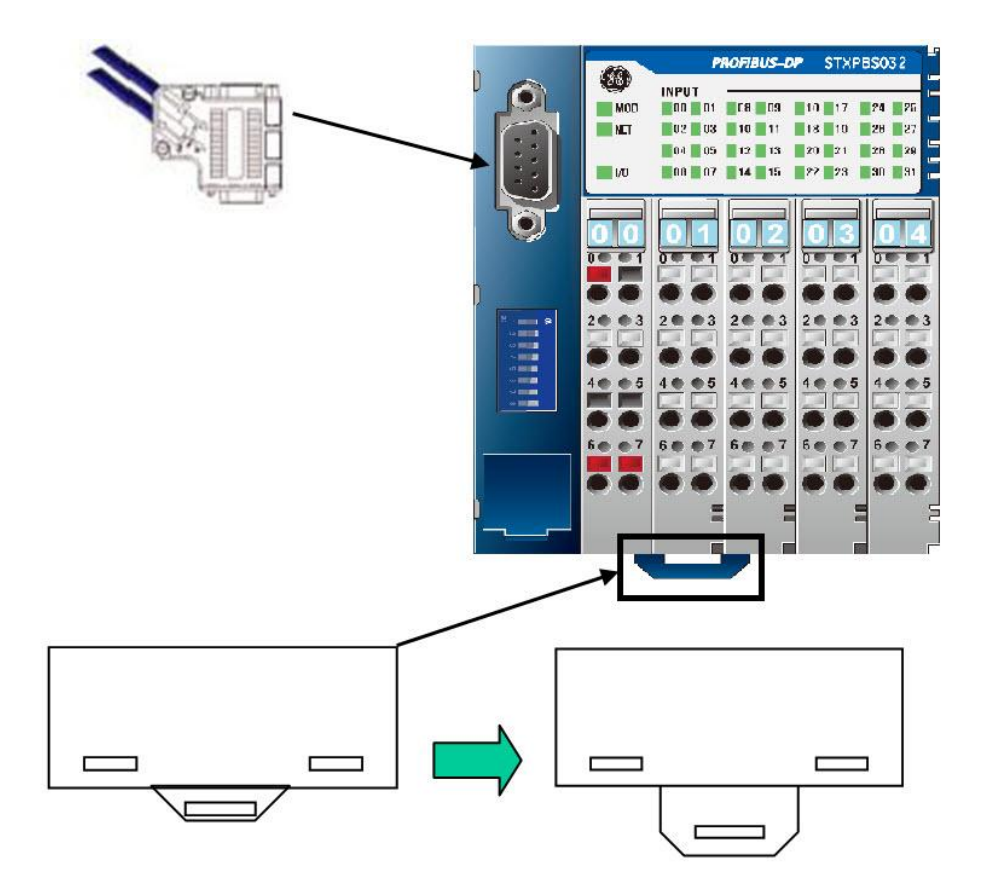

Using a small-bladed screwdriver, release the DIN rail locking clip by pulling clip downward. The clip will click and lock into the open position. Install the module on the DIN rail firmly. Once module is in place on the DIN rail, push the clip upward to secure the module on the DIN rail. To remove, pull clip downward until the locking clip clicks and locks, the module can now be removed from the DIN rail.

**Note:** Make sure that the locking clip is in the upward position to ensure the module is properly grounded and secured to the DIN rail.

# System and Field Power cable wiring

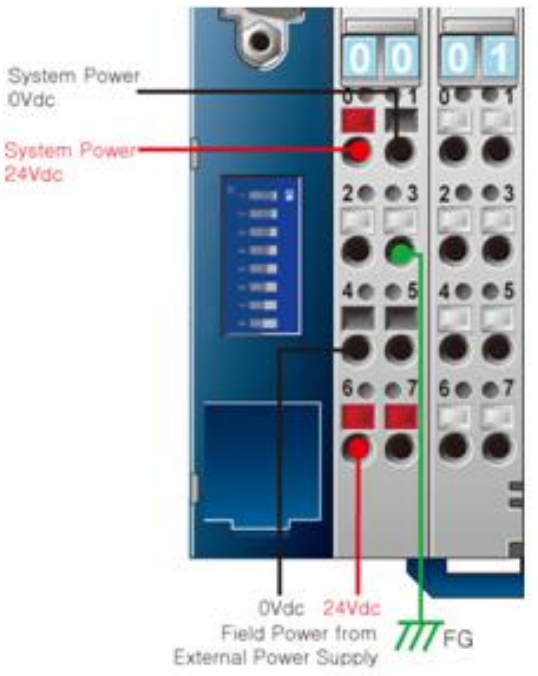

Directions for PROFIBUS connection for field bus network interface power & ST I/O field power wiring.

- 1. For safety, supply system power and field power should be separated.
  - System Power: for System & PROFIBUS communications
  - Field Power: for I/O field device connections
- 2. Make sure power supplies for system power and field power are supplied separately.
- 3. Use PROFIBUS certified cables only.
- 4. Do not insert any other devices or components (such as transistor) into PROFIBUS field bus besides PROFIBUS qualified products.

# Station Number Setting S/W

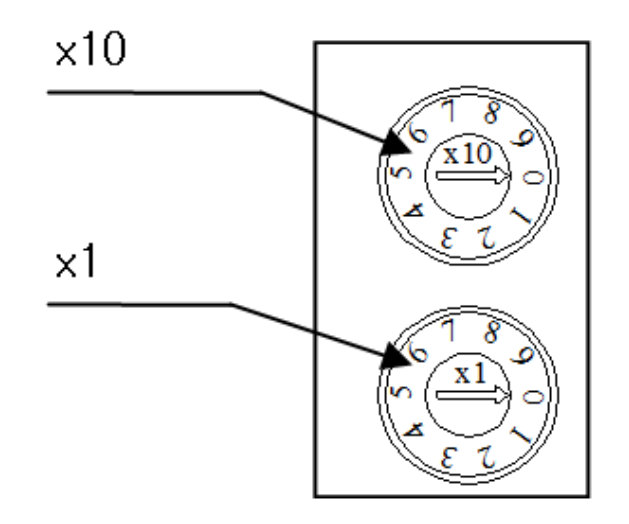

- 1. Set station number within the specified range  $(00 \sim 99)$ .
- 2. Note that if the station number is once set and an attempt is made to change the station number, it would result in communication errors. Power cycle the module and download the new assigned station number to restore communication.

# Configuring an I/O Station for PROFIBUS Communication

To configure I/O station, add a GE-IP PROFIBUS master module at the desired slot in the Rx3i or 90-30 Proficy Machine Edition project. Ensure that you have the latest GSD file imported. Right click on the master module and choose "Add Slave". Select "STXPBS001" for PROFIBUS Network Adapter or STXPBS for all-in-one PROFIBUS Network Adapter. Select "OK".

|                              |                            | Slave Catalog                                                                                                    | × |
|------------------------------|----------------------------|----------------------------------------------------------------------------------------------------|---|
| Configure                    | Enter                      | GE INTELLIGENT PLATFORMS     IC220PB1002-AA (DIP8=ON) (SW: V2_0 HW: B)     VersaPoint Profibus NIU (DIP8=OFF) (SW: V2_0 HW:      Cancel | ] |
| Cut<br>Copy<br>Paste         | Ctrl+X<br>Ctrl+C<br>Ctrl+V |                                                                                                    | ] |
| Add Module<br>Replace Module | Ins                        |                                                                                                    |   |
| Delete Module                | Del                        | HMS INDUSTRIAL NETWORKS AB     ANYBUS S PDP ISW: Version 1 6 HW: Version 1 21                                                           |   |
| Network Settings             | ins                        | HORNER ELECTRIC     PBS105/6 DP Slave (SW: 2 HW: V2_01)     TOTAL CONTROL PBODUCTS                                                      |   |
| Properties                   | Alt+Enter                  |                                                                                                    | 1 |

A pop-up menu will appear which can help you in configuring the I/O station along with the I/O modules.

- 1. Assign a name, description and station address for the I/O station.
- Select the Modules tab and add the desired I/O modules as per the application. Ensure that the first module is always STXPBS001 or STXPBS\* (in case you have selected network adapter as STXPBS) at position"0".

At least one I/O module must be configured for successful PROFIBUS communication.

3. Go to the Parameters tab and select the parameters according to the application. The Parameters tab is as shown below:

| 9 | Station 5 (STXPB5001) (Slave ID: 5) Properties |                                                                                                    |                   |               |              |                          |          |                             |                   |  |  | itation 5 (STXPBS001)                                                                                                    | ) (Slave ID: 5 | i) Propertie                                           | 5                                               |                                   |
|---|------------------------------------------------|----------------------------------------------------------------------------------------------------|-------------------|---------------|--------------|--------------------------|----------|-----------------------------|-------------------|--|--|----------------------------------------------------------------------------------------------------|----------------|--------------------------------------------------------|-------------------------------------------------|-----------------------------------|
|   | General Modules Parameters                     |                                                                                                    |                   |               |              |                          |          |                             |                   |  |  | General Modules Pa                                                                                                    | arameters      |                                                        |                                                 |                                   |
|   | Pos.<br>0<br>1<br>2<br>3<br>4<br>5             | Pos.         Data Areasi         Name           0         1         STXPBS001           1         1         ST-121F(1500,24V,5ink)           2         1         ST-221F(1500,24V,01A,5ink)           3         1         ST-3214(4A),4**20mA,128it)           4         1         ST-4214(4A0,4**20mA,128it)           5         1         ST-4212(2Ch RS232) |                   |               |              |                          |          | Add<br>Remove<br>Properties |                   |  |  | Parameter Name<br>Watchdog Time Base<br>Word data format<br>DP Clear action<br>Reaction to FnBus faul<br>Restart on FnBus faul | ult            | Value<br>10ms<br>MOTOR<br>FnBus S<br>PROFIB<br>Power P | OLA<br>top(IO's fault a<br>US communic<br>Reset | Group ID<br>0<br>1<br>2<br>3<br>4 |
|   | Mod                                            | dular Station                                                                                                    | Modules:<br>Data: | 6<br>44<br>01 | of :<br>of : | 33 Input:<br>256 Output: | 22<br>22 | of<br>of<br>H               | 128<br>128<br>elp |  |  | Set Default H                                                                                                    | Hex Off        | iset: 0<br>OK                                          | Length: 5                                       | F 5<br>F 6<br>F 7<br>Help         |

Five parameters can be configured as follows:

- Watchdog time base: The watchdog timer can be used for detection of a network fault. If the Network Adapter detects a network error within the watchdog time, STXPBS001 will control slots depending on the values in DP Clear Action. Options are 10ms and 1ms.
- 2. Word Data Format: The options are MOTOROLA & INTEL.

*MOTOROLA* (big endian): The Swap Bytes parameter must be set to False for the IO modules connected to the node.

*INTEL* (little endian): The Swap Bytes parameter must be set to true for the IO modules connected to the node.

- 3. **DP Clear Action**: If a network fault is detected within the specified watchdog time base, the outputs of an I/O station will acquire values as per the options specified in DP clear action. The options are:
  - a. Bus Stop (I/O Fault action): The communication between STXPBS001 and modules will be stopped and each module will control its IO Data according to the Fault Action selected for it. The Bus status will be ready (IO status LED will blink). To configure the I/O module for fault action, go to the Modules tab and select Properties. The example below uses an ST-4522 module. Note that substitute value low or high denotes low or high byte values.

| Station 5 (STXPBS)                  | 001) (Slave ID: 5) Properties                                                |                        | 5T-4522(2A0,-10~10¥,12Bit) Properties                                                                                                    |                     |  |  |  |
|-------------------------------------|------------------------------------------------------------------------------|------------------------|----------------------------------------------------------------------------------------------------|---------------------|--|--|--|
| General Modules                     | Parameters                                                                   |                        | General Parameters                                                                                                    |                     |  |  |  |
| Pos. Data Area<br>0 1<br>1 1<br>2 1 | s Name<br>STXPBS001<br>ST-121F(16D1,24V,Sink)<br>ST-221F(16D0,24V,0.1A,Sink) | Add<br>Remove          | Parameter Name         Value           Fault action(Ch0)         User specific value is switch ch0. Switch value is switch ch0. Switch value Low           Ch0. Switcht value Low         0 | <mark>h</mark><br>h |  |  |  |
| 3 1<br>4 1<br>5 1                   | ST-3214(4AI,4^20mA,12Bit)<br>ST-4214(4A0,4*20mA,12Bit)<br>ST-5212(2Ch RS232) | ropenes                | Ch0 Substitute value High 0<br>Ch1 Substitute value Low 0<br>Ch1 Substitute value High 0                                                                                                    |                     |  |  |  |
| Modular Station                     | Modules: 6 of 33 Input:<br>Data: 44 of 256 Output:                           | 22 of 128<br>22 of 128 | Set Default Hex Offset: 0 Length: 6                                                                                                    |                     |  |  |  |
|                                     | OK Cancel                                                                    | Help                   | OK Cancel He                                                                                                    | slp                 |  |  |  |

- b. Bus Run (Clear output): The communication between STXPBS001 and modules will run. All the modules' outputs will be set to 0. The IO status LED will be green.
- c. *Bus Run (Hold output)*: The communication between STXPBS001 and modules will run. All module outputs will hold the last value but bus will run. The IO status LED will be green.
- 4. Reaction to Bus Fault: If Bus error is detected, the behavior of the network module will be as per the options selected below. It should be noted that "Restart to Bus Fault" should be set to "Power restart" for this parameter to behave appropriately. Note that in order to observe a "loss of Device" in IO fault table , the "slave status Fault table entries" must be set to "true" in the GE IP Profibus master settings tab as shown below:

| InfoViewer (0.8) IC695PBM300 [iPAT_PAC_Sup] |                                               |  |  |  |  |  |
|---------------------------------------------|-----------------------------------------------|--|--|--|--|--|
| Settings Power Consumption                  |                                               |  |  |  |  |  |
| Parameters                                  |                                               |  |  |  |  |  |
| Slave Status Bit Array Address              | %100273                                       |  |  |  |  |  |
| Length                                      | 128                                           |  |  |  |  |  |
| Slave Diagnostics ID Address                | %AI00137                                      |  |  |  |  |  |
| Length                                      | 2                                             |  |  |  |  |  |
| Sync/Freeze Control Bits Address            | %Q00049                                       |  |  |  |  |  |
| Length                                      | 16                                            |  |  |  |  |  |
| DPV1 Status                                 | %AI00139                                      |  |  |  |  |  |
| Length                                      | 2                                             |  |  |  |  |  |
| Slave Configured Bits                       | %100001                                       |  |  |  |  |  |
| Length                                      | 0                                             |  |  |  |  |  |
| Slave Diagnostic Bits                       | %100001                                       |  |  |  |  |  |
| Length                                      | 0                                             |  |  |  |  |  |
| Network Settings                            | <double click="" configure="" to=""></double> |  |  |  |  |  |
| Inputs Default                              | Force Off                                     |  |  |  |  |  |
| Slave Status Fault Table Entries            | True                                          |  |  |  |  |  |
| 1/U Scan Set                                |                                               |  |  |  |  |  |
|                                             |                                               |  |  |  |  |  |

- a. *Profibus Communication*: Last input values will not hold. NET LED will be blinking Green. Network adaptor communication with master stops. IO LED will be red and fault "Loss of device' logged in I/O fault table.
- b. *Clear Input Data*: Input values will be zero. NET LED will be Green. Network adaptor communication with master intact. IO LED will be red and fault "Loss of device' logged in I/O fault table.
- c. Stay with last Input data: Input values will be holding. NET LED will be Green. Network adaptor communication with master intact. IO LED will be red and fault "Loss of device' logged in I/O fault table.
- 5. **Restart on Bus Fault**: If Bus error is detected, the network module will power up depending upon the options selected for this parameter. The options are "Power restart" & "Auto restart".

It should be noted that only (1. Watch dog time base) and (4. Reaction to Bus Fault) are applicable for STXPBS (Network adapter with Integrated IO modules).

Apart from these settings, for Analog output modules, serial modules, digital output modules etc., select the module at the "modules" tab and choose properties for additional settings. Refer to individual module description for more details.

**Note:** Refer to the examples section in the Power Modules chapter in New Slice IO manual for more details about the IO node configuration using the different power modules.

The Profibus network module also supports DPV1 service. The details are as below:

#### **DPV1 Write service**

- Slot#=0, Index 1: Write STXPBS001 extension parameter(2Byte)
- Slot#0~31, Index 1: Write parameter for an IO module.
- Slot#0~31, Index 2: Write memory data to an IO module.
- Slot#= 254: Write user data to EEPROM user area
  - Index=0~127(Offset in EEPROM user area)
  - Data Ln=Length for data to be written
  - Data [0] ~Data[n] =User data

List of valid commands for (Slot#=0, Index 1: Write STXPBS001 extension parameter (2 bytes). Note that the length of parameter may vary depending upon the module chosen for STXPBS\* Network adapter with Integrated IO modules and hence the command word.

| Command |                      | Reaction to                | DP Clear Action                | Word data   | Restart on Bus |  |
|---------|----------------------|----------------------------|--------------------------------|-------------|----------------|--|
| Hex     | Binary               | Bus Fault                  |                                | Format      | fault          |  |
| 00 00   | 0000000<br>0000000   | 00: Profibus communication | 00: Bus Stop IO fault action   | 00:INTEL    | 00:Power reset |  |
| 00 10   | 0000000<br>00010000  | 00: Profibus communication | 00: Bus Stop IO fault action   | 00:INTEL    | 01: auto reset |  |
| 01 00   | 00000001<br>00000000 | 00: Profibus communication | 00: Bus Stop IO fault action   | 01:MOTOROLA | 00:Power reset |  |
| 01 10   | 00000001<br>00010000 | 00: Profibus communication | 00: Bus Stop IO fault action   | 01:MOTOROLA | 01: auto reset |  |
| 00 04   | 0000000<br>00000100  | 00: Profibus communication | 01: Bus Run (<br>clear Output) | 00:INTEL    | 00:Power reset |  |
| 00 14   | 0000000<br>00010100  | 00: Profibus communication | 01: Bus Run (<br>clear Output) | 00:INTEL    | 01: auto reset |  |
| 01 04   | 00000001<br>00000100 | 00: Profibus communication | 01: Bus Run (<br>clear Output) | 01:MOTOROLA | 00:Power reset |  |
| 01 14   | 00000001<br>00010100 | 00: Profibus communication | 01: Bus Run (<br>clear Output) | 01:MOTOROLA | 01: auto reset |  |
| 00 08   | 0000000<br>00001000  | 00: Profibus communication | 10: Bus Run (<br>Hold Output)  | 00:INTEL    | 00:Power reset |  |
| 00 18   | 0000000<br>00011000  | 00: Profibus communication | 10: Bus Run (<br>Hold Output)  | 00:INTEL    | 01: auto reset |  |
| 01 08   | 00000001<br>00001000 | 00: Profibus communication | 10: Bus Run (<br>Hold Output)  | 01:MOTOROLA | 00:Power reset |  |
| 01 18   | 00000001<br>00011000 | 00: Profibus communication | 10: Bus Run (<br>Hold Output)  | 01:MOTOROLA | 01: auto reset |  |
| 00 01   | 0000000<br>00000001  | 01: Clear Input data       | 00: Bus Stop IO fault action   | 00:INTEL    | 00:Power reset |  |
| 00 11   | 0000000<br>00010001  | 01: Clear Input data       | 00: Bus Stop IO fault action   | 00:INTEL    | 01: auto reset |  |
| 01 01   | 00000001<br>00000001 | 01: Clear Input data       | 00: Bus Stop IO fault action   | 01:MOTOROLA | 00:Power reset |  |

GFK-2746 1 Introduction 1-39 Chapter Chapter Chapter

| Command |                      | Reaction to                 | DP Clear Action                | Word data   | Restart on Bus |  |
|---------|----------------------|-----------------------------|--------------------------------|-------------|----------------|--|
| Hex     | Binary               | Bus Fault                   |                                | Format      | fault          |  |
| 01 11   | 00000001<br>00010001 | 01: Clear Input data        | 00: Bus Stop IO fault action   | 01:MOTOROLA | 01: auto reset |  |
| 00 05   | 00000000<br>00000101 | 01: Clear Input data        | 01: Bus Run (<br>clear Output) | 00:INTEL    | 00:Power reset |  |
| 00 15   | 00000000<br>00010101 | 01: Clear Input data        | 01: Bus Run (<br>clear Output) | 00:INTEL    | 01: auto reset |  |
| 01 05   | 00000001<br>00000101 | 01: Clear Input data        | 01: Bus Run (<br>clear Output) | 01:MOTOROLA | 00:Power reset |  |
| 01 15   | 00000001<br>00010101 | 01: Clear Input<br>data     | 01: Bus Run (<br>clear Output) | 01:MOTOROLA | 01: auto reset |  |
| 00 09   | 0000000<br>00001001  | 01: Clear Input data        | 10: Bus Run (<br>Hold Output)  | 00:INTEL    | 00:Power reset |  |
| 00 19   | 0000000<br>00011001  | 01: Clear Input data        | 10: Bus Run (<br>Hold Output)  | 00:INTEL    | 01: auto reset |  |
| 01 09   | 00000001<br>00001001 | 01: Clear Input data        | 10: Bus Run (<br>Hold Output)  | 01:MOTOROLA | 00:Power reset |  |
| 01 19   | 00000001<br>00011001 | 01: Clear Input data        | 10: Bus Run (<br>Hold Output)  | 01:MOTOROLA | 01: auto reset |  |
| 00 02   | 0000000<br>00000010  | 10: Stay with last input    | 00: Bus Stop IO fault action   | 00:INTEL    | 00:Power reset |  |
| 00 12   | 0000000<br>00010010  | 10: Stay with last input    | 00: Bus Stop IO fault action   | 00:INTEL    | 01: auto reset |  |
| 01 02   | 00000001<br>00000010 | 10: Stay with last input    | 00: Bus Stop IO fault action   | 01:MOTOROLA | 00:Power reset |  |
| 01 12   | 00000001<br>00010010 | 10: Stay with last<br>input | 00: Bus Stop IO fault action   | 01:MOTOROLA | 01: auto reset |  |
| 00 06   | 0000000<br>00000110  | 10: Stay with last<br>input | 01: Bus Run (<br>clear Output) | 00:INTEL    | 00:Power reset |  |
| 00 16   | 0000000<br>00010110  | 10: Stay with last input    | 01: Bus Run (<br>clear Output) | 00:INTEL    | 01: auto reset |  |
| 01 06   | 00000001<br>00000110 | 10: Stay with last input    | 01: Bus Run (<br>clear Output) | 01:MOTOROLA | 00:Power reset |  |
| 01 16   | 00000001<br>00010110 | 10: Stay with last input    | 01: Bus Run (<br>clear Output) | 01:MOTOROLA | 01: auto reset |  |
| 00 0A   | 0000000<br>00001010  | 10: Stay with last input    | 10: Bus Run (<br>Hold Output)  | 00:INTEL    | 00:Power reset |  |
| 00 1A   | 0000000<br>00011010  | 10: Stay with last input    | 10: Bus Run (<br>Hold Output)  | 00:INTEL    | 01: auto reset |  |
| 01 0A   | 00000001<br>00001010 | 10: Stay with last input    | 10: Bus Run (<br>Hold Output)  | 01:MOTOROLA | 00:Power reset |  |
| 01 1A   | 00000001<br>00011010 | 10: Stay with last<br>input | 10: Bus Run (<br>Hold Output)  | 01:MOTOROLA | 01: auto reset |  |

### **DPV1** Read service

- Slot#=0, Index 1: Read STXPBS001 extension parameters (2Byte)
- Slot#1~32, Index 1: Read parameter for an IO module.
- Slot#1~32, Index 2: Read memory data from an IO module.
- Slot#=0, Index 254: Read vendor code from EEPROM directly.

Slot#=0, Index 253: read FW revision

Data Ln=4(Fixed for STXPBS001), 1(all-in-one modules)

 Slot#=254: read user data from EEPROM user area Index=0~127(Offset in EEPROM user area)

Data Ln=Length for data to be read.

#### **Terminator Resistor**

The following screenshot displays the terminator resistor specification.

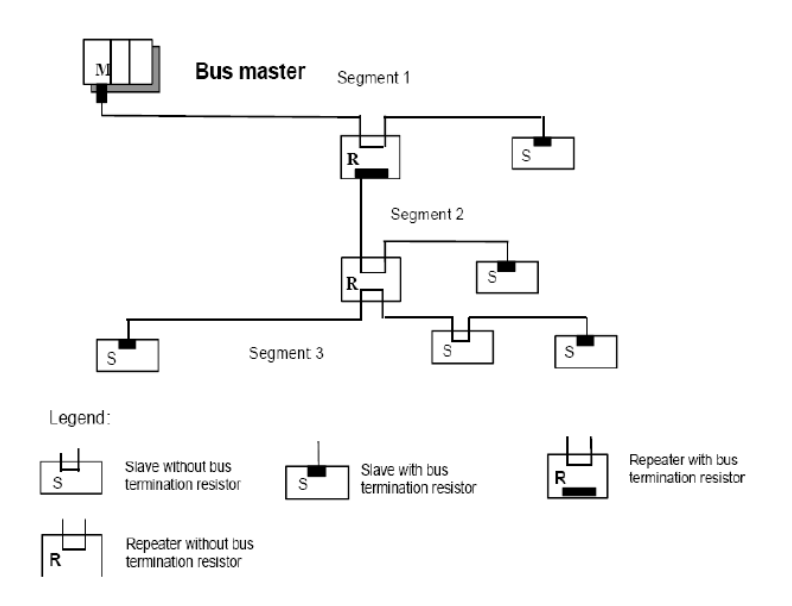

Figure 22: Terminator Resistor Specification

In order to minimize cable reflections and ensure a defined noise level on the data lines, the data transfer cable must be terminated at both ends with a terminating resister combination as follows:

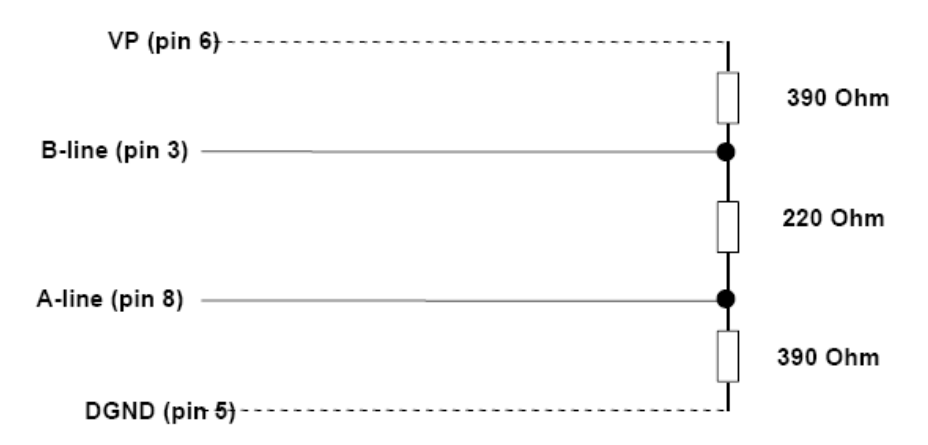

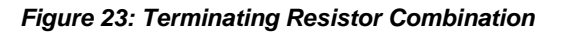

1

#### Station Address and Quick Startup Mode Setup

#### Station Address Setup for STXPBS001

Each PROFIBUS Adapter must have a unique address (from 1 to 99) so that it can be addressed independently from other nodes. The address 0 is reserved to identify a broadcast exchange. No response is returned to broadcast requests sent by the master.

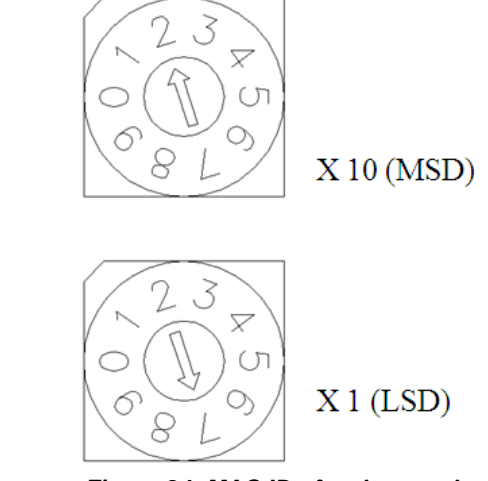

Figure 24: MAC ID of a slave node

The above figure shows MAC ID 27(=2\*10 + 7\*1) of a slave node.

- Communication Speed Setting
  - Refer to GEIP PROFIBUS master module settings to change the communication speed.

Caution

MAC ID addresses have to be unique throughout the entire interconnected networks.

Each PROFIBUS Adapter must have a unique Node Station address (from 0 to 99) so that it can be addressed independently from other nodes.

The below screenshot shows Dip Switch #1~7 setting.

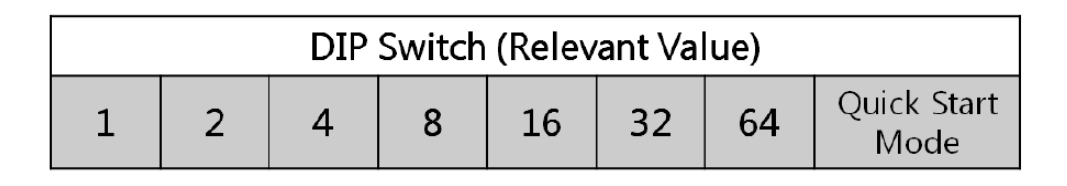

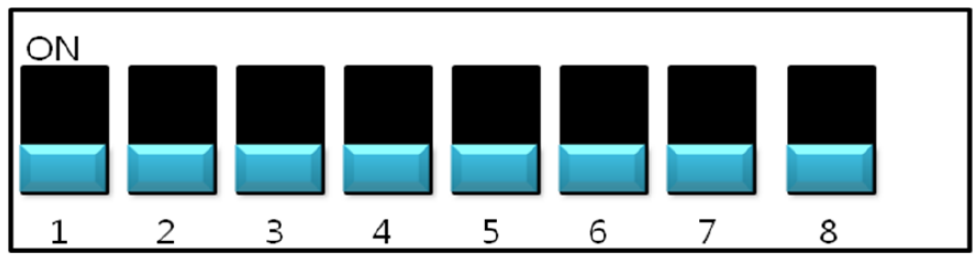

Figure 25: DIP Switch

Node Station Address Setting Example

In order to change station ID to No. 20 (Bin 10100), Dip switch No.3 and 5 must be ON and others must be OFF.

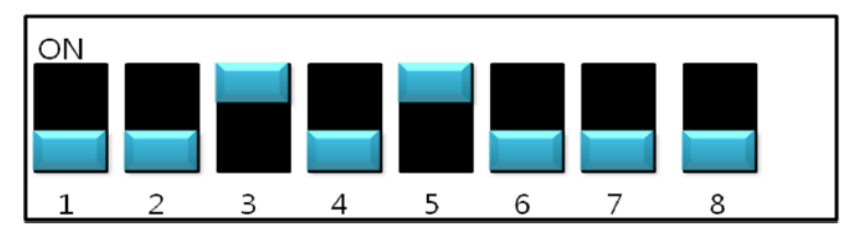

Figure 26: Node Station Address Setting

Mode Setting

#### Table 24: Mode Setting

| Dip #8. | Start Mode     |
|---------|----------------|
| OFF     | Normal Booting |
| ON      | Quick Booting  |

Note: Directions for setting Node Number (Station number)

- 1. Please set it within the range of contactable Station number (Station no. 00~99).
- 2. Station number setting out of the range will cause Communication Error.
- 3. When double setting Station Number, communication error will occur.

#### I/O Process Image Map

1

An IO module may have three types of data: I/O data, configuration parameter, and memory register. The data exchange between network adapter and IO modules is done by means of an I/O process by RSTi bus protocol.

The following screenshot shows the data flow between network adapter and IO modules for STXPBS001.

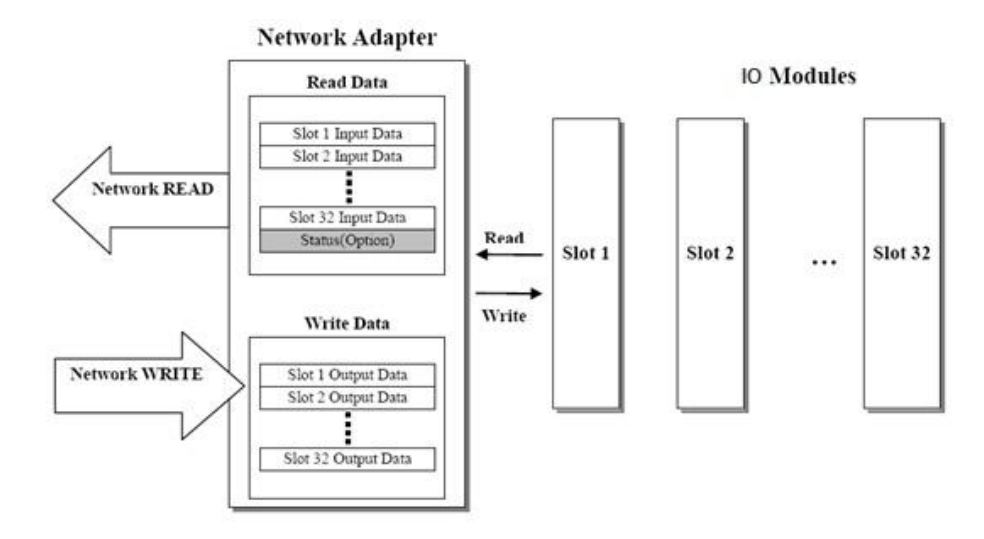

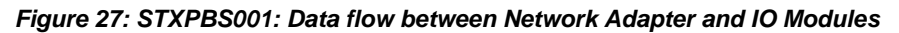

The following screenshot shows the data flow of process image between network adapter and IO modules for STXPBS\*.

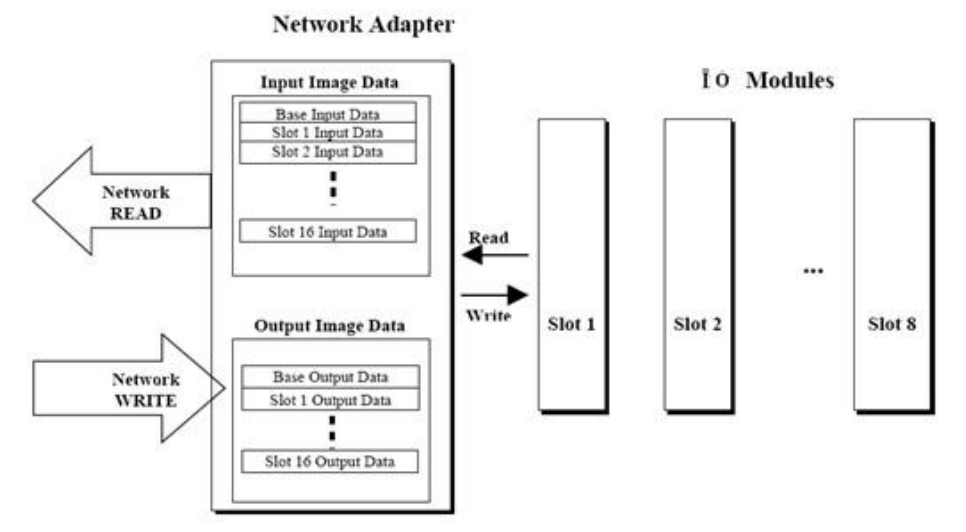

Figure 28: STXPBS\*: Data flow between Network Adapter and IO Modules

# GSD and I/O Module Setting

GSD (Electronic data sheet of a device) files contain and describe the functions and characteristics of PROFIBUS devices. The abbreviation GSD means Generic Station Description (Device Base Files). All the available GSD files together form the device database.

When Proficy machine edition/ configuration tool is started, the system configurator automatically retrieves all the GSD files stored in the GSD directory.

The device names are placed into an internal list. During the configuration, the devicespecific data is retrieved directly from the GSD files.

If a DP Slave device does not appear in the selection list, a corresponding GSD file can be added as shown below:

Right click on the GEIP profibus master and choose "add slave", a pop up window will open showing the available slave modules.

|   | Configure                    | Enter     |
|---|------------------------------|-----------|
|   | Cut                          | Ctrl+X    |
|   | Сору                         | Ctrl+C    |
| _ | Paste                        | Ctrl+V    |
|   | Add Module<br>Replace Module | Ins       |
|   | Delete Module                | Del       |
|   | Add Slave                    | Ins       |
|   | Network Settings             |           |
|   | Properties                   | Alt+Enter |

Figure 29: Adding slave modules

Choose the desired slave device or choose "Have Disk" to add other slave devices. Now click on "Toolchest", choose "Profibus Devices", select the desired network adapter and hit F1 to see the contents of the GSD file. For latest GSD file, please visit GE-IP support site.

| Info¥iewer       |                                                  | ₹ ×         | Toolchest                                                                                                    |
|------------------|--------------------------------------------------|-------------|----------------------------------------------------------------------------------------------------|
| For more informa | ation on the Toolchest, see <u>Toolchest: ar</u> | I. Overview | CREVIS     CREVIS     GE INTELLIGENT PLATFORMS     VersaPoint Profibus NU (DIP8=OFF) (SW. V2_0 HW. B)     SERIES 90-30 PROFIBUS SLAVE (SW. 1_1 HW. 1_28_1 |
| Description:     |                                                  |             | STXPBS001 (SW: Rev20_000 HW: Rev20_000)     Field Control BIU (SW: V2_0 HW: V2_2/3_4)                                                                     |
| Vendor:          | GE INTELLIGENT<br>PLATFORMS                      |             | RX3i IC695PBS301 Profibus Slave (SW: A HW: V01_00(     VersaMax NIU (SW: C HW: V2_20)     C20PBI002.4A (DIRB-CN) (SM: V2.0 HM: B)                         |
| Type:            | PFB GSD                                          |             | STXPBS (SW: Rev20_000 HW: Rev20_000)                                                                                                    |
| Revision:        | V1.000                                           |             | Series 90-30 367 Profibus Slave (SW: A HW: V01_000)                                                                                                    |
| File: Copy_GEI   | IPDB2.GSD                                        |             |                                                                                                    |
| ; Device         | description file                                 |             |                                                                                                    |
| ; FILENAME       | : GEIPODB2.GSD                                   |             |                                                                                                    |
| ; DEVICENAME     | : STXPBS001                                      |             |                                                                                                    |
| •                |                                                  |             | 1                                                                                                    |

GFK-2746 1 Introduction 1-45 Chapter Chapter Chapter

# Example

1

# Example of Output Process Image (Output Register) Map for STXPBS001

For example: Slot configuration

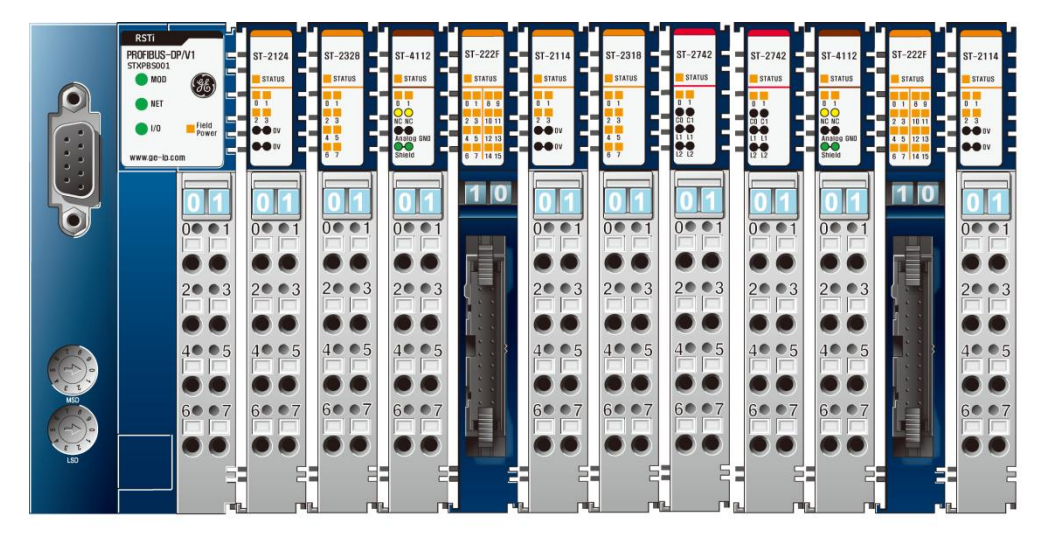

Figure 31: Slot Configuration

The following table lists the slot number and the module description for that slot.

| Slot Address | Module Description |
|--------------|--------------------|
| #0           | PROFIBUS Adapter   |
| #1           | 4-discrete output  |
| #2           | 4-discrete output  |
| #3           | 8-discrete output  |
| #4           | 2-analog output    |
| #5           | 16-discrete output |
| #6           | 4-discrete output  |
| #7           | 8-discrete output  |
| #8           | 2-relay output     |
| #9           | 2-relay output     |
| #10          | 2-analog output    |
| #11          | 16-discrete output |

| Table  | 25  | Slot | number  | and | Module | Descri | ntion |
|--------|-----|------|---------|-----|--------|--------|-------|
| I UNIC | 20. | 0.01 | nannoon | ana | mouulo | 200011 | 00000 |

 Output Process Image Mode#0 (Uncompressed Input Processing Data), default output image

| Byte          | Slot #  | Bit 7   | Bit 6                         | Bit 5    | Bit 4 | Bit 3    | Bit 2                    | Bit 1    | Bit 0 |  |
|---------------|---------|---------|-------------------------------|----------|-------|----------|--------------------------|----------|-------|--|
| Write Byte 0  | Slot 1  | Not use | ed                            | •        |       | Discrete | Discrete Output 4 points |          |       |  |
| Write Byte 1  | Slot 2  | Discret | e Output                      | 8 points |       | -        |                          |          |       |  |
| Write Byte 2  | Slot 3  | Analog  | Output C                      | h0 low   | byte  |          |                          |          |       |  |
| Write Byte 3  |         | Analog  | Output C                      | Ch0 high | byte  |          |                          |          |       |  |
| Write Byte 4  |         | Analog  | Output C                      | h1 low   | byte  |          |                          |          |       |  |
| Write Byte 5  |         | Analog  | Output C                      | Ch1 high | byte  |          |                          |          |       |  |
| Write Byte 6  | Slot 4  | Discret | Discrete Output low 8 points  |          |       |          |                          |          |       |  |
| Write Byte 7  |         | Discret | Discrete Output high 8 points |          |       |          |                          |          |       |  |
| Write Byte 8  | Slot 5  | Not use | Not used Discrete Output 4    |          |       |          | points                   |          |       |  |
| Write Byte 9  | Slot 6  | Discret | Discrete Input 8 points       |          |       |          |                          |          |       |  |
| Write Byte 10 | Slot 7  | Not use | ed                            |          |       | Discret  | e Output 2               | points   |       |  |
| Write Byte 11 | Slot 8  | Not use | ed                            |          |       | Discret  | e Output 2               | points   |       |  |
| Write Byte 12 | Slot 9  | Analog  | Output C                      | h0 low   | byte  |          |                          |          |       |  |
| Write Byte 13 |         | Analog  | Output C                      | Ch0 high | byte  |          |                          |          |       |  |
| Write Byte 14 |         | Analog  | Analog Output Ch1 low byte    |          |       |          |                          |          |       |  |
| Write Byte 15 |         | Analog  | Analog Output Ch1 high byte   |          |       |          |                          |          |       |  |
| Write Byte 16 | Slot 10 | Discret | Discrete Output low 8 points  |          |       |          |                          |          |       |  |
| Write Byte 17 |         | Discret | Discrete Output high 8 points |          |       |          |                          |          |       |  |
| Write Byte 18 | Slot 11 | Reserv  | ed                            |          |       | Discre   | ete Output               | 4 points |       |  |

#### Table 26: Output Process Image Mode

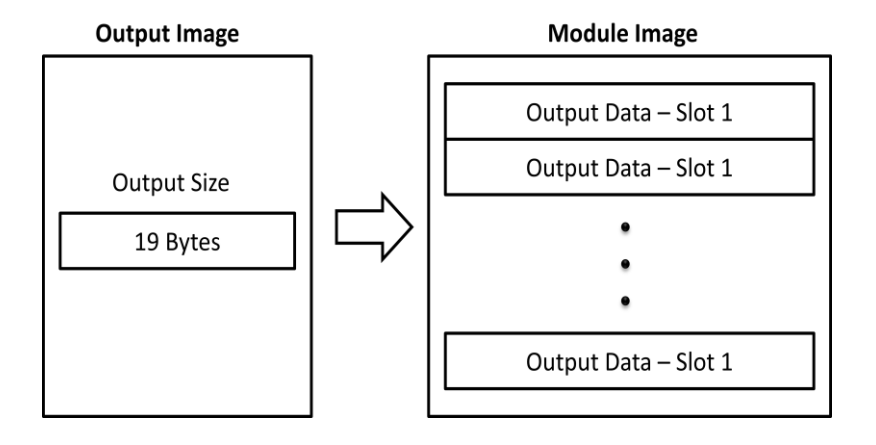

Figure 32: Output Process Image Mode

# Example of parameter assign

1

For example: Slot configuration

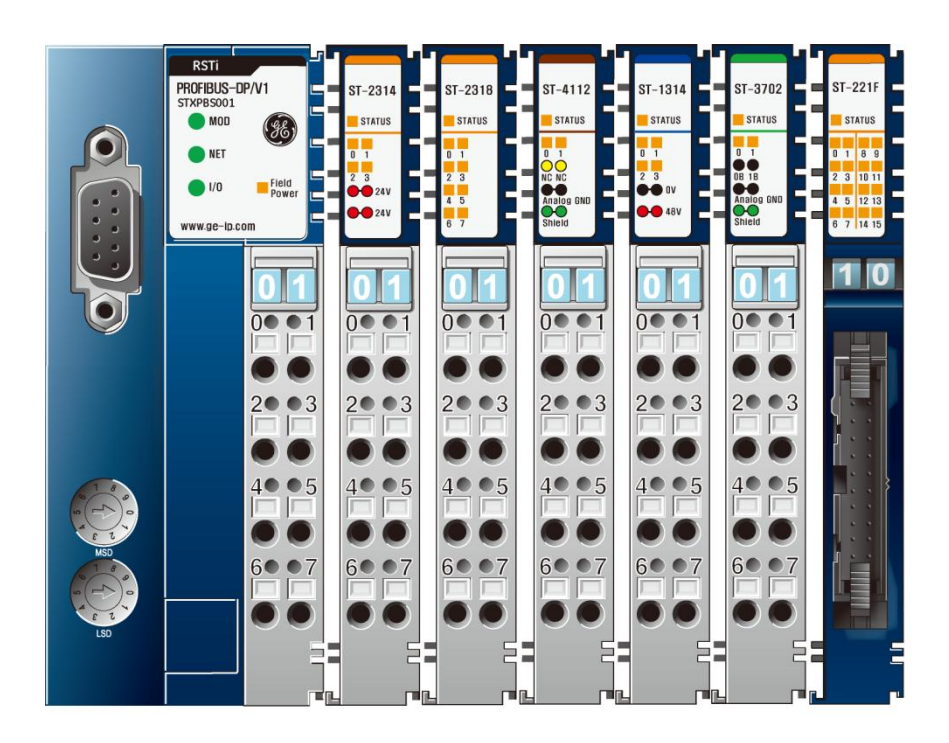

Figure 33: Slot Configuration

The following table lists the slot number, module description, and parameter size.

| Slot Address | Module Description           | Parameter Size |
|--------------|------------------------------|----------------|
| #0           | STXPBS001                    | 2 Byte         |
| #1           | ST-2314 (4-discrete output)  | 2 Byte         |
| #2           | ST-2318 (8-discrete output)  | 2 Byte         |
| #3           | ST-4112 (2-analog output)    | 6 Byte         |
| #4           | ST-1314 (4-discrete input)   | 0 Byte         |
| #5           | ST-3702 (2-RTD input)        | 2 Byte         |
| #6           | ST-221F (16-discrete output) | 4 Byte         |

Table 27: Slot number and Module Description

Parameter

| Byte offset | Slot # | Bit 7                    | Bit 6            | Bit 5      | Bit 4    | Bit 3 | Bit 2 | Bit 1 | Bit 0 |
|-------------|--------|--------------------------|------------------|------------|----------|-------|-------|-------|-------|
| Byte 0      |        |                          |                  | •          |          |       |       |       |       |
| Byte 1      |        |                          |                  |            |          |       |       |       |       |
| Byte 2      |        |                          |                  |            |          |       |       |       |       |
| Byte 3      |        | PROFI                    | BUS-DP           | Standar    | d Parame | ter   |       |       |       |
| Byte 4      |        |                          |                  |            |          |       |       |       |       |
| Byte 5      |        |                          |                  |            |          |       |       |       |       |
| Byte 6      |        |                          |                  |            |          |       |       |       |       |
| Byte 7      |        |                          |                  |            |          |       |       |       |       |
| Byte 8      |        | PROFI                    | BUS-DP\          | /1 Para    | meter    |       |       |       |       |
| Byte 9      |        |                          |                  |            |          |       |       |       |       |
| Byte 10     | Slot 0 | STXPBS001 User Parameter |                  |            |          |       |       |       |       |
| Byte 11     |        |                          |                  |            |          |       |       |       |       |
| Byte 12     | Slot 1 | ST231/                   | ST2211 Decemeter |            |          |       |       |       |       |
| Byte 13     |        | 512314 Parameter         |                  |            |          |       |       |       |       |
| Byte 14     | Slot 2 | CT0040 Deveryoter        |                  |            |          |       |       |       |       |
| Byte 15     |        | 512510                   | Falallie         | lei        |          |       |       |       |       |
| Byte 16     | Slot 3 |                          |                  |            |          |       |       |       |       |
| Byte 17     |        |                          |                  |            |          |       |       |       |       |
| Byte 18     |        | ST/11                    | Parame           | ator       |          |       |       |       |       |
| Byte 19     |        | 014112                   |                  |            |          |       |       |       |       |
| Byte 20     |        |                          |                  |            |          |       |       |       |       |
| Byte 21     |        |                          |                  |            |          |       |       |       |       |
| Byte 22     | Slot 5 | ST370                    | Parame           | tor        |          |       |       |       |       |
| Byte 23     |        | 010/02                   |                  |            |          |       |       |       |       |
| Byte 24     | Slot 6 |                          |                  |            |          |       |       |       |       |
| Byte 25     |        | ST221                    | - Parame         | oter       |          |       |       |       |       |
| Byte 26     |        |                          | i ululle         | מומוווכוכו |          |       |       |       |       |
| Byte 27     |        |                          |                  |            |          |       |       |       |       |

#### Table 28: Parameter Description

Note: The "STXPBS001 User Parameter" size is 5 bytes instead of 2 Bytes.

### Example of Input Process Image Map for STXPBS\*

Input image data depends on slot position and IO Module data type.

For example: Slot configuration

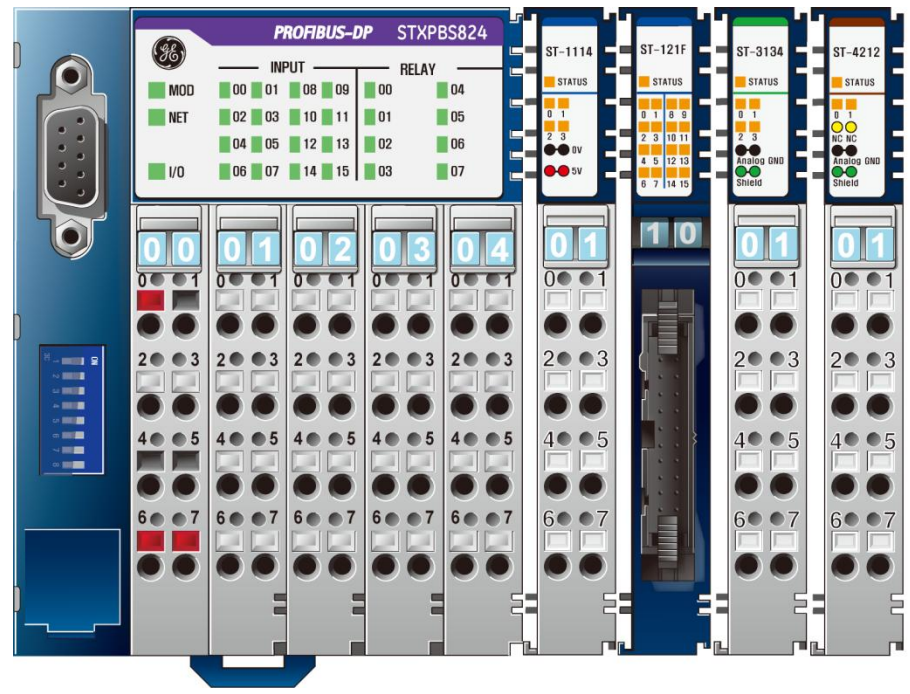

Figure 34: Slot Configuration

The following table lists the slot number and module description.

#### Table 29: Slot number and Module Description

| Slot Address | Module Description         |
|--------------|----------------------------|
| #0           | STXPBS032                  |
|              | 32-discrete input (4byte)  |
| #1           | 4-discrete Input (4 bit)   |
| #2           | 16-discrete Input (2 byte) |
| #3           | 4-analog Input (4 word)    |
| #4           | 2-analog output (2 word)   |

Input Process Image Mode#0 (Uncompressed Input Processing Data)

| Byte    | Slot #  | Bit 7    | Bit 6      | Bit 5     | Bit 4       | E  | Bit 3  | Bit 2      | Bit 1       | Bit 0  |
|---------|---------|----------|------------|-----------|-------------|----|--------|------------|-------------|--------|
| Byte 0  | 0 (AT2) | 1st inpu | ut byte (B | ase IO)   |             |    |        |            |             |        |
| Byte 1  |         | 2nd inp  | ut byte (l | Base IO   | )           |    |        |            |             |        |
| Byte 2  |         | 3rd inp  | ut byte (E | Base IO)  |             |    |        |            |             |        |
| Byte 3  |         | 4th inp  | ut byte (E | Base IO)  |             |    |        |            |             |        |
| Byte 4  | 1       | Empty,   | Always (   | )         |             |    | Discre | te Input 4 | points (Slo | ot# 1) |
| Byte 5  | 2       | Discret  | e Input Ic | w 8 pts   | (Slot#2)    |    |        |            |             |        |
| Byte 6  |         | Discret  | e Input h  | igh 8 pts | s (Slot#2)  |    |        |            |             |        |
| Byte 7  | 3       | Analog   | Input Ch   | 0 low by  | /te (Slot#3 | 3) |        |            |             |        |
| Byte 8  |         | Analog   | Input Ch   | 0 high b  | yte (Slot#  | 3) |        |            |             |        |
| Byte 9  |         | Analog   | Input Ch   | 1 low by  | /te (Slot#3 | 3) |        |            |             |        |
| Byte 10 |         | Analog   | Input Ch   | 1 high b  | yte (Slot#  | 3) |        |            |             |        |
| Byte 11 |         | Analog   | Input Ch   | 2 low by  | /te (Slot#3 | 3) |        |            |             |        |
| Byte 12 |         | Analog   | Input Ch   | 2 high b  | yte (Slot#  | 3) |        |            |             |        |
| Byte 13 | ]       | Analog   | Input Ch   | 3 low by  | /te (Slot#3 | 3) |        |            |             |        |
| Byte 14 |         | Analog   | Input Ch   | 3 high b  | yte (Slot#  | 3) |        |            |             |        |

#### Table 30: Input Process Image Mode

### Example of Output Process Image Map for STXPBS\*

For example: Slot configuration

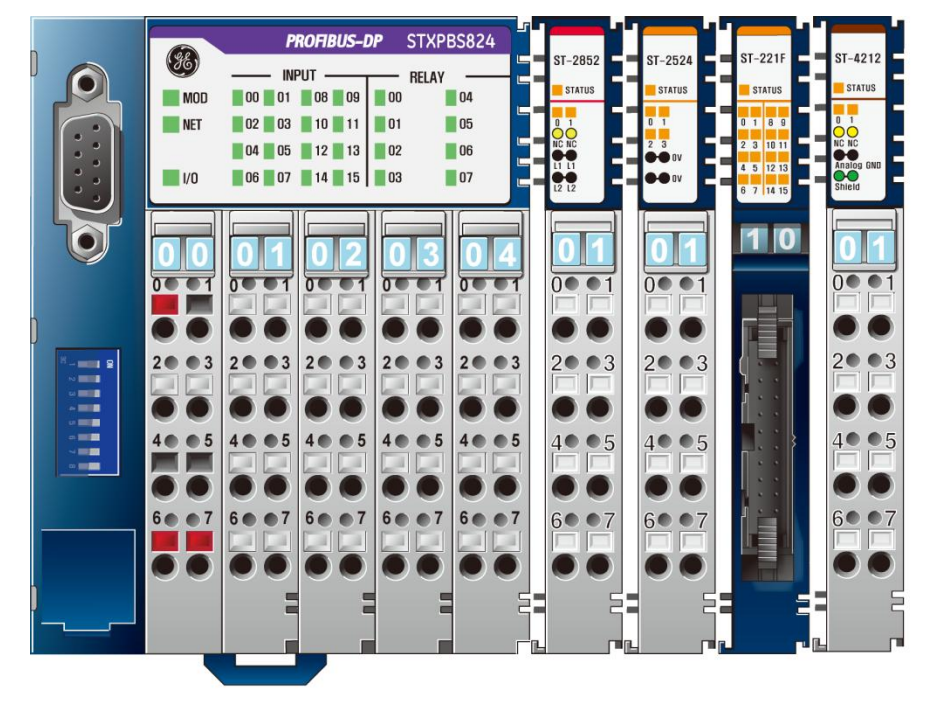

#### Figure 35: Slot Configuration

The following table lists the slot number and module description.

| Tahle | 31. | Slot | number | and | Module | Descri | ntion |
|-------|-----|------|--------|-----|--------|--------|-------|
| anic  | 51. | 0/01 | number | anu | woulde | Descri | puon  |

| Slot Address | Module Description          |
|--------------|-----------------------------|
| #0           | STXPBS032                   |
|              | 32-discrete input (4 byte)  |
| #1           | 2-discrete Input (2 bit)    |
| #2           | 4-discrete Input (4 bit)    |
| #3           | 16-discrete output (2 byte) |
| #4           | 2-analog output (2 word)    |

Output Process Image Mode#0 (Uncompressed Output Processing Data)

| Byte    | Slot #  | Bit 7                                | Bit 6                                                | Bit 5    | Bit 4       | Bit 3              | Bit 2 | Bit 1 | Bit 0 |
|---------|---------|--------------------------------------|------------------------------------------------------|----------|-------------|--------------------|-------|-------|-------|
| Byte 0  | 0 (AT2) | 1st outp                             | out byte (                                           | Base IO  | )           |                    |       |       |       |
| Byte 1  |         | 2nd out                              | put byte                                             | (Base IC | D)          |                    |       |       |       |
| Byte 2  |         | 3rd out                              | out byte                                             | (Base IC | ))          |                    |       |       |       |
| Byte 3  |         | 4th out                              | out byte                                             | (Base IC | ))          |                    |       |       |       |
| Byte 4  | 1       | Empty,                               | Empty, Don't care Discrete Output 2 points (Slot# 1) |          |             | Output 2<br>ot# 1) |       |       |       |
| Byte 5  | 2       | Empty,                               | Empty, Don't care Discrete Output 4 points (Slot#2)  |          |             | #2)                |       |       |       |
| Byte 6  | 3       | Discret                              | Discrete Output low 8 pts (Slot#3)                   |          |             |                    |       |       |       |
| Byte 7  |         | Discret                              | e Output                                             | high 8 p | ots (Slot#3 | )                  |       |       |       |
| Byte 8  | 4       | Analog Output Ch0 low byte (Slot#4)  |                                                      |          |             |                    |       |       |       |
| Byte 9  |         | Analog Output Ch0 high byte (Slot#4) |                                                      |          |             |                    |       |       |       |
| Byte 10 |         | Analog                               | Analog Output Ch1 low byte (Slot#4)                  |          |             |                    |       |       |       |
| Byte 11 | 1       | Analog                               | Output C                                             | Ch1 high | byte (Slo   | t#4)               |       |       |       |

#### Table 32: Output Process Image Mode

# STXPBS001: DPV1 Service Specification

### **Supported Service**

- MSAC1 Read
- MSAC1 Write
- MSAC2 Initiate / MSAC2 Abort
- MSAC2 Read
- MSAC2 Write

### MSAC1 Read (PROFIBUS-DP Extensions to EN 50170)

MSAC1 Read Request

| Parameter      | Description                                                                                                    |
|----------------|----------------------------------------------------------------------------------------------------|
| Remote Address | Slave Address (0~99)                                                                                                    |
| Slot Number    | Slot Number (0~32),<br>0 : STXPBS001                                                                                                    |
| Index          | 1 : Parameter<br>2 : Memory<br><br>252: IO Module Vendor code (Not used by user)<br>253: Revision (Not used by user)<br>254: Vendor code (Not used by user) |
| Length         | 1~128                                                                                                    |

#### MSAC1 Read Confirm (+)

| Parameter      | Description          |
|----------------|----------------------|
| Remote Address | Slave Address (0~99) |
| Length         | 1~128                |
| Data           | User Data            |

#### MSAC1 Read Confirm (-)

| Parameter      | Description          |
|----------------|----------------------|
| Remote Address | Slave Address (0~99) |
| Error Decode   | -                    |
| Error code 1   | -                    |
| Error code 2   | Reserved             |

| MSAC1   | Write  | Request  |
|---------|--------|----------|
| 100/101 | v v mo | ricquest |

| Parameter      | Description                                                                                                    |
|----------------|----------------------------------------------------------------------------------------------------|
| Remote Address | Slave Address (0~99)                                                                                                    |
| Slot Number    | Slot Number (0~32),<br>0: STXPBS001                                                                                                    |
| Index          | 1: Parameter<br>2: Memory                                                                                                    |
| Length         | 1~128                                                                                                    |
| Data           | <ol> <li>Parameter</li> <li>Memory</li> <li>Data[0]: Offset Low</li> <li>Data[1]: Offset High</li> <li>Data[2]: User Data</li> <li>Revision(Not used by user)</li> <li>Data[0]: 0xAE</li> <li>Data[1]: 0xBE</li> <li>Data[2]: 0xCE</li> <li>Data[3]: 0xDE</li> <li>Data[4]:</li> <li>Vendor(Not used by user)</li> <li>Data[0]: 0xAE</li> <li>Data[1]: 0xBE</li> <li>Data[2]: 0xCE</li> <li>Data[2]: 0xCE</li> <li>Data[2]: 0xCE</li> <li>Data[2]: 0xAE</li> <li>Data[2]: 0xAE</li> <li>Data[1]: 0xBE</li> <li>Data[2]: 0xCE</li> <li>Data[1]: 0xBE</li> <li>Data[2]: 0xCE</li> <li>Data[2]: 0xCE</li> <li>Data[2]: 0xCE</li> <li>Data[3]: 0xDE</li> <li>Data[3]: 0xDE</li> <li>Data[3]: 0xDE</li> </ol> |

### MSAC1 Write Confirm (+)

| Parameter      | Description          |
|----------------|----------------------|
| Remote Address | Slave Address (0~99) |
| Length         | 1~128                |

# MSAC1 Write Confirm (-)

| Parameter      | Description          |
|----------------|----------------------|
| Remote Address | Slave Address (0~99) |
| Error Decode   | -                    |
| Error code 1   | -                    |
| Error code 2   | Reserved             |

MSAC2 Initiate Request

| Parameter                    | Description                                                   |  |  |  |
|------------------------------|---------------------------------------------------------------|--|--|--|
| C_Ref                        | PROFIBUS-DP Extensions to EN50170                             |  |  |  |
| Rem_Add                      | Slave station address(0~99)                                   |  |  |  |
| Send Timeout                 | PROFIBUS-DP Extensions to EN50170                             |  |  |  |
| Features_Supported_1         | 0x03                                                          |  |  |  |
| Features_Supported_2         | Reserved                                                      |  |  |  |
| Profile_Features_Supported_1 | PROFIBUS-DP Extensions to EN50170                             |  |  |  |
| Profile_Features_Supported_2 | PROFIBUS-DP Extensions to EN50170                             |  |  |  |
| Profile_Ident_Number         | PROFIBUS-DP Extensions to EN50170                             |  |  |  |
| Add_Addr_Param               | PROFIBUS-DP Extensions to EN50170<br>(S-Addr = 0, D-Addr = 0) |  |  |  |

#### MSAC2 Initiate Confirm (+)

| Parameter                    | Description                                                   |
|------------------------------|---------------------------------------------------------------|
| C_Ref                        | PROFIBUS-DP Extensions to EN50170                             |
| Features_Supported_1         | PROFIBUS-DP Extensions to EN50170                             |
| Features_Supported_2         | PROFIBUS-DP Extensions to EN50170                             |
| Profile_Features_Supported_1 | 0                                                             |
| Profile_Features_Supported_2 | 0                                                             |
| Profile_Ident_Number         | 0                                                             |
| Add_Addr_Param               | PROFIBUS-DP Extensions to EN50170<br>(S-Addr = 0, D-Addr = 0) |

#### MSAC2 Initiate Confirm (-)

| Parameter      | Description             |
|----------------|-------------------------|
| Remote Address | Communication Reference |
| Error Decode   | -                       |
| Error code 1   | -                       |
| Error code 2   | Reserved                |

MSAC2 Initiate Request

| •           |                                                             |
|-------------|-------------------------------------------------------------|
| Parameter   | Description                                                 |
| C_Ref       | PROFIBUS-DP Extensions to EN50170                           |
| Subnet      | Slave station address                                       |
| Instance    | PROFIBUS-DP Extensions to EN50170                           |
| Reason_code | PROFIBUS-DP Extensions to EN50170<br>MSAC2_Read,MSAC2_Write |

# MSAC2 Read (PROFIBUS-DP Extensions to EN 50170)

MSAC2 Read Request

| Parameter   | Description                                                                                                    |
|-------------|----------------------------------------------------------------------------------------------------|
| C_Ref       | Communication-Reference                                                                                                    |
| Slot Number | Slot Number (0~32),<br>0: STXPBS001                                                                                                    |
| Index       | <ol> <li>Parameter</li> <li>Memory</li> <li>252: IO Module Vendor code (Not used by user)</li> <li>253: Revision (Not used by user)</li> <li>254: Vendor code (Not used by user)</li> </ol> |
| Length      | 1~128                                                                                                    |

#### MSAC2 Read Confirm (+)

| Parameter | Description             |
|-----------|-------------------------|
| C_Ref     | Communication-Reference |
| Length    | 1~128                   |
| Data      | -                       |

#### MSAC2 Read Confirm (-)

| Parameter      | Description             |
|----------------|-------------------------|
| Remote Address | Communication-Reference |
| Error Decode   | -                       |
| Error code 1   | -                       |
| Error code 2   | Reserved                |

# MSAC2 Write (PROFIBUS-DP Extensions to EN 50170)

MSAC2 Write Request

| Parameter      | Description                                                                                                    |
|----------------|----------------------------------------------------------------------------------------------------|
| Remote Address | Slave Address (0~99)                                                                                                    |
| Slot Number    | Slot Number (0~32),<br>0: STXPBS001                                                                                                    |
| Index          | 1: Parameter<br>2: Memory                                                                                                    |
| Length         | 1~128                                                                                                    |
| Data           | <ul> <li>1. Parameter</li> <li>2. Memory</li> <li>Data[0]: Offset Low</li> <li>Data[1]: Offset High</li> <li>Data[2]: User Data</li> <li>3. Revision</li> <li>Data[0]: 0xAE</li> <li>Data[1]: 0xBE</li> <li>Data[2]: 0xCE</li> <li>Data[3]: 0xDE</li> <li>Data[4]:</li> <li>4. Vendor</li> <li>Data[1]: 0xBE</li> <li>Data[1]: 0xBE</li> <li>Data[1]: 0xBE</li> <li>Data[2]: 0xCE</li> <li>Data[2]: 0xCE</li> <li>Data[3]: 0xDE</li> <li>Data[3]: 0xDE</li> <li>Data[1]: 0xBE</li> <li>Data[1]: 0xBE</li> <li>Data[1]: 0xBE</li> <li>Data[1]: 0xBE</li> <li>Data[1]: 0xBE</li> <li>Data[1]: 0xDE</li> <li>Data[1]: 0xDE</li> <li>Data[1]: 0xDE</li> <li>Data[2]: 0xCE</li> <li>Data[2]: 0xCE</li> <li>Data[3]: 0xDE</li> <li>Data[3]: 0xDE</li> </ul> |

### MSAC2 Write Confirm (+)

| Parameter      | Description             |
|----------------|-------------------------|
| Remote Address | Communication-Reference |
| Length         | 1~128                   |

#### MSAC2 Write Confirm (-)

| Parameter      | Description             |
|----------------|-------------------------|
| Remote Address | Communication-Reference |
| Error Decode   | -                       |
| Error code 1   | -                       |
| Error code 2   | Reserved                |
#### Error Decode (PROFIBUS-DP Extensions to EN 50170)

- 0~127 : Reserved
- 128 : DPV1
- 129~253 : Reserved
- 254 : FMS
- 255 : HART

#### Error Code\_1 (PROFIBUS-DP Extensions to EN 50170)

| Bit | 7      | 6         | 5            | 4   | 3    | 2            | 1           | 0       |
|-----|--------|-----------|--------------|-----|------|--------------|-------------|---------|
|     | Erro   | r Class   |              |     | ∎ Er | ror code     |             |         |
|     | - (    | DxA : App | lication cla | ass | _    | 0: Read E    | rror        |         |
|     |        |           |              |     | -    | 1: Write E   | rror        |         |
|     |        |           |              |     | _    | 2: Module    | Failure     |         |
|     |        |           |              |     | -    | 3 ~7: Res    | erved       |         |
|     |        |           |              |     | -    | 8: Version   | conflict    |         |
|     |        |           |              |     | -    | 9: Feature   | e not supp  | orted   |
|     |        |           |              |     | -    | 10~15: Us    | er specifi  | с       |
|     | ■ Erro | r Class   |              |     | ∎ Er | ror code     |             |         |
|     | - (    | DxB : Acc | ess class    |     | -    | 0: Invalid i | index       |         |
|     |        |           |              |     | -    | 1: Write le  | ngth erro   | r       |
|     |        |           |              |     | -    | 2: Invalid   | slot        |         |
|     |        |           |              |     | -    | 3: Туре со   | onflict     |         |
|     |        |           |              |     | -    | 4: Invalid   | area        |         |
|     |        |           |              |     | -    | 5: state co  | onflict     |         |
|     |        |           |              |     | -    | 6: access    | denied      |         |
|     |        |           |              |     | -    | 7: invalid ı | ange        |         |
|     |        |           |              |     | -    | 8: invalid p | paramete    | r       |
|     |        |           |              |     | -    | 9: invalid t | ype         |         |
|     |        |           |              |     | -    | 10~15: Us    | ser specifi | с       |
|     | ■ Erro | r Class   |              |     | ∎ Er | ror code     |             |         |
|     | - (    | 0xC : Res | ource clas   | SS  | -    | 0: read co   | nstrain co  | onflict |
|     |        |           |              |     | -    | 1: Write co  | onstrain c  | onflict |
|     |        |           |              |     | -    | 2: Resour    | ce busy     |         |
|     |        |           |              |     | -    | 3 Resour     | ce unavai   | lable   |
|     |        |           |              |     | -    | 4 ~7: Res    | erved       |         |
|     |        |           |              |     | -    | 8~15: Use    | er specific |         |

|  | Error Class                                            | Err | or code                       |
|--|--------------------------------------------------------|-----|-------------------------------|
|  | <ul> <li>0xD : STXPBS001 Specific<br/>Class</li> </ul> | -   | 1: Slot Parameter write error |
|  |                                                        | _   | 2: Read memory error          |
|  |                                                        | _   | 3: Write memory error         |

## Diagnostics

| Byte | ltem                                          | Description             |
|------|-----------------------------------------------|-------------------------|
| 0    | Station status 0                              | PROFIBUS Standard       |
| 1    | Station status 0                              | Diagnostic              |
| 2    | Station status 0                              |                         |
| 3    | Master Address                                |                         |
| 4    | PNO Ident Number High                         |                         |
| 5    | PNO Ident Number Low                          |                         |
| 6    | ID Diagnostic Header                          | Extended Diagnostic     |
| 7    | Diagnostic allocation (Slot0~7)               | (ID Related Diagnostic) |
| 8    | Diagnostic allocation (Slot8~15)              |                         |
| 9    | Diagnostic allocation (Slot16~23)             |                         |
| 10   | Diagnostic allocation (Slot24~31)             |                         |
| 11   | Diagnostic allocation (Slot32~39)             |                         |
| 12   | Reserved                                      |                         |
| 13   |                                               |                         |
| 14   |                                               |                         |
| 15   | Device Status Diagnostic Header               | Extended Diagnostic     |
| 16   | Status Type (0xA0:Manufacture-specific)       | (Device Status)         |
| 17   | Slot Number                                   |                         |
| 18   | Status differentiation (0:No differentiation) |                         |
| 19   | Status message                                |                         |
| 20   | Reserved                                      |                         |

#### ID Related Diagnostic

| Byte | Bit 7     | Bit 6     | Bit 5     | Bit 4   | Bit 3   | Bit 2   | Bit 1   | Bit 0         |
|------|-----------|-----------|-----------|---------|---------|---------|---------|---------------|
| 6    | ID Diagno | stic Head | er (0x45) |         |         |         |         |               |
| 7    | Slot 7    | Slot 6    | Slot 5    | Slot 4  | Slot 3  | Slot 2  | Slot 1  | STXPB<br>S001 |
| 8    | Slot 15   | Slot 14   | Slot 13   | Slot 12 | Slot 11 | Slot 10 | Slot 9  | Slot 8        |
| 9    | Slot 23   | Slot 22   | Slot 21   | Slot 20 | Slot 19 | Slot 18 | Slot 17 | Slot 16       |
| 10   | Slot 31   | Slot 30   | Slot 29   | Slot 28 | Slot 27 | Slot 26 | Slot 25 | Slot 24       |
| 11   | Reserved  |           |           |         |         |         |         | Slot 32       |

- Device Related Diagnostic (Status message byte)
  - 0x21: No response from expansion slot
  - 0x22: Response error (Type)
  - 0x23: Response error (Slot Number)
  - 0x24: Response error (Length)
  - 0x25: Response error (Protocol)
  - 0x26: Response error (ID)
  - 0x27: Response error (Function code)
  - 0x28: Response error (CRC)
  - 0x29: Response error (Data)
  - 0x2A: Response error (Sequence)
  - 0x2B: STXPBS001 Request error
  - 0x2C: STXPBS001 Broadcasting error
  - 0x41: RSTi bus Rx Timeout
  - 0x42: Faulty input data (Type)
  - 0x43: Faulty input data (Slot number)
  - 0x44: Faulty input data (Length)
  - 0x45: Faulty input data (CRC)
  - 0x46: Faulty input data (Slot diag.)
  - 0x47: Input update timeout
  - 0x48: RSTi bus token fault
  - 0xC1: Resource error of slot
  - 0xC2: Not supported service from slot
  - 0xC3: Attribute error from slot
  - 0xC4: Slot is already in this mode
  - 0xC5: Object conflict from slot
  - 0xC6: Attribute not settable
  - 0xC7: Insufficient data
  - 0xC8: Not supported attribute
  - 0xC9: Too much data
  - 0xCA: Object not exist
  - 0xCB: Invalid slot parameter
  - 0xCC: Store fail
  - 0xCD: Access denied
  - 0xCE: RSTi bus token error
  - 0xCF: Object not exist
  - 0xD0: Slot memory size over
  - 0xE1: No expansion slot
  - 0xE2: Too many slots
  - 0xE3: Input data size overflow

Chapter Chapter Chapter

- 0xE5: Invalid product code
- 0xE6: Set output-offset error
- 0xE7: Set slot active-flag error
- 0xE8: Set slot parameter error
- 0xE9: Set RSTi bus parameter error
- 0xEA: Slot warm-start error
- 0xEB: Get slot catalog number error
- 0xEC: Invalid slot request
- 0xED: Firmware fault
- 0xEE: Set word-type error
- 0xF0: Vendor code fault
- 0xFF: Not ready

## Diagnostics

#### How to diagnose by LED Indicator

The following table lists the LED Color, status, and the action to be taken during troubleshooting.

| Color                 | Status                                                                                | Action                                                                            |  |  |
|-----------------------|---------------------------------------------------------------------------------------|-----------------------------------------------------------------------------------|--|--|
|                       | <ul> <li>No power</li> </ul>                                                          | <ul> <li>Check main power Cable</li> </ul>                                        |  |  |
| All LED turns off     | <ul> <li>System power is not<br/>supplied.</li> </ul>                                 | <ul> <li>Contact Sales team and<br/>send module for repair.</li> </ul>            |  |  |
| MOD LED flashes green | <ul> <li>Failure of initialization</li> <li>EEPROM parameter.</li> </ul>              | <ul> <li>Contact Sales team and<br/>send module for repair.</li> </ul>            |  |  |
|                       | <ul> <li>Excess of IO Modules<br/>connected</li> </ul>                                | <ul> <li>Use IO modules up to 32.</li> </ul>                                      |  |  |
| MOD LED flashes       | <ul> <li>Excess of IO size</li> </ul>                                                 | <ul> <li>Compose that IO total size<br/>is not excess.</li> </ul>                 |  |  |
|                       | <ul> <li>Wrong IO composition</li> <li>Occurrence of EEPROM checksum error</li> </ul> | <ul> <li>Check composition I/O<br/>Module</li> </ul>                              |  |  |
| MOD LED is red        | <ul> <li>Wrong address ID</li> <li>Occurrence critical error in firmware</li> </ul>   | <ul> <li>Contact Sales team and<br/>send module for repair.</li> </ul>            |  |  |
| I/O LED turns off     | <ul> <li>Failure of realization IO<br/>Module</li> </ul>                              | <ul> <li>Check connector status<br/>both RSTi series and IO<br/>module</li> </ul> |  |  |
|                       |                                                                                       |                                                                                   |  |  |
|                       | Failure of configuration baud rate                                                    | cable with Master                                                                 |  |  |
|                       |                                                                                       | <ul> <li>Check power for master.</li> </ul>                                       |  |  |
| I/O LED flashes       |                                                                                       | <ul> <li>Use IO modules up to 32</li> </ul>                                       |  |  |
| rea                   | Failure of initialization I/O                                                         | <ul> <li>Compose that IO total size<br/>is not excess.</li> </ul>                 |  |  |
|                       |                                                                                       | RSTi series notice unidentified IO<br>module ID. Check status of IO<br>module.    |  |  |
| I/O LED is red        | Failure of exchanging I/O data                                                        | Check status of IO connection.                                                    |  |  |
| NET LED turns off     | Failure of communication with Master                                                  | Check main power for master and communication cable.                              |  |  |
| NET LED flashed green | Failure of exchanging data with master                                                | Check status in software for Master configuration.                                |  |  |
| NET LED is red        | Communication connecting lost                                                         | Check BUS line cable for connection with master.                                  |  |  |
|                       |                                                                                       | Check duplication address.                                                        |  |  |

#### How to diagnose when device cannot communicate to network

Inspection of wrong or omission cable connection

- Check status of cable connection for each node.
- Check that color matches between connector and cable.
- Check wire omission.
- Terminator resistor
  - If terminator resistor is not installed, install terminator resistor.
  - Check location of terminator resistor.
- Configuration of Node address
  - Check duplication node address.
- Configuration of Master
  - Check configuration of master.
  - Check whether to download.
  - Check composition is right
- Configuration of communication baud rate
- I/O size
- Configuration of each nodes
- Ground and environment
  - Check ground is contacted
  - Check environment factor (temperature, humidity, and so on) is less than regular limit.

Ĺ

## **PROFINET Network Adapters**

The Adapter, STXPNS001 is connected with PROFINET by means of RS-45 Connector and supports PROFINET I/O RT Protocol.

STXPNS001 works as PROFINET IO Device in the PROFINET I/O Controller/Device environment. It can control a maximum of 2,024 digital input/ 2,024 digital output, or 64analog input/64 analog output channels.

It is configured into the PROFINET connected with EtherNet by means of Line or Star topology. The station depends on EtherNet Specification.

## STXPNS001

#### Interface and Data

The following screenshot shows the interface design for STXPNS001.

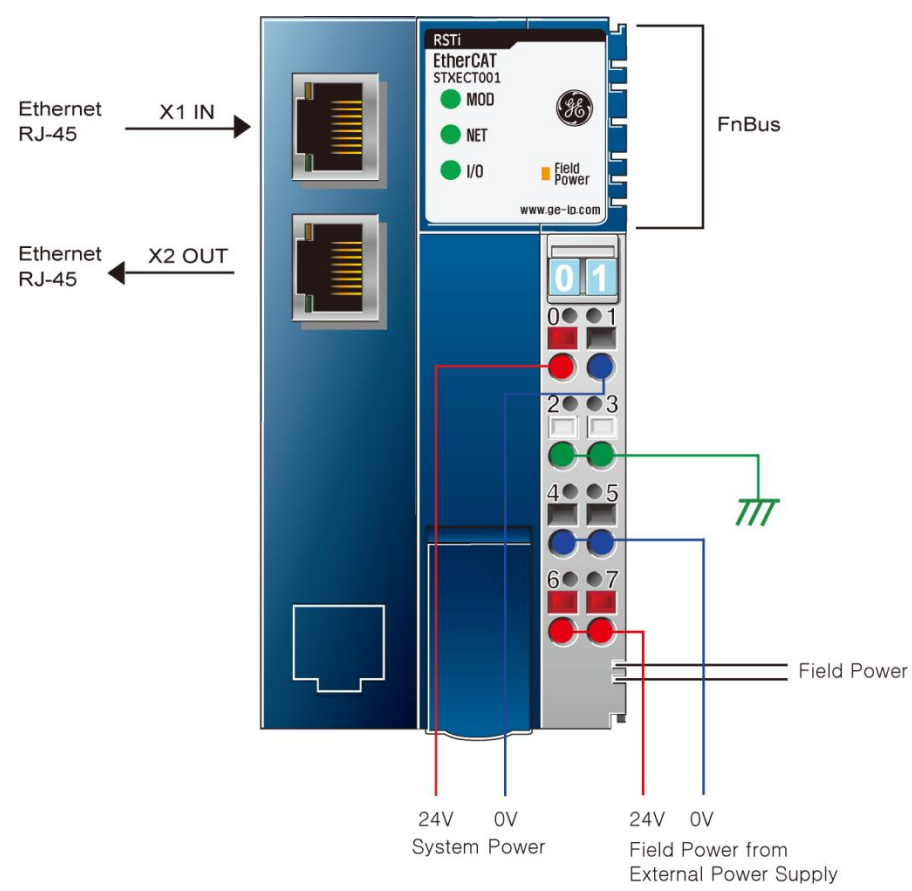

#### Figure 36: PROFINET Network Adaptor Module: STXPNS001

The following table lists the pin numbers and their description for STXPNS001.

| Table 34: | STXPNS001: | Pin | Description |
|-----------|------------|-----|-------------|
|-----------|------------|-----|-------------|

| Pin Number | Description               | Pin Number | Description               |
|------------|---------------------------|------------|---------------------------|
| 0          | Input Channel 0           | 1          | Input Channel 1           |
| 2          | Input Channel 2           | 3          | Input Channel 3           |
| 4          | Input Channel Common (0V) | 5          | Input Channel Common (0V) |
| 6          | Chassis Ground/Shield     | 7          | Chassis Ground/Shield     |

## Specification

The following table describes the Interface Specifications and General Specifications of STXPNS001.

| Items                           | Specification                                                                                                    |  |  |  |
|---------------------------------|----------------------------------------------------------------------------------------------------|--|--|--|
| Communication Interface Specifi | ications                                                                                                    |  |  |  |
| Protocol                        | PROFINET IO RT                                                                                                    |  |  |  |
| Station type                    | PROFINET IO Device                                                                                                    |  |  |  |
| Topology                        | Line or Star topology                                                                                                    |  |  |  |
| Number of Nodes                 | Limited by the IP address                                                                                                    |  |  |  |
| Number of Expansion I/O slots   | Maximum 32 slots                                                                                                    |  |  |  |
| I/O Data Size                   | 252 Bytes inputs/252 Bytes outputs                                                                                                    |  |  |  |
| Indicators                      | 1 green/red MOD Status Indicator<br>1 green/red NET Status Indicator<br>1 green/red IO Status Indicator<br>1 green Port1 Link/Active Status Indicator<br>1 green Port2 Link/Active Status Indicator<br>1 green Field Power Status indicator |  |  |  |
| Communication Rate              | 10*/100Mbps *10Mbps for FTP only                                                                                                    |  |  |  |
| Module Location                 | Starter module - left side of RSTi system                                                                                                    |  |  |  |
| General Specification           |                                                                                                    |  |  |  |
| System Power                    | Supply voltage : 24Vdc nominal<br>Supply voltage range : 11~28.8Vdc<br>Protection : Output current limit (Minimum 1.5A)<br>Reverse polarity protection                                                                                      |  |  |  |
| Power Dissipation               | 115mA typical @24Vdc                                                                                                    |  |  |  |
| Current for I/O Module          | 1.5A @5Vdc                                                                                                    |  |  |  |
| Isolation                       | System power to internal logic: Non-isolation<br>System power to I/O driver: Isolation                                                                                                    |  |  |  |
| Field Power                     | Supply voltage: 24Vdc nominal<br>Supply voltage range : 11~28.8Vdc                                                                                                    |  |  |  |
| Current in Jumper Contacts      | DC 10A Maximum                                                                                                    |  |  |  |
| Weight                          | 150g                                                                                                    |  |  |  |
| Module Size                     | 45mm x 99mm x 70mm                                                                                                    |  |  |  |
| Environment Condition           | See "Environmental Specifications" in Appendix A.                                                                                                    |  |  |  |

Table 35: STXPNS001: General and Environment Specifications

#### **LED** Indicators

## Module Status LED (MOD)

| Color               | Status                    | Function                             |  |
|---------------------|---------------------------|--------------------------------------|--|
| Off                 | Power off                 | No nower is supplied to the unit     |  |
|                     | H/W Fault                 | No power is supplied to the drift.   |  |
| Green               | Invalid boot image header | The unit has occurred                |  |
|                     | (Flash), ROM Boot loader  | unrecoverable fault in self-testing. |  |
|                     |                           | <ul> <li>Firmware fault</li> </ul>   |  |
| Flashing Red (0.5S) |                           | Invalid RAM Image                    |  |
| Flashing Red (0.1S) |                           | OS Fatal error is occurred           |  |
| Flashing Green      |                           | OS Handle Unexpected                 |  |
| (0.1S)              |                           | Exceptions                           |  |
| Green On            | Normal Operation          | The unit is operating in normal      |  |
|                     |                           | condition.                           |  |

#### Table 36: STXPNS001: Module Status LED

### Network Status LED (NET)

| Color                    | Status                                                                     | Function                                                                  |
|--------------------------|----------------------------------------------------------------------------|---------------------------------------------------------------------------|
| Off                      | Power off<br>No Connection has been<br>established with IO-<br>controller. | Device is not on-line or may not be powered.                              |
| Flashing Red (0.1s)      | Invalid Configuration                                                      | Invalid Configuration                                                     |
| Flashing Green<br>(0.1s) | Wait parameters                                                            | PROFINET IO connection has been established.                              |
| Red                      |                                                                            | PROFINET IO connection is aborted after a data exchange has taken place.  |
| Flashing Red (0.5s)      |                                                                            | PROFINET IO connection is aborted before a data exchange has taken place. |
| Flashing Green<br>(0.5s) |                                                                            | PROFINET IO Data Exchange stop                                            |
| Green                    |                                                                            | PROFINET IO Data Exchange Run                                             |

#### Table 37: STXPNS001: Network Status LED

## IO Module Status LED (I/O)

| Color          | Status                      | Function                                                                        |  |  |  |
|----------------|-----------------------------|---------------------------------------------------------------------------------|--|--|--|
| Off            | Not Powered<br>No IO Module | Device has no IO module or may not be powered                                   |  |  |  |
| Flashing Green | RSTi Bus On-line            | RSTi Bus is on-line but does not<br>exchanging I/O data<br>_                    |  |  |  |
| Green          | RSTi Bus Connection         | IO module is connected and run exchanging I/O data                              |  |  |  |
|                |                             | One or more IO module occurred in fault state.                                  |  |  |  |
| Flashing Red   | RSTi Bus connection fault   | <ul> <li>Changed IO module<br/>configuration.</li> </ul>                        |  |  |  |
|                |                             | <ul> <li>RSTi Bus communication<br/>failure.</li> </ul>                         |  |  |  |
|                |                             | Failed to initialize IO module                                                  |  |  |  |
|                | IO Configuration Failed     | <ul> <li>Detected invalid IO module<br/>ID.</li> </ul>                          |  |  |  |
|                |                             | <ul> <li>Overflowed Input / Output<br/>Size</li> </ul>                          |  |  |  |
| Red            |                             | <ul> <li>Too many IO module</li> </ul>                                          |  |  |  |
|                |                             | <ul> <li>Initial protocol failure</li> </ul>                                    |  |  |  |
|                |                             | <ul> <li>Mismatch vendor code<br/>between adapter and IO<br/>module.</li> </ul> |  |  |  |

#### Table 38: STXPNS001: IO Status LED

#### Field Power Status LED

| Color | Status                   | Function                       |
|-------|--------------------------|--------------------------------|
| Off   | Not Supplied Field Power | Not supplied 24Vdc field power |
| Green | Supplied Field Power     | Supplied 24Vdc field power     |

## Port1, Port2: Link and Activity

| Table 40: STXPNS001: Port1, Port2: Link and Activity |
|------------------------------------------------------|
|------------------------------------------------------|

| Color          | Function                                        |
|----------------|-------------------------------------------------|
| Green On       | Link is up (Physical connection is established) |
| Flashing Green | Active is present                               |
| Off            | Link is down                                    |

## **PROFINET Module Installation**

### STXPNS001 Dimension

The following screenshot displays the dimension for STXPNS001.

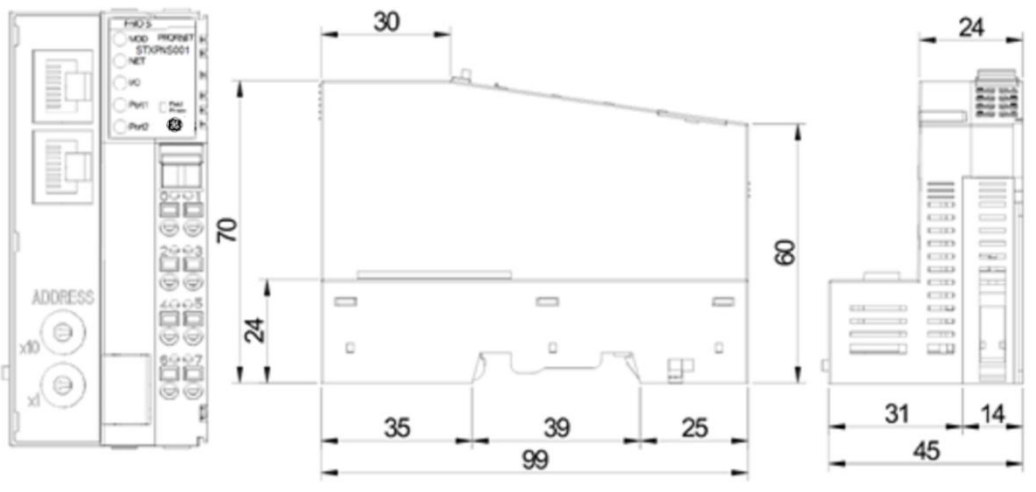

Figure 37: Dimension for STXPNS001

### Mechanical Set Up

#### **Total Expansion**

The number of the module assembly that can be connected is 32. So the maximum length is 426mm Exception.

Caution

ST-2748 is expected to calculate maximum length because it is a double width module.

#### Plugging and Removing the Components

Before work is done on the components, the voltage supply must be turned off.

As the above screenshot indicated below, in order to safeguard the RSTi module from jamming, it should be fixed onto the DIN rail with locking level. To do so, fold on the upper of the locking lever.

To pull out the RSTi module, unfold the locking lever as shown below.

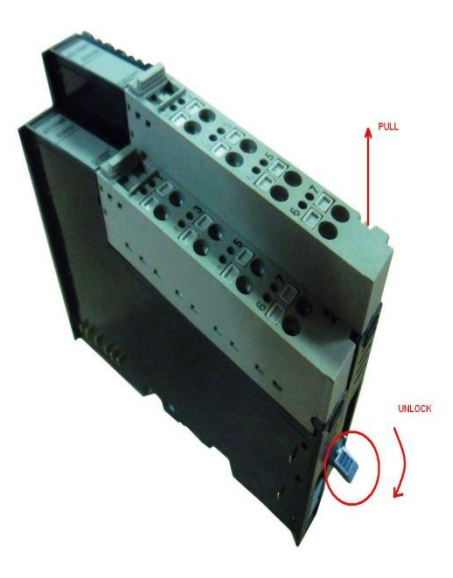

Figure 38: Removing RSTi module from DIN rail

#### Internal RSTi Bus/Field Power Contacts

Communication between the RSTi series and the IO module as well as system/field power supply of the bus modules is carried out by means of the internal bus. It is comprised of 6 data pin and 2 field power pin.

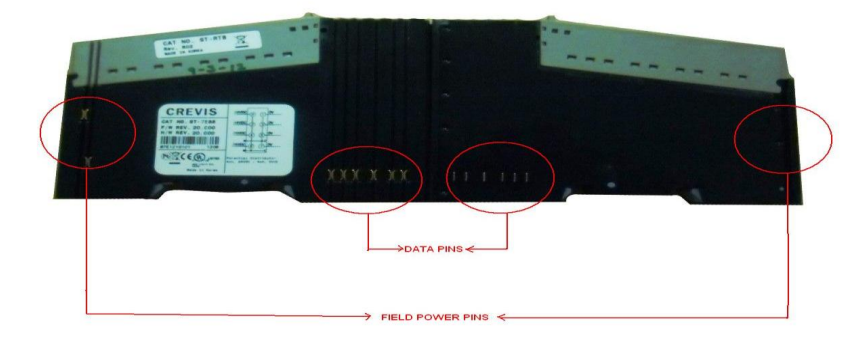

Figure 39: Internal RSTi Bus

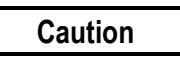

Do not touch data and field power pins, in order to avoid soiling and damage by ESD noise.

### **RSTi bus Specification**

#### **RSTi bus System**

The following screenshot displays the RSTi bus system.

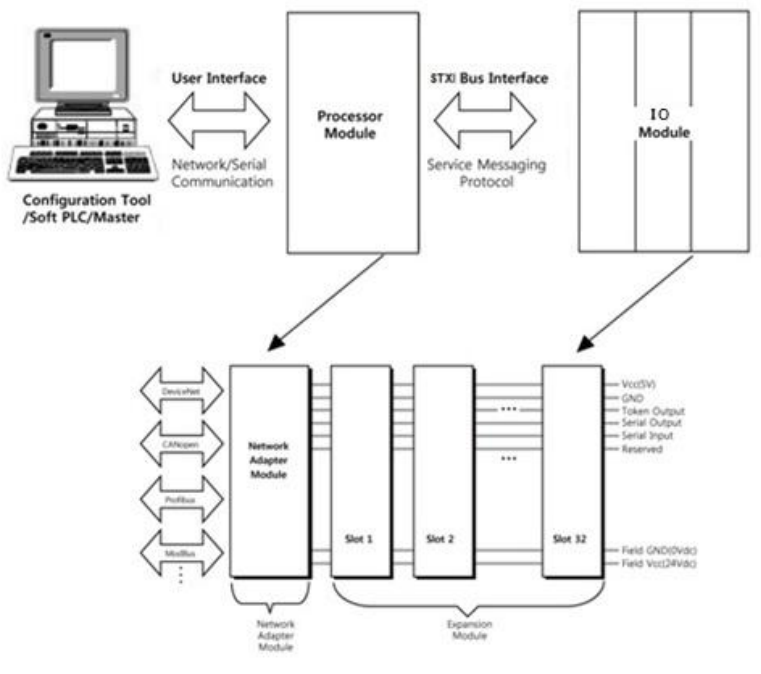

Figure 40: RSTi bus System

- Network Adapter Module: The Network Adapter Module forms the link between the field bus and the field devices with the IO Modules. The connection to different field bus systems can be established by each of the corresponding Network Adapter Module, for example, for SyncNet, PROFIBUS, CANopen, DeviceNet, Ethernet/IP, CC-Link, MODBUS/Serial, MODBUS/TCP, and so on.
- IO Module: The IO Modules are supported by a variety of input and output field devices. There are digital and analog input/output modules and special function modules.
- Two types of RSTi bus Message:
  - Service Messaging
  - I/O Messaging

5

### **RSTi bus Pin Description**

The following table describes the RSTi bus pin and description.

| No. | Name          | Description                                 |
|-----|---------------|---------------------------------------------|
| 9.  | Vcc           | System supply voltage (5Vdc)                |
| 10. | GND           | System Ground                               |
| 11. | Token Output  | Token output port of Processor module       |
| 12. | Serial Output | Transmitter output port of Processor module |
| 13. | Serial Input  | Receiver input port of Processor module     |
| 14. | Reserved      | Reserved for bypass Token                   |
| 15. | Field GND     | Field Ground                                |
| 16. | Field Vcc     | Field supply voltage (24Vdc)                |

#### Table 41: RSTi bus Pin and Description

### **PROFINET Communication Interface**

**PROFINET Communication Interface for STXPNS001** 

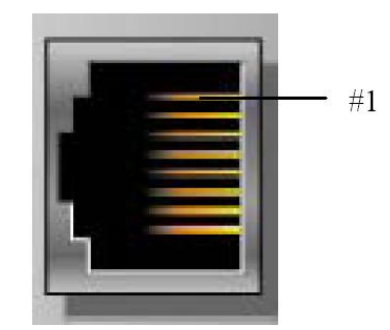

Figure 41: Shielded RJ-45 Socket

The following table describes the Signal Name and Description.

| RJ-45 | Signal Name | Description |
|-------|-------------|-------------|
| 10.   | TD+         | Transmit +  |
| 11.   | TD-         | Transmit -  |
| 12.   | RD+         | Receive +   |
| 13.   | -           |             |
| 14.   | -           |             |
| 15.   | RD-         | Receive -   |
| 16.   | -           |             |
| 17.   | -           |             |
| Case  | Shield      |             |

#### Table 42: Signal name and Description

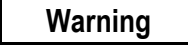

The use of an incorrect supply voltage or frequency can cause severe damage to the component.

#### **PROFINET Parameterization by Rotary Switch**

| Value | Description                                                                                                    | Factory Setting                                                                                                    |
|-------|----------------------------------------------------------------------------------------------------|----------------------------------------------------------------------------------------------------|
| 0     | <ul> <li>Name of the station will be read from flash memory.</li> <li>(For example,STXPNS001-1)</li> <li>IP address will be read from flash memory.</li> </ul>            | Name of station : STXPNS001<br>- IP address:192.168.0.100<br>- Subnet mask: 255.255.255.0<br>- Gateway: 192.168.0.1 |
| 1~99  | <ul> <li>Name of the station will be<br/>STXPNS001-xx.</li> <li>(xx is the value of Rotary<br/>Switch)</li> <li>IP address will be read from<br/>flash memory.</li> </ul> |                                                                                                    |

| Table 43: Rotary switch | Values and Description |
|-------------------------|------------------------|
|-------------------------|------------------------|

#### When the rotary switch is not set to non-zero (1~99):

If the decimal value of the rotary switch is not zero (0), the name of device will be fixed as "STXPNS001-xx" (xx: 1~99). You must put the fixed device name.

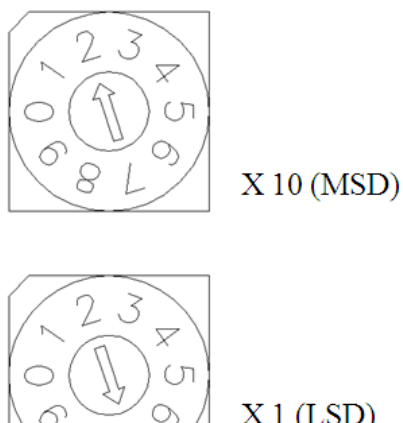

X1 (LSD)

When the rotary switch is not set to zero (0): 

If the decimal value of the rotary switch is set to zero (0), the device name will be read from non-volatile memory. You should put the same name as the name from non-volatile memory. If you want to read the name in non-volatile memory, please refer to Editing Ethernet nodes.

STXPNS001 Devices on a PROFINET subnet must have unique names. The device names must satisfy the following DNS naming conventions:

- Names are limited to a total of 127 characters (letters, numbers, dashes or dots). \_
- Any component part (that is, a character string between two dots) of the device name may only be up to 63 characters long.

- Names cannot contain any special characters such as umlauts, parentheses, underscores, forward or backward slashes, empty spaces, and so on. The dash is the only special character allowed.
- Names must not begin or end with the "-" or "." characters.
- Names must not have the format n.n.n.n (where n = 0...999).
- The device name must not start with numbers.
- Names must not begin with the character sequence "port-xyz-" (where x, y, z = 0...9).
- If you want to change the IP address in non-volatile memory, please refer to Configuration section for more details.

Device names are assigned to PROFINET IO device when the device is being set up and placed in operation for the first time ("commissioned").

The default name is "STXPNS001-SW" (see "Short Designation").

If several devices of the same type are arranged on the same PROFINET IO system, then PME/ Programing software automatically adds sequential number to the name from the GSD file. In this case, the second device has the extension "-1", the third one has the extension "-2", and so on.

- Communication Speed Setting
  - Refer to GEIP PROFINET master module settings to change the communication speed (GE-IP Profinet Controller User Manual- GFK-2571).

#### I/O Process Image Map

An IO module may have three types of data as I/O data, configuration parameter, and memory register. The data exchange between network adapter and IO modules is done by means of an I/O process image data by RSTi bus protocol.

The following screenshot shows the data flow between network adapter and IO modules.

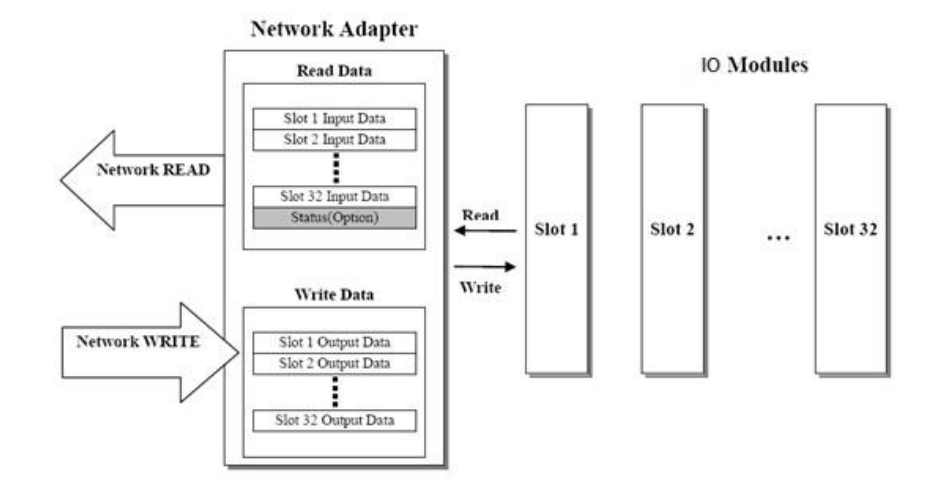

Figure 42: Data Flow between Network Adapter and IO Modules

## STXPNS001 Parameter Settings

#### STXPNS001 Parameter

The following table describes the STXPNS001 parameter settings.

| Parameter                  | Setting                                    | Description                                                                                                    |
|----------------------------|--------------------------------------------|----------------------------------------------------------------------------------------------------|
| Word data type             | MOTOLORA *                                 | Big Endian format(MSB-LSB)                                                                                                    |
|                            | INTEL                                      | Little Endian format(LSB-MSB)                                                                                                    |
| Stop action                | Clear output image to 0 *                  | All outputs are set to 0.                                                                                                    |
|                            | Hold last valid output image               | All Outputs hold the last valid output values.                                                                                                    |
|                            | Depends on IO's fault action<br>parameters | The communication between<br>STXPNS001 and modules will be<br>stopped and each module will<br>control its IO Data according to<br>the Fault Action selected for it. |
| Reaction on RSTi Bus error | Clear input image                          | The input values are cleared                                                                                                    |
|                            | Hold last image                            | The input values hold the last valid values.                                                                                                    |
|                            | Auto reset *                               | STXPNS001 performs reset.                                                                                                    |
|                            | Disconnect PROFINET                        | Stop the communication with Controller.                                                                                                    |
| * Default settings         |                                            |                                                                                                    |

| Table M. STYPNS001: Parameter Setting and Description |
|-------------------------------------------------------|
|                                                       |

## **PROFINET Module Configuration**

## Configuring an I/O Station for PROFINET Communication

To configure I/O station, add a GE-IP Profinet master module at the desired slot in the RX3i PME project. Ensure that you have the latest GSDML file imported. Right click on master module and choose "Add IO Device". Select "STXPNS" for PROFINET Network adapter and Select "OK". For latest GSDML file, please visit GE-IP support site.

| PROFINET Device Catalog                                   | ×                                     |
|-----------------------------------------------------------|---------------------------------------|
|                                                           | OK<br>Cancel<br>Help>>><br>Have GSDML |
| Order Number STXPNS Description STXPNS PROFINET IO Device |                                       |
| J                                                         |                                       |

Figure 43: PROFINET Device Catalog

In order to add IO modules in this node, right click on recently added network adapter node and select "Change Module List"; a pop up window will open as shown below:

|          | t be copied by draggin | ig them to an empty | y row | v while holding the Ctrl key down.                                                                                                    |  |
|----------|------------------------|---------------------|-------|----------------------------------------------------------------------------------------------------|--|
| Location | Content STXPNS         | Status<br>Fixed     |       | ⊞ Digital Input(ST-1xxx)         ⊞ Digital Output(ST-2xxx)         ⊞ Analog Input(ST-3xxx)         ⊞ Analog Output(ST-4xxx)         ⊞ Analog Output(ST-51xx)         ⊞ Serial Interface Module(ST-55xx)         ⊞ SSI Interface Module(ST-55xx)         ⊞ PwWn Interface Module(ST-54xx)         ⊞ Pulse output Module(ST-56xx)         ⊞ Power Module(ST-7xxx) |  |
| 3        |                        |                     |       | J<br>Order Number STXPNS                                                                                                    |  |
| 9        |                        |                     |       | Description STXPNS PROFINET ID Device                                                                                                    |  |
| 0        |                        |                     |       |                                                                                                    |  |
| 1        |                        |                     |       |                                                                                                    |  |
| 2        |                        |                     |       |                                                                                                    |  |
| 3        |                        |                     |       |                                                                                                    |  |
| 4        |                        |                     |       |                                                                                                    |  |
| 5        |                        |                     |       |                                                                                                    |  |
| 6        |                        |                     |       |                                                                                                    |  |
| 17       |                        |                     | -     |                                                                                                    |  |

Figure 44: Change Module List

Now start adding the IO modules as per the physical setup; after you add all the desired IO modules, select "OK".

To configure Profinet network adapter configuration, right click on the Profinet adapter node and select "Configure", a window will open as shown below:

| 10-Device Access Point STXPNS Parameters GSDML Details |           | ID-Device Access Point STXPNS Parameters GSDML Details |                          |
|--------------------------------------------------------|-----------|--------------------------------------------------------|--------------------------|
| Parameters                                             | Values    | Word data format:                                      | MOTOROLA                 |
| Inputs Default                                         | Force Off |                                                        |                          |
| I/O Scan Set                                           | 1         | Stop action:                                           | Clear output images to 0 |
|                                                        |           | Reaction on FnBus Error:                               | Auto Reset               |
|                                                        |           |                                                        | ,                        |
|                                                        |           |                                                        |                          |
|                                                        |           |                                                        |                          |
|                                                        |           |                                                        |                          |
|                                                        |           |                                                        |                          |
|                                                        |           |                                                        |                          |
|                                                        |           |                                                        |                          |
|                                                        |           |                                                        |                          |
|                                                        |           |                                                        |                          |
|                                                        |           |                                                        |                          |
|                                                        |           |                                                        |                          |
|                                                        |           |                                                        |                          |
|                                                        |           |                                                        |                          |
|                                                        |           |                                                        |                          |
|                                                        |           |                                                        |                          |
|                                                        |           |                                                        |                          |
|                                                        |           |                                                        |                          |
|                                                        |           |                                                        |                          |
|                                                        |           |                                                        |                          |
|                                                        |           |                                                        |                          |
|                                                        |           |                                                        |                          |
| U                                                      |           |                                                        |                          |

Figure 45: Configuring PROFINET Adapter

There are three tabs in this window IO Device Access point, STXPNS Parameters, and GSDML details.

Choose "STXPNS Parameters" for parameter settings. There are three options:

1. **Word Data Format**: The options are MOTOROLA & INTEL. MOTOROLA format is big endian; therefore ensure that the IO modules connected to the node are

configured with "False" for the swap bytes input for proper operation. INTEL format is little endian, therefore ensure that in the IO modules connected to the node are configured with "True" for the swap bytes input for proper operation.

- 2. **Stop Action**: If a network fault is detected within the specified watchdog time base, the outputs of a slot under test of I/O station will acquire output values as per the options specified in DP clear action. The options are:
  - a. *Clear Output images to 0*: The communication between STXPNS001 and slots will run. All outputs of Slot will be cleared. The output value should be set to '0' but Bus will run (IO status LED would be green)
  - Hold Last Valid Output image: The communication between STXPNS001 and slots will run. All outputs of Slot will hold last value but Bus run (IO status LED would be green)
  - c. Depends on IO Fault Action Parameters: The communication between STXPNS001 and slots will be stopped. Slots will control IO Data by itself. The output value should be ON/OFF by Fault action which it is depended on IO fault action. Bus should be ready status (IO status LED would be blinked). In order to configure the I/O module for fault action, go to "Modules" tab and select properties. For example, I have used ST-4522. Upon network fault, a user can configure the Module action as shown below. Note that substitute value low or high denotes low or high byte values.

| Settings Module Parameters GSDML Details |                                 |  |  |
|------------------------------------------|---------------------------------|--|--|
| Fault action(Ch 0):                      | User specific value is switched |  |  |
| Fault action(Ch 1):                      | User specific value is switched |  |  |
| Ch0 Substitute value(Low Byte):          | 0                               |  |  |
| Ch0 Substitute value(High Byte):         | 0                               |  |  |
| Ch1 Substitute value(Low Byte):          | 0                               |  |  |
| Ch1 Substitute value(High Byte):         | 0                               |  |  |
|                                          |                                 |  |  |
|                                          |                                 |  |  |
|                                          |                                 |  |  |
|                                          |                                 |  |  |
|                                          |                                 |  |  |
|                                          |                                 |  |  |
|                                          |                                 |  |  |
|                                          |                                 |  |  |
|                                          |                                 |  |  |
|                                          |                                 |  |  |
|                                          |                                 |  |  |
|                                          |                                 |  |  |
|                                          |                                 |  |  |

Figure 46: Module Parameters tab

- 3. **Reaction to Bus Error**: If Bus error is detected, the behavior of the network module will be as per the options selected below:
  - a. Clear Input Image: Input values will be zero. NET LED will be Green. Network adaptor communication with master intact. IO LED will be red and fault "Loss/addition of device' logged in I/O fault table. Ensure that –

Force OFF- is set for the Inputs Default at "IO device Access point tab for successful operation.

- b. Hold Last Image: Input values will be holding. NET LED will be Green. Network adaptor communication with master intact. IO LED will be red and fault "Loss/addition of device' logged in I/O fault table. Ensure that – Hold last State- is set for the Inputs Default at "IO device Access point tab for successful operation.
- c. Auto Reset: This option will reset the profinet Adapter module.
- Disconnect Profinet: Last input values will not hold. NET LED will be blinking Green. Network adaptor communication with master stops .IO LED will be red and fault "Loss/addition of device' logged in I/O fault table.
- **Note:** Refer to the examples section in the power modules chapter in New Slice IO manual for more details about the IO node configuration using the different power modules.

## STXPNS001 PROFINET IO Characteristics

#### **Device Identity**

#### Table 45: STXPNS001: Device Identity

| Item           | Value                        |
|----------------|------------------------------|
| Vendor         | GE Intelligent Platforms     |
| Vendor ID      | 0x015A                       |
| Product family | GEIP RSTi System             |
| Device ID      | 0x9187                       |
| Details        | STXPNS001 PROFINET IO Device |

### **Device Access Point**

#### Table 46: STXPNS001: Device Access Point

| Item                                                            | Value                        |
|-----------------------------------------------------------------|------------------------------|
| Module Ident Number                                             | 0x00009187                   |
| Details                                                         | STXPNS001 PROFINET IO Device |
| Vendor Name                                                     | GE Intelligent Platforms     |
| Order Number                                                    | STXPNS001                    |
| Category                                                        | STXPNS Network Adapter       |
| Software Version                                                | V20.000                      |
| Hardware Version                                                | V20.000                      |
| Maximal Input Length                                            | 252 Bytes                    |
| Maximal Output Length                                           | 252 Bytes                    |
| Physical Slots                                                  | 032                          |
| Minimal Device Interval                                         | 4 ms                         |
| Based on                                                        | NS9360                       |
| DNS Compliant Name                                              | STXPNS001-address            |
| Supports Extended Assignment of IP<br>Address                   | No                           |
| Fixed in Slots                                                  | 0                            |
| Instance Field of the Object UUID                               | 1                            |
| Supports Multiple Write                                         | No                           |
| Requires IOPS/IOCS                                              | Yes                          |
| Requires Engineering tool which supports at least GSDML Version | V2.0                         |

#### Sub-slot of STXPNS001

| Item            | Value          |  |
|-----------------|----------------|--|
| Sub-slot Number | Sub-slot Label |  |
| 32768 (0x8000)  | X1             |  |
| 32769 (0x8001)  | X1 P1          |  |
| 32770 (0x8002)  | X1 P2          |  |

Table 47: STXPNS001: Sub-slot

For more Details of the GSDML file, click on "Tool chest", choose "Profinet Devices", select the desired profinet network adapter and hit F1 to see the contents of the GSDML file.

## Diagnostics

### How to diagnose by LED Indicator

The following table lists the LED Color, Status and the action to be taken while troubleshooting.

| Color                                        | Status                                                                                                    | Action                                                                                                    |
|----------------------------------------------|----------------------------------------------------------------------------------------------------|----------------------------------------------------------------------------------------------------|
|                                              | <ul> <li>No power</li> </ul>                                                                                                    | <ul> <li>Check main power Cable</li> </ul>                                                                                                    |
| All LED turns off                            | <ul> <li>System power is not<br/>supplied.</li> </ul>                                                                                                    | <ul> <li>Contact Sales team and<br/>send module for repair.</li> </ul>                                                                                                    |
| MOD LED flashes green                        | <ul> <li>Failure of initialization of<br/>EEPROM parameter.</li> </ul>                                                                                           | <ul> <li>Contact Sales team and<br/>send module for repair.</li> </ul>                                                                                                    |
| MOD LED flashes<br>red                       | <ul> <li>Excess of IO Modules<br/>connected</li> <li>Excess of IO size</li> <li>Wrong IO composition</li> <li>Occurrence of EEPROM<br/>observer error</li> </ul> | <ul> <li>Use IO Modules up to 32.</li> <li>Compose that IO total size is not excess.</li> <li>Check composition I/O Module</li> </ul>                                             |
| MOD LED is red                               | <ul> <li>Wrong address ID</li> <li>Occurrence of critical error<br/>in firmware</li> </ul>                                                                       | <ul> <li>Contact Sales team and<br/>send module for repair.</li> </ul>                                                                                                    |
| I/O LED turns off                            | <ul> <li>Failure of realization IO</li> <li>Module</li> <li>No IO Module connected</li> </ul>                                                                    | <ul> <li>Check connector status<br/>both RSTi series and IO<br/>module.</li> </ul>                                                                                                |
|                                              | Failure of configuration baud rate                                                                                                    | <ul> <li>Check communication cable with Master</li> <li>Check power for master.</li> </ul>                                                                                        |
| I/O LED flashes<br>red                       | Failure of initialization I/O                                                                                                    | <ul> <li>Use IO Modules up to 32.</li> <li>Compose that IO total size is not excess.</li> <li>RSTi series notice unidentified IO module ID. Check status of IO module.</li> </ul> |
| I/O LED is red                               | Failure of exchanging I/O data                                                                                                    | Check status of IO connection.                                                                                                    |
| NET LED turns off                            | Failure of communication with Master                                                                                                    | Check main power for master and communication cable.                                                                                                    |
| NET LED flashed green                        | Failure of exchanging data with master                                                                                                    | Check status in software for Master configuration.                                                                                                    |
| NET LED is red Communication connecting lost |                                                                                                    | Check BUS line cable for<br>connection with master.<br>Check duplication address.                                                                                                 |

#### How to diagnose when device cannot communicate to network

Inspection of wrong or omission cable connection

- Check status of cable connection for each node.
- Check that all color matches between connector and cable.
- Check wire omission.
- Terminator resistor
  - If terminator resistor is not installed, install terminator resistor.
  - Check location of terminator resistor.
- Configuration of Node address
  - Check duplication node address.
- Configuration of Master
  - Check configuration of master.
  - Check whether to download.
  - Check composition is right.
- Configuration of communication baud rate
- I/O size
- Configuration of each nodes
- Ground and environment
  - Check ground is contacted.
  - Check environment factor (temperature, humidity, and so on) is less than regular limit

## IO Guide Pro

IOGuidePro is an application program for the RSTi family manufactured by GE Intelligent Platforms. With IOGuidePro, user can calculate power consumption in the system and make a system configuration virtually in online and offline mode respectively. It provides user with significant information to save time to configure a system.

IOGuidePro manual consists of the following:

- Installation: shows how to install and provides installed folder/file information.
- <u>User Interface</u>: shows several interfaces such as Menu, Toolbar, and Main Window.
- Using IOGuidePro: shows procedure, methods, and how to obtain the desired result.
- <u>Tools</u>: explains function of Bootp Server and Protocol Messenger.
- <u>Error Code</u>: explains the error listed in Validation Error Code and Application Error Code.

## Notation

The notations used in this document are as given below:

- 1. A Procedure component in displayed in Italic. Example: 'Next'
- Note is displayed as below.
   Example: note that input Project Name.
- **Note:** Project Name does not allow these characters: /: \" \*? \\ < >.
  - 3. Normally function explains as an example but in vacant case function does not support.

Example: In case of Automatic Scan, choose from the options mentioned below for creating a new project.

| Menu      | $File \to Project \; File \to New$ |
|-----------|------------------------------------|
| Toolbar   |                                    |
| Shortcuts | Ctrl + N                           |

4. Refer to Hyperlink

Example: refer to 'System Requirement' Page Refer to <u>System Requirement</u>

5. NA stands for 'Network Adapter'.

# System Requirement

## PC Requirement

| Item          | Description                                                  |
|---------------|--------------------------------------------------------------|
| OS            | Windows NT 4.0 (SP>3), Windows 2000, XP, Vista and Windows 7 |
| CPU           | 200MHz                                                       |
| Memory        | 64MB RAM                                                     |
| Hard Disk     | 60MB of free hard disk space                                 |
| Communication | Ethernet Port, Serial Port                                   |

Note: 64bit OS has not been tested yet.

## **Offline Support**

| ltem                 | Description |
|----------------------|-------------|
| Only Offline Support | STXPBS001   |

## Installation

This topic describes how to install IOGuidePro.

- <u>Setup</u>: Installation Program consists of Wizard structure. The dialog in each page guides you how to proceed further.
- Installed Files: Consists of details of files and folder after performing installation.

### Setup

#### How to start

| Automatically | Insert CD into Optical CD-ROM Drive.                                                           |
|---------------|------------------------------------------------------------------------------------------------|
| Manually      | Execute Windows Explorer and insert CD into Optical CD-ROM Drive, then double-click Setup.exe. |

#### Setup Procedure

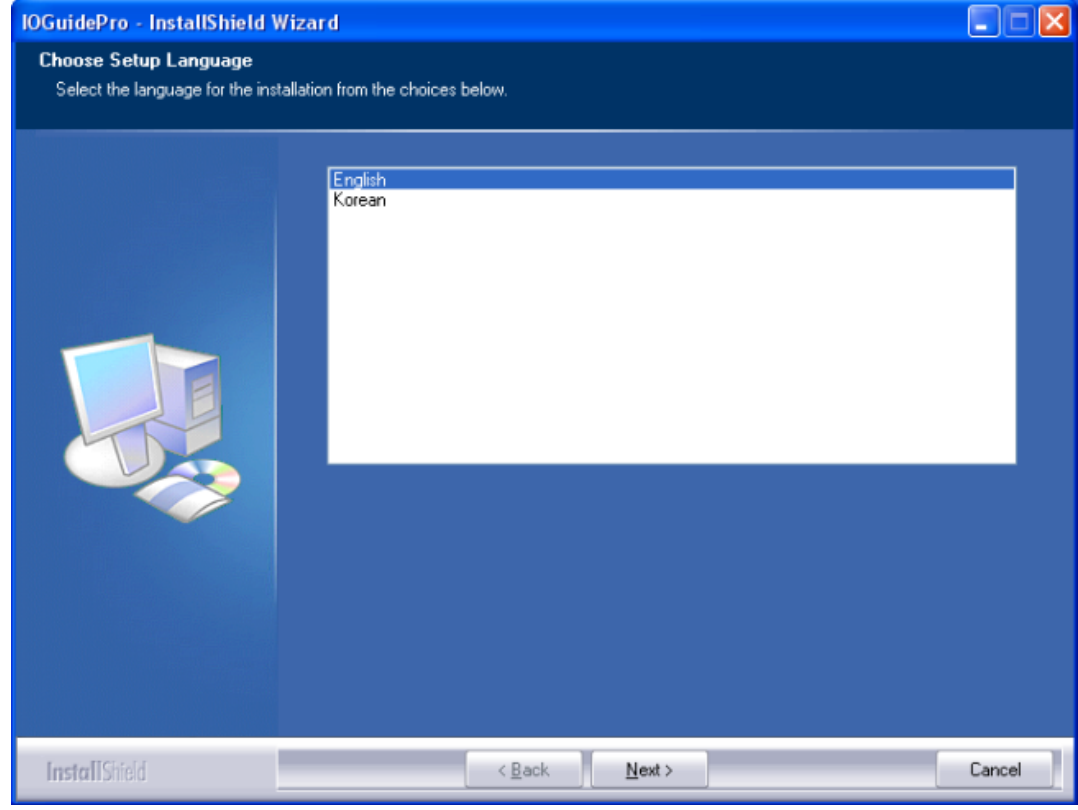

[Page 1] Select language and click 'Next'.

GFK-2746

| IOGuidePro - InstallShield Wizard                                                                                                    |   |
|----------------------------------------------------------------------------------------------------|---|
| Welcome to the InstallShield Wizard for IDGuidePro           The InstallShield® Wizard will install IDGuidePro on your computer. To continue, click Next. |   |
| InstallShield < Back Next> Cancel                                                                                                    | 1 |

[Page 2] Click 'Next'.

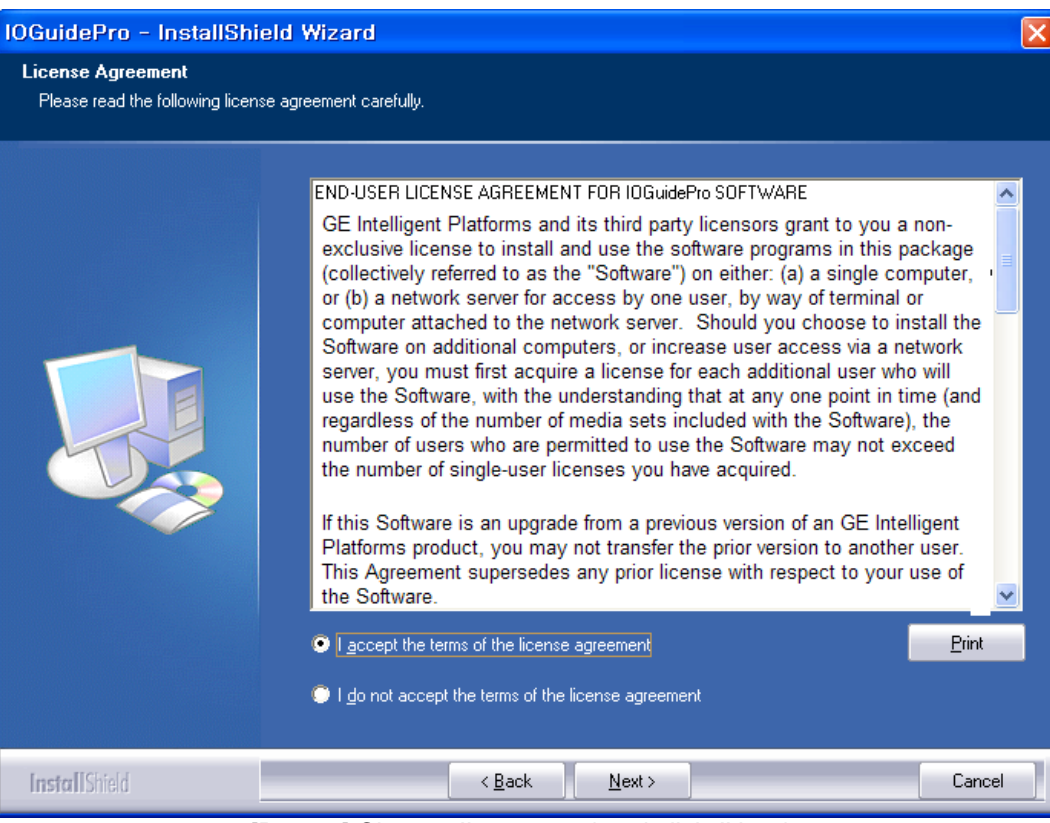

[Page 3] Choose 'I accept ... ' and click 'Next'.

| IOGuidePro - InstallShield Wizard                      |                                                                        |    |  |
|--------------------------------------------------------|------------------------------------------------------------------------|----|--|
| Customer Information<br>Please enter your information. |                                                                        |    |  |
|                                                        | Please enter your name and the name of the company for which you work. |    |  |
|                                                        | User Name:                                                             |    |  |
|                                                        | User                                                                   |    |  |
|                                                        | Company Name:                                                          |    |  |
|                                                        | , rume                                                                 |    |  |
| InstallShield                                          | < Back Next > Canc                                                     | el |  |

[Page 4] Enter the 'User Name' and 'Company Name' and then click 'Next'.

| lOGuidePro - InstallShie                        | ld Wizard       |                                                                                                    | X |
|-------------------------------------------------|-----------------|----------------------------------------------------------------------------------------------------|---|
| Setup Type<br>Select the setup type to install. |                 |                                                                                                    |   |
|                                                 | Please select a | a setup type.<br>All program features will be installed. (Requires the most disk space.)<br>Select which program features you want installed. Recommended for advanced<br>users. |   |
| InstallShield                                   |                 | < <u>B</u> ack <u>N</u> ext > Cancel                                                                                                    | ] |

[Page 5] Choose '*Complete*' and click '*Next*'. If necessary to change the install folder, choose '*Custom*' and then click '*Next*'.

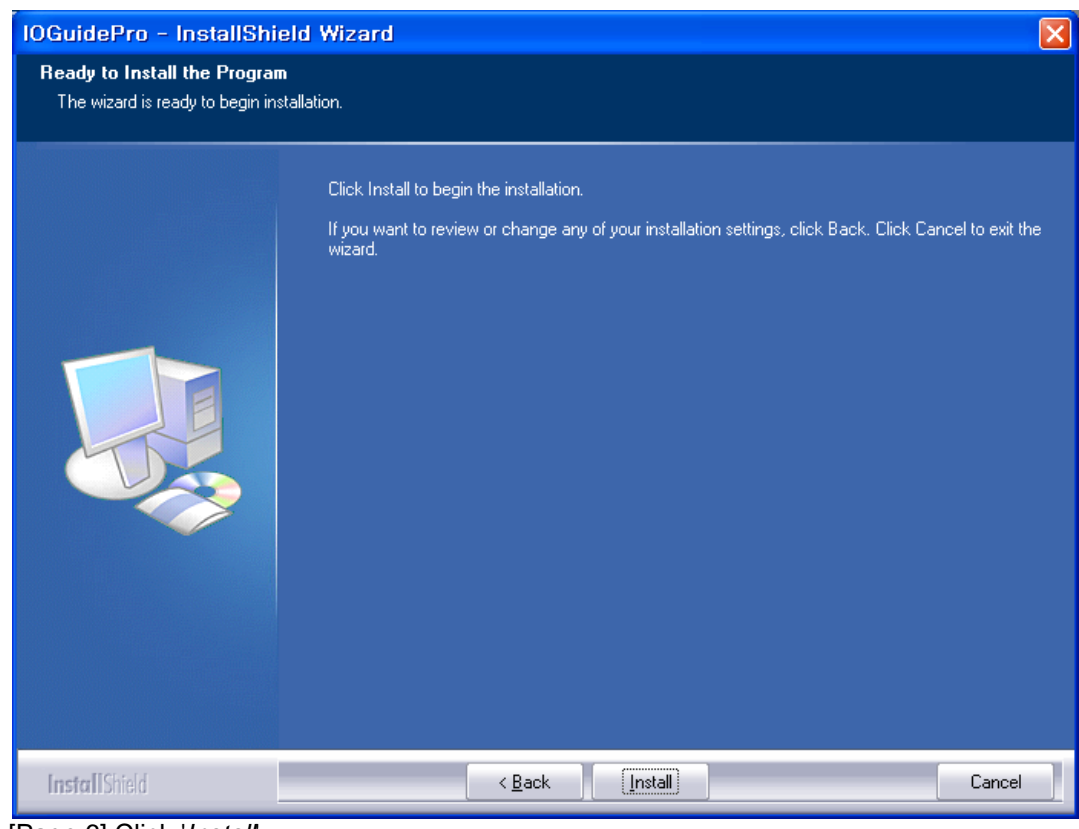

[Page 6] Click 'Install.

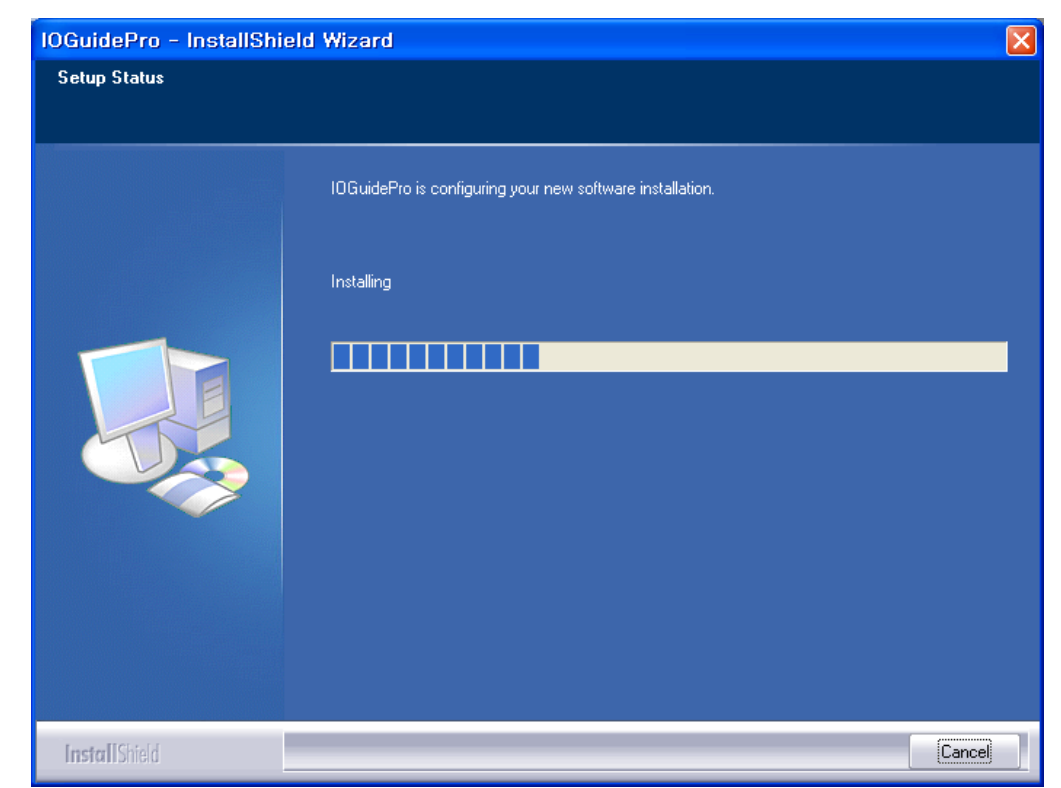

[Page 7] The actual file starts getting installed.
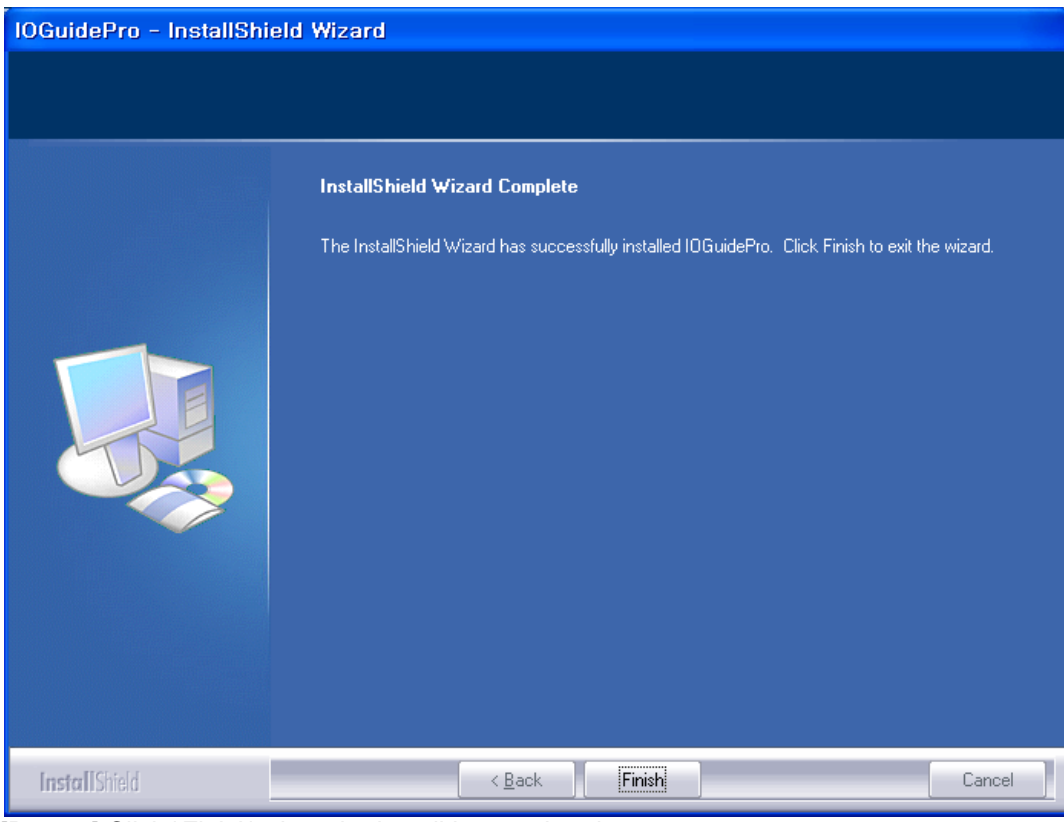

5

[Page 8] Click 'Finish' when the install is completed.

# **Installed Files**

Setup Program provides file and folder information to install in the PC.

| Folder/File      | Description                                                                           |
|------------------|---------------------------------------------------------------------------------------|
| docuRSTi.exe     | Documentation execute file                                                            |
| IOGuidePro.chm   | Help file                                                                             |
| IOGuidePro.exe   | IOGuidePro execute file                                                               |
| IOGuidePro.xml   | IOGuidePro Configuration file (Authority required)                                    |
| *.dll            |                                                                                       |
| [~tmp]           | Temporary Folder (Related programs are automatically deleted as programs are closed.) |
| [Image]          | Graphic Image Folder (Mandatory)                                                      |
| [Log]            | Log File Folder (Related files are automatically deleted according to setup value.)   |
| [Products]       | Product Definition Folder (Mandatory)                                                 |
| [Projects]       | User Project Save Folder                                                              |
| [StartUpOffline] | StartUp Page Folder (Mandatory)                                                       |
| [Tools]          | Tool execute file Folder (Mandatory)                                                  |

Note: Do not delete files and folder related to a program.

# **User Interface**

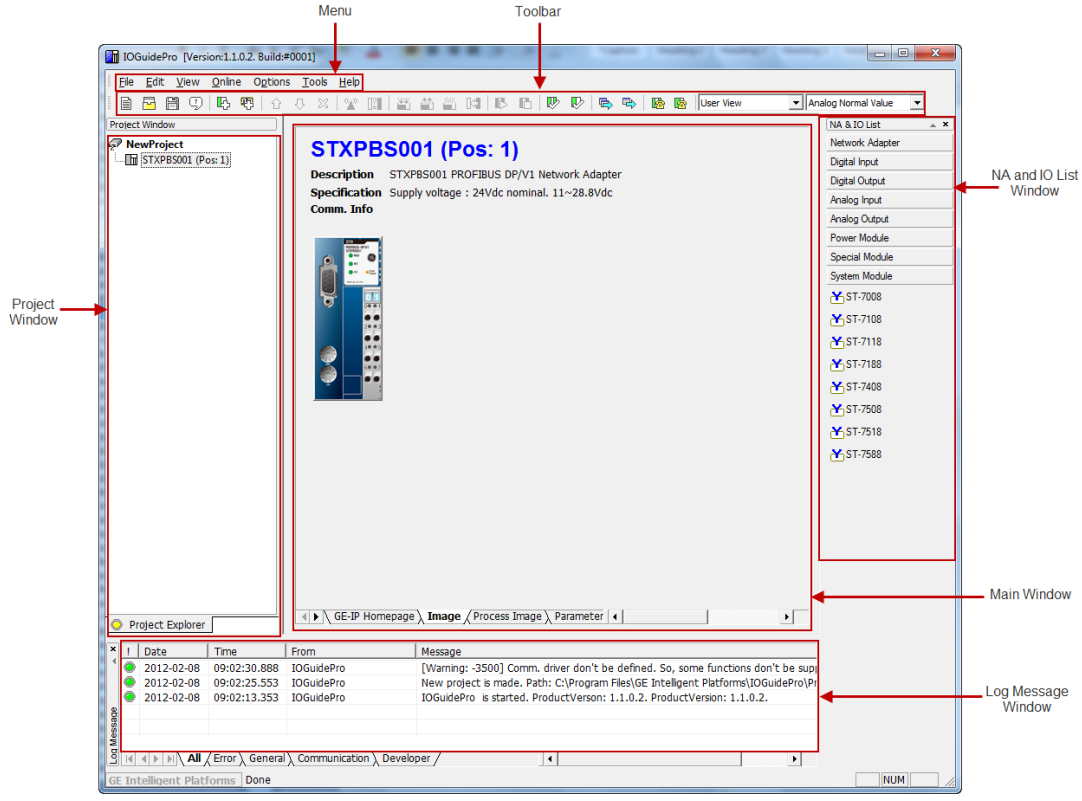

Figure 1: IOGuidePro: User Interface

- <u>Menu</u>: Lists the Menu for IOGuidePro.
- <u>Toolbar</u>: Displays the frequently used menu.
- <u>Project Window</u>: Displays the currently active Project in a tree type.
- Log Message Window
  - All Tab: Displays all logs irrespective of the nature of the log. It consists of all the error, general, communication, and developer logs.
  - Error Tab: Displays the log for an error that has occurred.
  - General Tab: Displays the current basic function log.
  - Communication Tab: Displays the log for action related to communication.
  - Developer Tab: Displays the log which requires technical support and needs to be noticed.
- <u>NA and IO List Window</u>: Displays all available Network Adapter modules and IO modules
- Main Window
  - Start Page Tab: Allows homepage browsing
  - Image Tab: Displays currently activated image and information
  - Process Image Tab: Displays IO information

- Parameters Tab: Displays NA and IO parameter which can be changed.
- Comment Tab: Allows to edit and save an user's comment
- <u>Editing Grid</u>: Describes a method of control Grid Type.
- Keyboard Shortcuts: Describes how to use shortcuts that enable to produce results in a relatively shorter time.
- <u>Context Menu</u>: Offers a limited set of choices that are available in the current state, or context.

# Main Menu

File

| Menu          | Sub Menu        | Description                                                                      |
|---------------|-----------------|----------------------------------------------------------------------------------|
| Project       | New             | Creates a new project                                                            |
|               | Open            | Opens the saved project                                                          |
|               | Close           | Closes the current project                                                       |
|               | Save            | Saves the current project                                                        |
|               | Save as         | Save the current project in a new name                                           |
| Documentation | Project         | Make documentation as desired in PDF or<br>Excel format for the selected Project |
|               | Network Adapter | Make documentation as the setting for the selected NA                            |
| Inquiry       | Project         | Provides information on how many<br>quantities are used in the project           |
|               | Network Adapter | Provides information on how many<br>quantities are used in the selected NA       |
| Recent File   |                 | Displays the latest activated project file                                       |
| Exit          |                 | Closes the program                                                               |

Edit

| Menu                        | Sub Menu        | Description                                                                                                  |
|-----------------------------|-----------------|----------------------------------------------------------------------------------------------------|
| Add                         | Network Adapter | Adds network adapter (NA) to the selected project                                                            |
|                             | Module          | Adds IO module to the selected NA                                                                            |
| Move up                     |                 | Move up the selected IO module                                                                               |
| Move down                   |                 | Move down the selected Project, NA and IO module                                                             |
| Delete                      |                 | Deletes the selected Project, NA and IO module                                                               |
| Rename                      |                 | Changes the name of the selected IO module or NA                                                             |
| Properties                  |                 | Details properties information of the<br>selected NA and IO module                                           |
| Check Validation            | Project         | Checks setup error in the selected project                                                                   |
|                             | Network Adapter | Checks setup error of the selected NA                                                                        |
| Reset to Factory<br>Default |                 | Reverts back the parameter configuration<br>settings and corresponding values to default<br>factory settings |

#### View

| Menu             | Description                              |
|------------------|------------------------------------------|
| View Address Map | Displays address map of the selected NA  |
| Standard Toolbar | Choose to activate toolbar               |
| Status Bar       | Choose to activate status bar            |
| NA and IO List   | Choose to activate NA and IO list window |

## Online

The Online menu is only available for Modbus and not for PROFIBUS and PROFINET.

| Menu                      | Description                                                                                                    |
|---------------------------|----------------------------------------------------------------------------------------------------|
| Automatic Scan            | Search NA which is connectable and upload searched NA and IO information.                                         |
| Compare with Offline (NA) | Comparing Project NA in editing with Online NA at the point of<br>structure between NA and parameter information. |
| Download                  | Download IO and Parameter Value modified in Project into Online NA.                                               |
| Upload                    | Upload IO and Parameter Value of Online NA. At that time, the set value of Project does not change.               |
| Reset Parameter           | Reset Parameter Value of Online NA or IO with Factory Default.                                                    |
| Copy to Project           | Change Project value into NA or IO value of Online NA or Parameter Value.                                         |
| Special Commands (NA)     | Transfer, Reboot, or Reset Error result to Online NA.                                                             |
| Start Monitoring          | Begin monitoring the whole of NA in Project.                                                                      |
| Stop Monitoring           | Close monitoring the whole of NA in Project.                                                                      |

# Option

| Menu          | Description                            |
|---------------|----------------------------------------|
| Configuration | Change parameter of IOGuidePro program |

### Tools

| Menu               | Sub Menu | Description                                                        |
|--------------------|----------|--------------------------------------------------------------------|
| Bootp Server       |          | Set IP Address of the product which<br>supports Bootstrap Protocol |
| Protocol Messenger | Modbus   | Low Level Communication in the<br>selected protocol                |

#### Help

| Menu                | Description                                |  |
|---------------------|--------------------------------------------|--|
| IOGuidePro          | Display manual of IOGuide Pro              |  |
| RSTi Technical Data | Display technical data of RSTi products    |  |
| About IOGuidePro    | Display version information of IOGuidePro. |  |

# 5

# Toolbar

# [Standard] Toolbar

| 8 🗗 | Ħ | 9 |
|-----|---|---|
|-----|---|---|

| lcon | Title | Menu                               | Description                               |
|------|-------|------------------------------------|-------------------------------------------|
| ſIII | New   | $File \to Project \ File \to New$  | Create new project                        |
|      | Open  | $File \to Project \ File \to Open$ | Open the saved project                    |
|      | Save  | $File \to Project \ File \to Save$ | Save current project                      |
| C)   | About | $Help \to About \ IOGuidePro$      | Show version information of<br>IOGuidePro |

# [Add] Toolbar

**B** 

| lcon | Title                  | Menu                                                                 | Description                                 |
|------|------------------------|----------------------------------------------------------------------|---------------------------------------------|
|      | Add Network<br>Adapter | $\begin{array}{l} Edit \to Add \ \to Network \\ Adapter \end{array}$ | Add network adapter to the selected project |
|      | Add Module             | $Edit \to Add \ \to Module$                                          | Add IO module to the selected NA            |

# [Modify] Toolbar

습 문 X

| lcon        | Title     | Menu                      | Description                      |
|-------------|-----------|---------------------------|----------------------------------|
| 습           | Move Up   | $Edit \to Move \; Up$     | Move up the selected IO module   |
| $\Omega$    | Move Down | $Edit \to Move \; Down$   | Move down the selected IO module |
| $\boxtimes$ | Delete    | $Edit \rightarrow Delete$ | Delete the selected item         |

# [Online] Toolbar

2 11 X A A K B B

| lcon       | Title                   | Menu                                        | Description                    |
|------------|-------------------------|---------------------------------------------|--------------------------------|
| X          | Automatic<br>Scan       | Online $\rightarrow$ Automatic Scan         | Move up the selected IO module |
| <u>]</u> 2 | Compare with<br>Offline | Online $\rightarrow$ Compare with Offline   |                                |
|            | Download                | $\text{Online} \rightarrow \text{Download}$ | Delete the selected item       |
| <b>*</b> * | Upload                  | $\text{Online} \rightarrow \text{Upload}$   |                                |
|            | Reset<br>Parameter      | Online $\rightarrow$ Reset Parameter        |                                |
| 3          | Copy to<br>Project      | Online $\rightarrow$ Copy to Project        |                                |

### [Validation] Toolbar

**P** 

| lcon | Title                 | Menu                                                      | Description                               |
|------|-----------------------|-----------------------------------------------------------|-------------------------------------------|
|      | Project<br>Validation | Edit $\rightarrow$ Check Validation $\rightarrow$ Project | Check setup error in the selected project |
|      | NA Validation         | Edit $\rightarrow$ Check Validation $\rightarrow$ NA      | Check setup error in the selected NA      |

# [Document] Toolbar

| lcon | Title                    | Menu                                                   | Description                                           |
|------|--------------------------|--------------------------------------------------------|-------------------------------------------------------|
|      | Project<br>Documentation | File $\rightarrow$ Documentation $\rightarrow$ Project | Make documentation as desired in the selected project |
|      | NA<br>Documentation      | File $\rightarrow$ Documentation $\rightarrow$ NA      | Make documentation as the setting of selected NA      |

# [Inquiry] Toolbar

**B** 

| lcon     | Title                    | Menu                           | Description                                                         |
|----------|--------------------------|--------------------------------|---------------------------------------------------------------------|
| <u>(</u> | Project<br>Documentation | $Edit \to Inquiry \to Project$ | Provides information how many<br>quantities used in the project     |
| <b>1</b> | NA<br>Documentation      | $Edit \to Inquiry \to NA$      | Provides information how many<br>quantities used in the selected NA |

## [Mode] Toolbar

User View 💽 Analog Normal Value 💌

| lcon                | Title                         | Menu                                                           | Description                                      |
|---------------------|-------------------------------|----------------------------------------------------------------|--------------------------------------------------|
| User View           | Change View<br>Mode           | $\begin{array}{l} Edit \to Inquiry \to \\ Project \end{array}$ | refer to User Interface - Project<br>window page |
| Analog Normal Value | Change Analog<br>Value Format | $\begin{array}{l} Edit \to Inquiry \to \\ NA \end{array}$      | refer to Using IOGuidePro - IO<br>Test page      |

## **Project Window**

The Project window displays currently activated project in tree type.

It has various display methods such as User View, Product View, and Description View. Through View Mode of Toolbar, it can be possible to change name format of NA and IO.

#### View Mode

The View mode is displayed on the [Mode] toolbar. By default, User View is displayed.

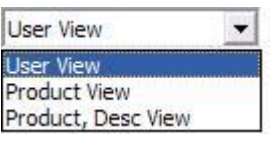

| Mode          | Description                                        |  |
|---------------|----------------------------------------------------|--|
| User          | View user defined name                             |  |
| Product       | Display only model name                            |  |
| Product, Desc | Model name and main features are described shortly |  |

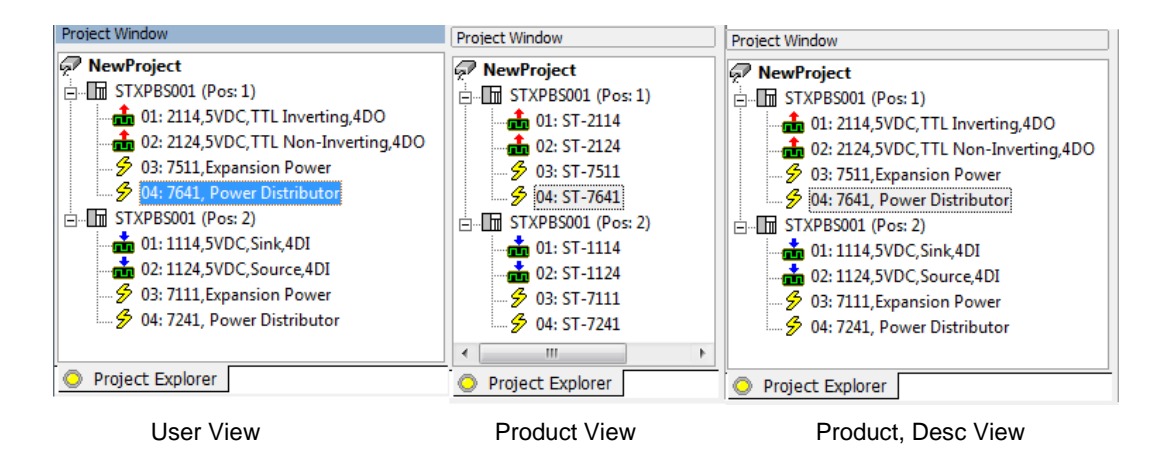

# Log Message Window

IOGuidePro consists of five categories which are displayed in Log Message. The Log category can be modified by means of Option  $\rightarrow$  Configuration window.

| Tab           | Description                                                           |
|---------------|-----------------------------------------------------------------------|
| All           | Displays log of all error, general, and communication messages        |
| Error         | Displays the log for occurred error                                   |
| General       | Displays current basic function log                                   |
| Communication | Displays log for action related to communication                      |
| Developer     | Displays log which requires technical support and needs to be noticed |

| ×   | 1 | Date       | Time             | From                     | Message                                                                   |
|-----|---|------------|------------------|--------------------------|---------------------------------------------------------------------------|
| 1   | ۲ | 2012-02-07 | 16:00:45.814     | IOGuidePro               | New project is made. Path: C:\Program Files\GE-IP\IOGuidePro\Projects\STX |
|     | ۲ | 2012-02-07 | 15:28:03.805     | IOGuidePro               | IOGuidePro is started. ProductVerson: 1.1.0.2. ProductVersion: 1.1.0.2.   |
|     |   |            |                  |                          |                                                                           |
| age |   |            |                  |                          |                                                                           |
| ess |   |            |                  |                          |                                                                           |
| No. |   |            |                  |                          |                                                                           |
| Ĉ   | M |            | (Error ) General | ∑ Communication ∑ Develo | per/ I                                                                    |

Figure 47: Log Message window

# Network Adapter & IO List Window

The Network Adapter and IO window displays the list of NA and IO to be connectable. Each technical data can be identified by a click.

| Tab           | Description                                                           |
|---------------|-----------------------------------------------------------------------|
| All           | Displays log of all error, general, and communication messages        |
| Error         | Displays the log for occurred error                                   |
| General       | Displays current basic function log                                   |
| Communication | Displays log for action related to communication                      |
| Developer     | Displays log which requires technical support and needs to be noticed |

| NA & IO List    | _≜ X |
|-----------------|------|
| Network Adapter |      |
| STXDNS001       |      |
| STXPBS001       |      |
| STXCAN001       |      |
| STXMBS001       |      |
| STXMBS002       |      |
| STXEIP001       |      |
| STXMBE001       |      |
|                 |      |
|                 |      |
|                 |      |
|                 |      |
|                 |      |
|                 |      |
|                 |      |
|                 |      |
|                 |      |
| Dicital locut   |      |
| Digital Input   |      |
|                 |      |
| Analog Input    |      |
| Analog Output   |      |
| Power Module    |      |
| Special Module  |      |
| System Module   |      |

Figure 48: NA and IO list window

### Main Window

**Start Page Tab**: Homepage Browsing

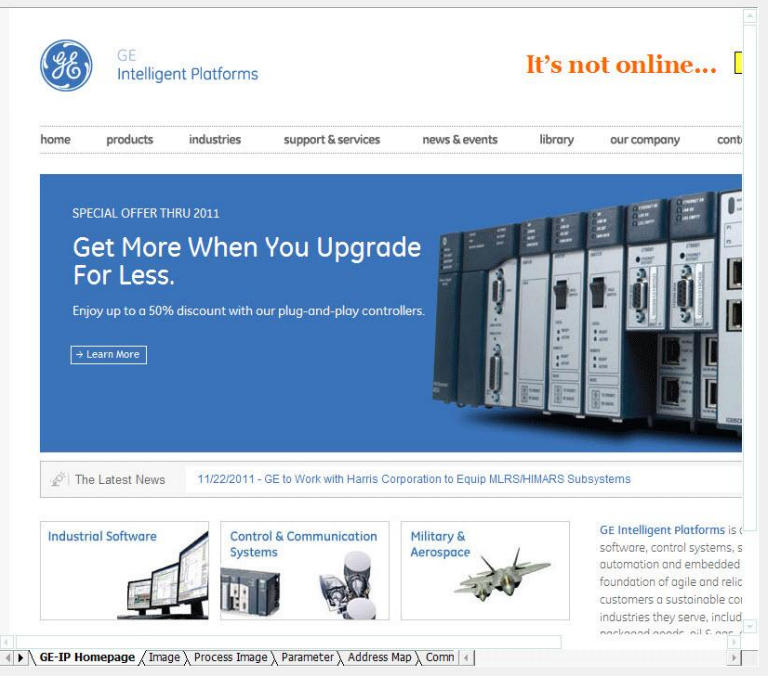

Figure 49: IOGuidePro Home page

It is possible to configure 'Goto Online' link at Options  $\rightarrow$  Configuration.

Note: In case you want to change Start Page, please contact GE Intelligent Platforms.

■ Image Tab: displays currently activated image and information

The Image tab displays currently activated image and information Click image, then <u>Properties</u> of the selected device to display onscreen.

#### 1. Selection NA from Project Window

- Name: Displays the name defined by user and the NA address is displayed in blue.
- Description: Displays a brief explanation for the selected Network Adapter.
- Total Power: Displays total power consumption of IO in the connected NA.
- Total Size: Displays total size of IO and NA at current node

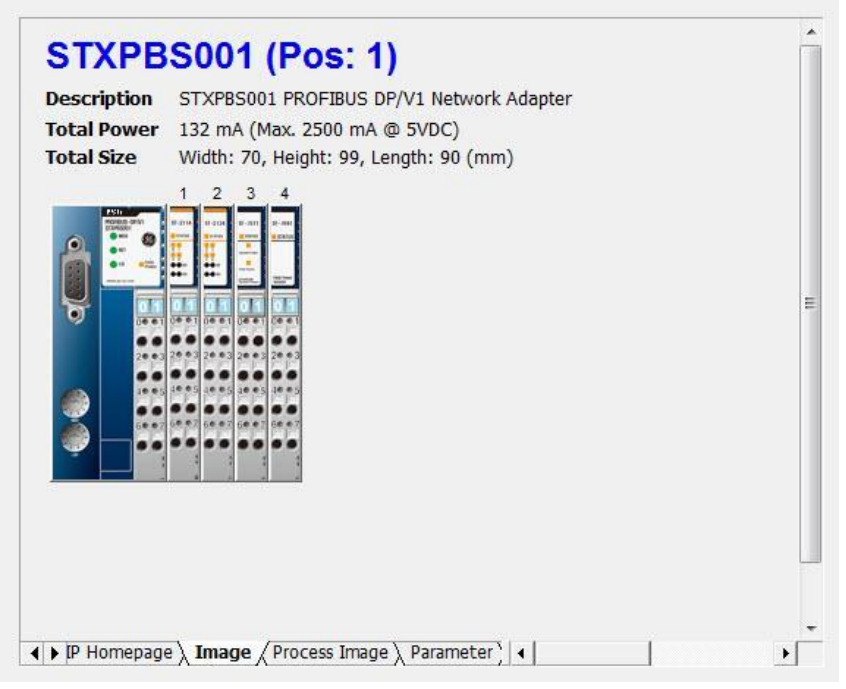

Figure 50: IOGuidePro: Image tab displaying NA

#### 2. Selecting IO from Project Window

- Name: Displays the name defined by user; slot number is displayed.
- Description: Displays a brief explanation for the selected IO.
- Specification: Displays the main features for the selected IO

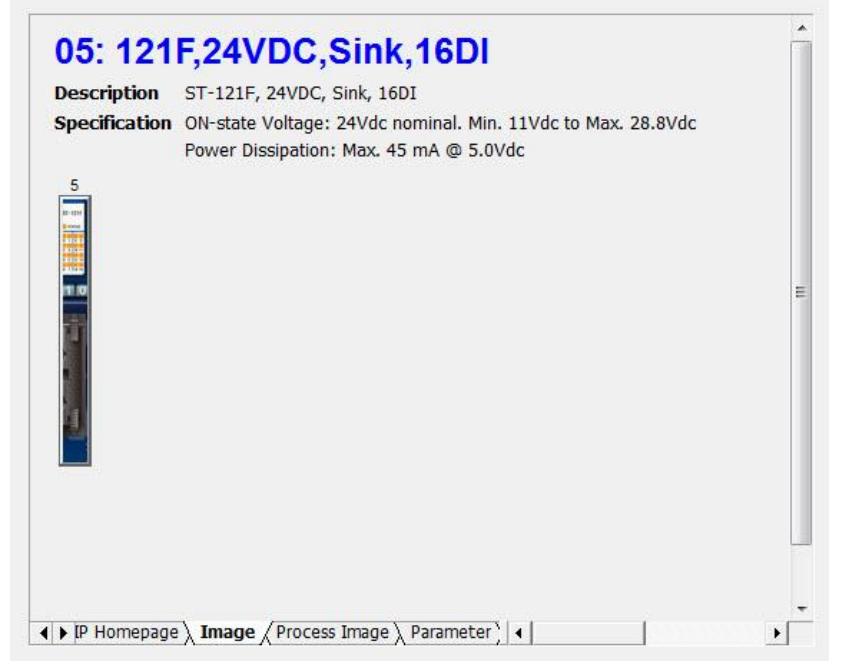

Figure 51: IOGuidePro: Image tab displaying IO

- Process Image Tab: displays IO information
  - Displays IO information
  - Possible to test IO Value
  - Able to test value of all connected IO modules in case of selecting Network Adapter.
  - Able to test value of Base IO in case of selecting all-in-one type of Network Adapter (A-series).
  - Download and apply to Online Device after changing value of Project.
  - To get the latest value in Online, device should be uploaded.
  - During monitoring, the latest update is automatically executed in Online Value

| Channel Name                 | Туре | Project Value | Online Value |
|------------------------------|------|---------------|--------------|
| - 💼 05: 121F,24VDC,Sink,16DI |      |               |              |
| 🕘 Digital Input #00          | DI   |               |              |
| 🕘 Digital Input #01          | DI   |               |              |
| 🕘 Digital Input #02          | DI   |               |              |
| 🕘 Digital Input #03          | DI   |               |              |
| 🕘 Digital Input #04          | DI   |               |              |
| 🕘 Digital Input #05          | DI   |               |              |
| 🕘 Digital Input #06          | DI   |               |              |
| 🕘 Digital Input #07          | DI   |               |              |
| - ligital Input #08          | DI   |               |              |
| 🕘 Digital Input #09          | DI   |               |              |
| 🕘 Digital Input #10          | DI   |               |              |
| 🕘 Digital Input #11          | DI   |               |              |
| - 🕘 Digital Input #12        | DI   |               |              |
| 🕘 Digital Input #13          | DI   |               |              |
| 🕘 Digital Input #14          | DI   |               |              |
| 🦾 🕘 Digital Input #15        | DI   |               |              |
|                              | m    |               |              |

Figure 52: IOGuidePro: Process tab

- Parameters Tab: displays RSTi Network Adapter & and IO parameter. This tab can be used to configure network adapter or IO parameters. Refer to GFK-2746 for more details on parameter configuration.
  - Displays NA and IO parameters.
  - Displays the slot number and the module name as defined by the user.
  - Download and apply to Online Device after changing value of Project.
  - To get the latest value in Online, Device should be uploaded

| arameter Name                  | Project Value | Online Value |
|--------------------------------|---------------|--------------|
| TXPBS001 (Pos: 1)              |               |              |
| – 🕘 Input Image Mode           | 2             |              |
| – 💿 Output Image Mode          | 0             |              |
| – 🕘 Watchdog Time (X 100 msec) | 0             |              |
| - 🕘 Firmware                   |               |              |
| 🖳 🥥 Firmware Date              |               |              |
|                                |               |              |
|                                |               |              |
|                                |               |              |
|                                |               |              |
|                                |               |              |
|                                |               |              |
|                                |               |              |
|                                |               |              |
|                                |               |              |
|                                |               |              |
|                                |               |              |
|                                | III           |              |
| wed value                      |               |              |
|                                |               |              |

5

Figure 53: IOGuidePro: Parameters tab

• **Comment Tab:** Allows you to edit and save specific comments as per the application or module.

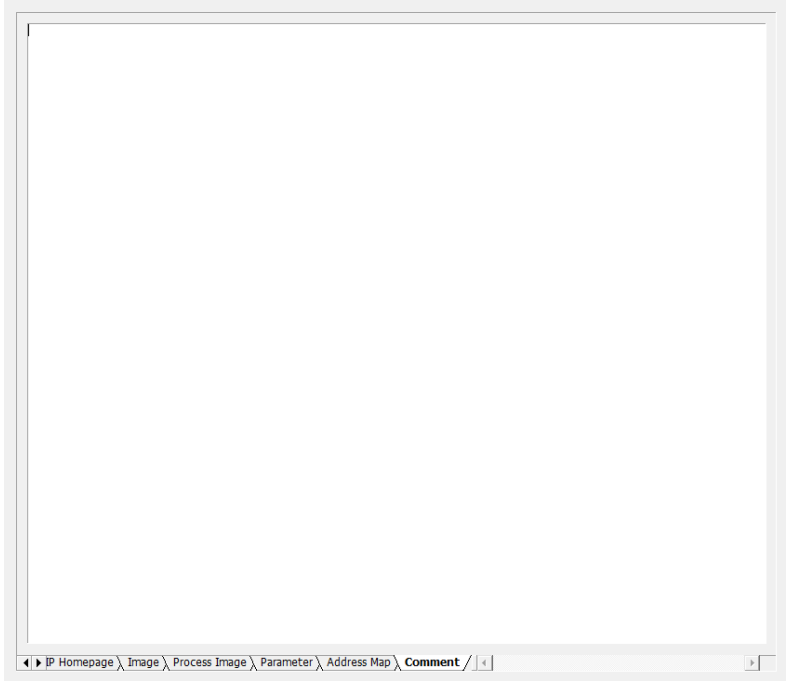

Figure 54: IOGuidePro: Comments tab

# **Editing Grid**

IOGuidePro uses Grid Type of Control in various User Interfaces. All Grids have the same function so please study it carefully.

#### Editing Parameters Configuration and Values

| Read-Only | Cell with black characters and Gray Color<br>Column/White Color Column |
|-----------|------------------------------------------------------------------------|
| Writable  | Cell with blue characters and White Color Column.                      |

| 🖃 🌧 02: ST-4112             |    |      |    |
|-----------------------------|----|------|----|
| 🗌 🧑 Analog Output Channel 0 | AO | 0,00 | mA |
| 🗕 👝 Analog Output Channel 1 | AO | 0,00 | mA |

#### How to edit

- 1. Move to the required cell to edit (cell is displayed in red color)
- 2. In case you are unable to edit, 'Allowed value' in the cell is displayed in a range as shown in the below image.

Allowed value Float, Must be 0,00 ~ 20,00,

3. Enter characters directly or click 'Enter' then input the value.

After entering the value, click 'Enter' and move to another cell using the mouse.

| 🖃 🚓 02: ST-4112             |    |      |    |
|-----------------------------|----|------|----|
| 🗌 🦲 Analog Output Channel 0 | AO | 0,00 | mA |
| 🗕 👝 Analog Output Channel 1 | AO | 3,00 | mA |

4. If value is invalid, an error message is displayed in Log Message Window, as shown in the below image. You can then return to the value that was present before editing.

| 1 | Date   | Message                                                                                       |
|---|--------|-----------------------------------------------------------------------------------------------|
| ۲ | 2009-1 | UpdateListViewItem. Invalid item: Analog Output Channel 1. Float. Must be $0.00 \sim 20.00$ . |

# **Keyboard Shortcuts**

| Shortcut Key       | Menu                                                           |
|--------------------|----------------------------------------------------------------|
| F1                 | Help                                                           |
| Ctrl + N           | $File \to Project \ File \to New$                              |
| Ctrl + O           | $File \to Project \ File \to Open$                             |
| Ctrl + S           | $File \to Project \ File \to Save$                             |
| Shift + P          | $File \to Documentation \to Project$                           |
| Shift + A          | File $\rightarrow$ Documentation $\rightarrow$ Network Adapter |
| Ctrl + A           | $Edit \to Add \to Network \ Adapter$                           |
| Ctrl + M           | $Edit \to Add \to Module$                                      |
| Shift + Up-arrow   | $Edit \to Move \; Up$                                          |
| Shift + Down-arrow | $Edit \to Move \; Down$                                        |
| Ctrl + D           | $Edit \rightarrow Delete$                                      |
| Ctrl + R           | Edit 	o Rename                                                 |
| Ctrl + P           | $Edit \to Properties$                                          |
| Ctrl + Shift + P   | $Edit \to Check \; Validation \to Project$                     |
| Ctrl + Shift + A   | $Edit \to Check \; Validation \to Network \; Adapter$          |
| Ctrl + Shift + M   | $View \rightarrow View Address Map$                            |
| Shift + S          | Online $\rightarrow$ Automatic Scan                            |
| Shift + C          | Online $\rightarrow$ Compare with Offline (NA)                 |
| Shift + M          | Online $\rightarrow$ Start Monitoring                          |
| Shift + O          | Online $\rightarrow$ Stop Monitoring                           |
| Shift + B          | Tools $\rightarrow$ Protocol Messenger $\rightarrow$ Modbus    |

The following table lists the keyboard shortcuts.

GFK-2746 1 Introduction

## **Context Menu**

The two types of context menu supported in IOGuidePro are as given below.

#### 1. Case of IO selection from Project Window

- At Project Window, R-Click is enabled to view Context menu.
- Each function has the same feature as Select in Main menu.

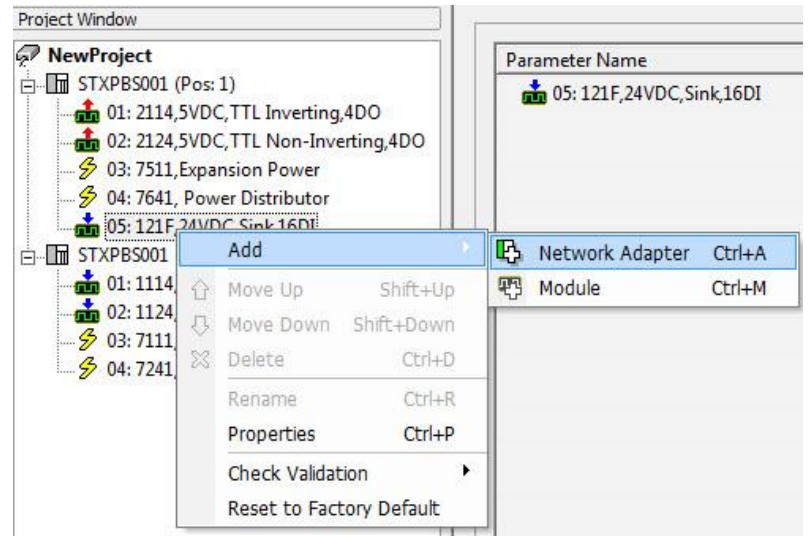

Figure 55: Selecting IO module from Project Window

#### 2. Context Menu in Log Message Window

At Log Message Window, R-Click is enabled to view Context menu.

| Save Log  |
|-----------|
| Clear Log |

GFK-2746

# Using IOGuidePro

# **Quick Start**

### **Offline Functions**

- 1. Create Project
  - Create a new project by selecting "Project File  $\rightarrow$  New" from the Edit Menu.
  - From New project dialog, choose project name, Bus type and file save location and then click OK.
- 2. Network configuration
  - Select network adapter in Edit menu.
  - From Add Network Adapter Dialog, choose desired network adapter to be added and setup communication exactly, then click OK.
  - Configure parameters in parameter tab of main window.
- 3. IO configuration
  - Choose "Add Module" in Edit menu.
  - Choose IO to be added from Add IO Module Dialog.
  - After choosing IO in project window, set parameter value in parameter tab of main window.
- 4. Validation Check
  - Choose "Check Validation  $\rightarrow$  Project" in Edit menu.
  - Check error in Validation Result Dialog.
- 5. Documentation
  - Choose "Documentation  $\rightarrow$  Project" of file menu in order to make current project file.
  - Click "Make Report" in Documentation Dialog.

## Setting Hardware

In order to complete Online function of IOGuidePro, please complete Hardware Setting for communication.

#### Modbus TCP/IP support Network Adapter.

- 1. Connect IO module to Network Adapter.
  - I Tips: Wire diagram for each IO module of RSTi Technical Data.
- 2. Connect Cable (RJ-45) to Ethernet Port of PC.
- 3. Charge up power in Network Adapter.

#### Modbus Serial support Network Adapter.

- 1. Connect Serial Cable to Serial Port in PC.
- Set Node Address. Be sure not to be duplicated in case of RS-485.
   ☑ Refer to: <u>RSTi Technical Data</u>.
- 3. If necessary, set Serial Communication option through DIP Switch. RS-485 requires all the same.

(Factory Default as Baud Rate: 9600, Data Bit: 8, Parity: None, Stop Bit: 1) Refer to: <u>RSTi Technical Data</u>.

- **Note:** IOGuidePro supports RTU communication only, do not change Communication DIP Switch.
  - 4. In order to apply for the changed setting value, please newly charge up power in NA.

#### Refer to

System Requirement

RSTi Technical Data.

# **Create Project**

Each Project holds its own Bus Type (protocol). Each Project contains network adapters compatible with specific Bus Type (protocol). Projects with supported bus type only can be identified by IOGuidePro tool.

IOGuidePro can create and load several Projects.

#### How to activate

| Menu      | $File \to Project \; File \to New$ |
|-----------|------------------------------------|
| Toolbar   |                                    |
| Shortcuts | Ctrl + N                           |

#### How to create Project

| Project Name                                 | Bus Type                                                                       |
|----------------------------------------------|--------------------------------------------------------------------------------|
| NewProject                                   |                                                                                |
| Location                                     | CANopen                                                                        |
| C:\Program Files\GE Intelligent Platforms\IO | EtherNet/IP<br>MODBUS Serial(RS-232)<br>MODBUS Serial(RS-485)<br>MODBUS TCP/IP |
|                                              | PROFIBUS-DP                                                                    |

Figure 56: New Project dialog box

- 1. Enter 'Project Name'.
- 2. Select 'Bus Type'.
- 3. Browse to the 'Location' where Project file can be saved.
- 4. Click 'OK' button.

in Project Name.

5. Create new project in Project Window.

| Project Window |  |
|----------------|--|
|                |  |

- NewProject
  Note: If you try to open a Project which is already open, a warning message is displayed. Also, you are not allowed to use special letter such as / : \" \* ? \\ < > |"
  - **Note:** A created Project Name cannot be changed by Rename function. Use Save As function to apply to Project Window.

### Add Network Adapter

You can add network adapter to the selected project.

#### How to Add to Network Adapter

- 1. Select Project to be added to Network Adapters in Project window.
- 2. Use one of the following methods.

| Menu      | $Edit \to Add \to Network \ Adapter$ |
|-----------|--------------------------------------|
| Toolbar   | ゆ                                    |
| Shortcuts | Ctrl + A                             |

| Project Bus Typ                                                                 | e: PROFIBUS-DP               |
|---------------------------------------------------------------------------------|------------------------------|
| etwork Adapte                                                                   | r                            |
| STXPBS001 P                                                                     | ROFIBUS DP/V1                |
|                                                                                 |                              |
|                                                                                 |                              |
|                                                                                 |                              |
|                                                                                 |                              |
|                                                                                 |                              |
| escription                                                                      |                              |
| TXPBS001 PRO                                                                    | DFIBUS DP/V1 Network Adapter |
|                                                                                 |                              |
|                                                                                 |                              |
| User View                                                                       |                              |
| User View                                                                       | STXPBS001                    |
| User View —<br>Title                                                            | STXPBS001                    |
| User View<br>Title<br>Communication                                             | STXP8S001                    |
| User View                                                                       | STXP8S001                    |
| User View —<br>Title<br>Communication<br>IP Address                             | STXP8S001                    |
| User View —<br>Title<br>Communication<br>IP Address<br>COM Port                 | STXPBS001                    |
| User View —<br>Title<br>Communication<br>IP Address<br>COM Port<br>Node Address | STXPBS001                    |
| User View<br>Title<br>Communication<br>IP Address<br>COM Port<br>Node Address   | STXPBS001                    |

Figure 57: Add Network Adapter window

- 3. Select which Network Adapter should be added to.
- 4. Set name and address shown in User View.
- 5. Click 'Show Technical Data' and check its technical data.
- 6. Click 'OK' and Network Adapter is added to Project.

# Add IO Module

Add IO module to the selected NA.

### How to Add to IO Module

- 1. Select IO Module to be added to Network Adapter in Project window.
- 2. Use one of the following methods.

| Menu      | $Edit \to Add \to Module$ |  |
|-----------|---------------------------|--|
| Toolbar   | <b>野</b>                  |  |
| Shortcuts | Ctrl + M                  |  |

|                                                                                                    | Add                                                                                                    |
|----------------------------------------------------------------------------------------------------|----------------------------------------------------------------------------------------------------|
| Bigital Input       Bigital Output       Bigital Output       Bigital | STXPBS001 (Pos: 1)         01: 2114,5VDC,TTL Inverting,4DO         02: 2124,5VDC,TTL Non-Inverting,4DO         03: 7511,Expansion Power         04: 7641, Power Distributor         05: 121F,24VDC,Sink,16DI         06: 4112,0~20mA,12bit,2AO         107: 222F,24VDC,Source,16DO |
|                                                                                                    |                                                                                                    |
|                                                                                                    | User Title                                                                                                    |
|                                                                                                    | User Title Rename Up Down                                                                                                    |

Figure 58: Add IO Modules window

- 3. Double click to add IO Module or Click '>>' to add to NA.
- 4. Enter a name in User Title form User View.
- 5. Click 'Show Technical Data' to check Technical Data.
- 6. Click 'OK' to add IO to NA.

### **Check Validation**

Validation allows you to check setup error in the selected project or network adapter. Through Error Code and description, it can be possible to know where problem exists.

#### Procedure to Check Validation

- 1. Select Project or Network Adapter for checking Validation in Project window.
- 2. Use one of the following methods.

| Menu      | $Edit \to Check \ Validation \to Project \ or \ Network \ Adapter$ |
|-----------|--------------------------------------------------------------------|
| Toolbar   | 🖤 or 🖤                                                             |
| Shortcuts | Ctrl + Shift + P or Ctrl + Shift + A                               |

- 3. If no problem occurs in configuring Project or Network Adapter, then a "VALID" Message Box is displayed.
- 4. If problem occurs in configuring Project or Network Adapter, then a message is displayed in Validation Result Dialog.
- 5. Error Code and description are provided in Validation Result Dialog.

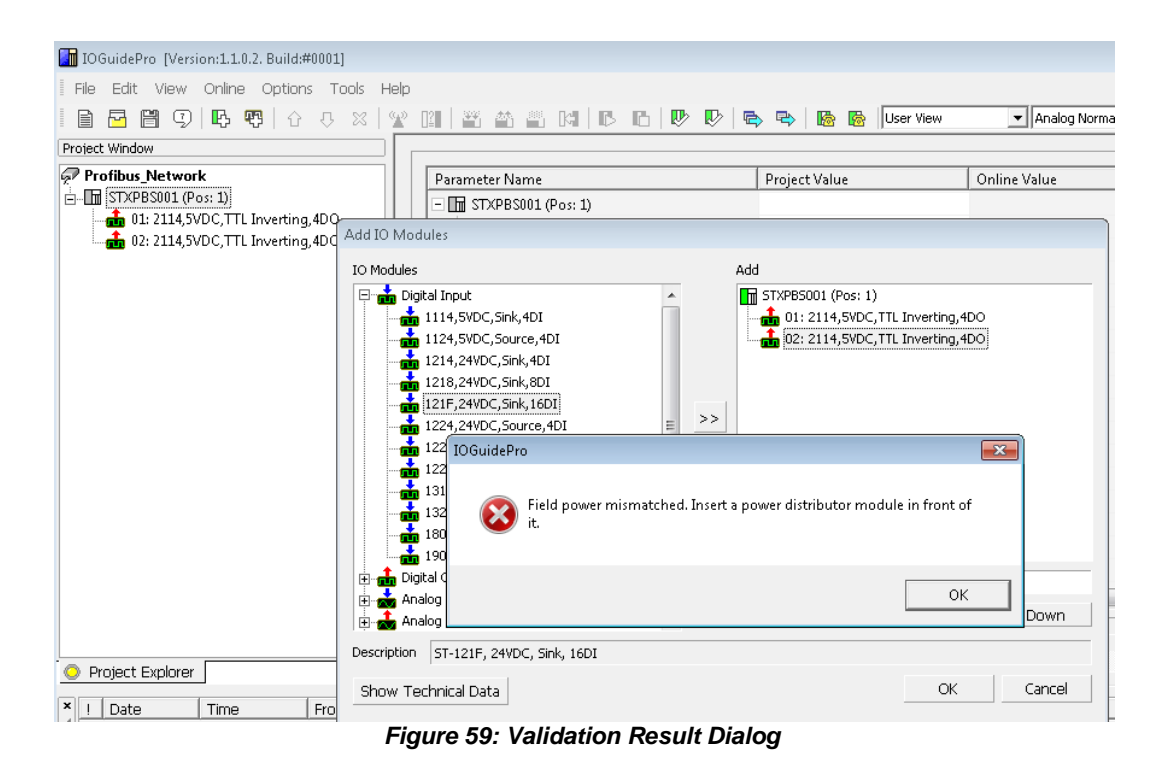

# **Properties**

You can view the Properties in Selected NA and IO. Click 'Show Technical Data' and get information of Device

### Project

Bus Type supporting Online can reconfigure '*Communication Interval* and '*View Update Time*'.

| Vame                     | STXPBS001 (Pos: 2)       |                      |        |  |
|--------------------------|--------------------------|----------------------|--------|--|
| Description              | STXPBS001 PROFIBUS DP/V1 | Network Adapter      |        |  |
| Detail                   | Item                     | Setting Value        |        |  |
|                          | Model Name               | STXPBS001            |        |  |
|                          | Input Max Size (Byte)    | 128                  |        |  |
|                          | Output Max Size (Byte)   | 128                  |        |  |
|                          | Dimension (mm)           | 70 X 99 X 42 (WxHxL) |        |  |
|                          | Power Dissipation (mA)   | 60                   |        |  |
|                          | Max Power For IOs (mA)   | 1500                 |        |  |
|                          | Max Expansion            | 32                   |        |  |
|                          | Current For IO Module    | 1.5A @5Vdc           |        |  |
|                          | Settable Node Address    | 0 ~ 99               |        |  |
| Allowed value            |                          |                      |        |  |
| Selected<br>Sectting Val | STXPBS001                |                      |        |  |
|                          | Show Technical Data      | ок                   | Cancel |  |

Figure 60: Properties window – NA module

### Network Adapter

Modbus TCP/IP - allows ' IP Address' to be changed. The communication interval, IP, and so on are reconfigurable.

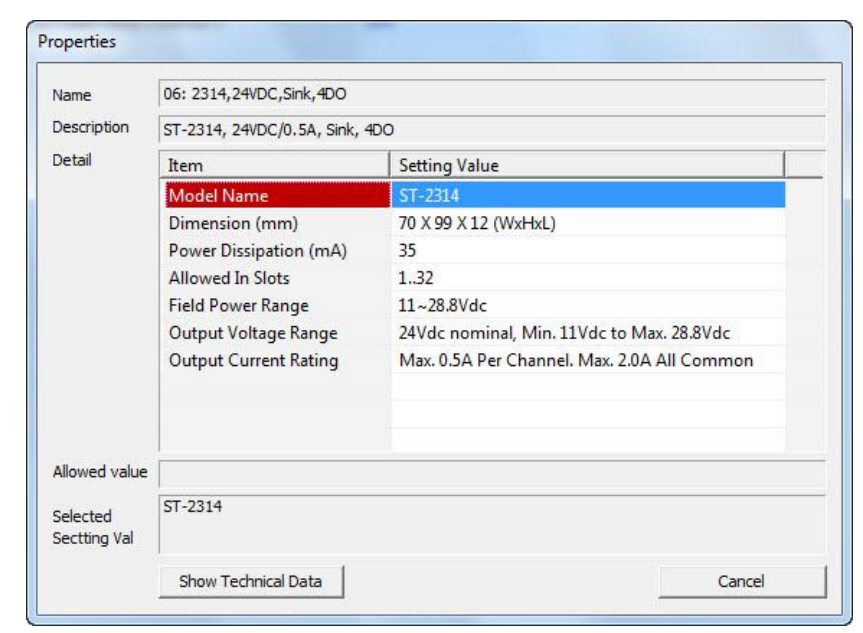

Figure 61: Properties window - IO module

10

5

# **Modify Configuration**

- Move to the selected Module and Folder.
- Delete the selected item.
- Change User name of the selected item.

#### Procedure to Move Up

- 1. Select IO Module or Folder in Project window.
- 2. Use one of the following methods.

| Menu      | $Edit \to Move \; Up$ |
|-----------|-----------------------|
| Toolbar   | Û                     |
| Shortcuts | Shift + Up-arrow      |

#### Procedure to Move Down

- 1. Select IO Module or Folder in Project window.
- 2. Use one of the following methods.

| Menu      | $Edit \to Move \; Down$ |
|-----------|-------------------------|
| Toolbar   | 0                       |
| Shortcuts | Shift + Down-arrow      |

#### How to Delete

- 1. Select item to be deleted in Project window.
- 2. Use one of the following methods.

| Menu      | $Edit \to Delete$ |
|-----------|-------------------|
| Toolbar   | 8                 |
| Shortcuts | Ctrl + D          |

#### How to Rename

- Rename function is activated only when View Mode is 'User View'.
   ☑ Refer to <u>View Mode Change</u>
- 2. Select item to be renamed in Project window.
- 3. Use one of the following methods.

| Menu      | Edit → Rename |
|-----------|---------------|
| Toolbar   |               |
| Shortcuts | Ctrl + R      |

#### 4. Enter a new name and click 'OK'.

| bld | STXPBS001 |    |        |
|-----|-----------|----|--------|
| New | Node2     |    |        |
|     |           | OK | Cancel |

5

### View Address Map

Displays Input/Output mode and Address Map in the selected node. Address value can be changed by project value.

### Procedure to View Address Map

- 1. Select Network Adapter in Project window.
- 2. Use one of the following methods.

| Menu      | View $\rightarrow$ View Address Map |
|-----------|-------------------------------------|
| Toolbar   |                                     |
| Shortcuts | Ctrl + Shift + M                    |

**Note:** This procedure is not supported for PROFIBUS.

### Documentation

It is possible to print information of selected project or NA or to save them as PDF, Excel file.

Document contains the following:

- Communication Parameters of project or NA
- Drawing and actual dimension for the connection between NA and IO Modules
- IO Address Map
- Parameters for IO Module
- Inquiry information

#### **Documentation Procedure**

- 1. Select project or NA to make documentation in Project window.
- 2. Use one of the following methods.

| Menu      | $File \to Documentation \to Project \text{ or Network Adapter}$ |
|-----------|-----------------------------------------------------------------|
| Toolbar   | 🛱 or 🛱                                                          |
| Shortcuts | Shift + P or Shift + A                                          |

| Make PDF file    | View PDF file         | Make Excel file     | ☐ View Excel file |
|------------------|-----------------------|---------------------|-------------------|
| C:\Program Files | GE Intelligent Platfo | orms\lOGuidePro\Pro | jects\Serial_U:   |
|                  |                       |                     |                   |
|                  | Make Report           | Cancel              |                   |
|                  |                       |                     | 1                 |
| . IOGuidePro Do  | cumentation           |                     |                   |
| Make PDF file    | ■ View PDF file       | Make Excel file     | View Excel file   |
|                  |                       |                     |                   |

Figure 62: Selecting Documentation procedure

Cancel

3. Select 'Make PDF file' if necessary to make PDF file.

Make Report

Select 'Make Excel file' if necessary to make Excel file.

- Click button to browse to the desired location and file name.
- 4. Check '*View PDF file*' to identify the file. It requires Adobe Reader program for viewing.

Check 'View Excel file' to identify the file. It requires Microsoft Excel program for viewing.

5. Click 'Make Report'.

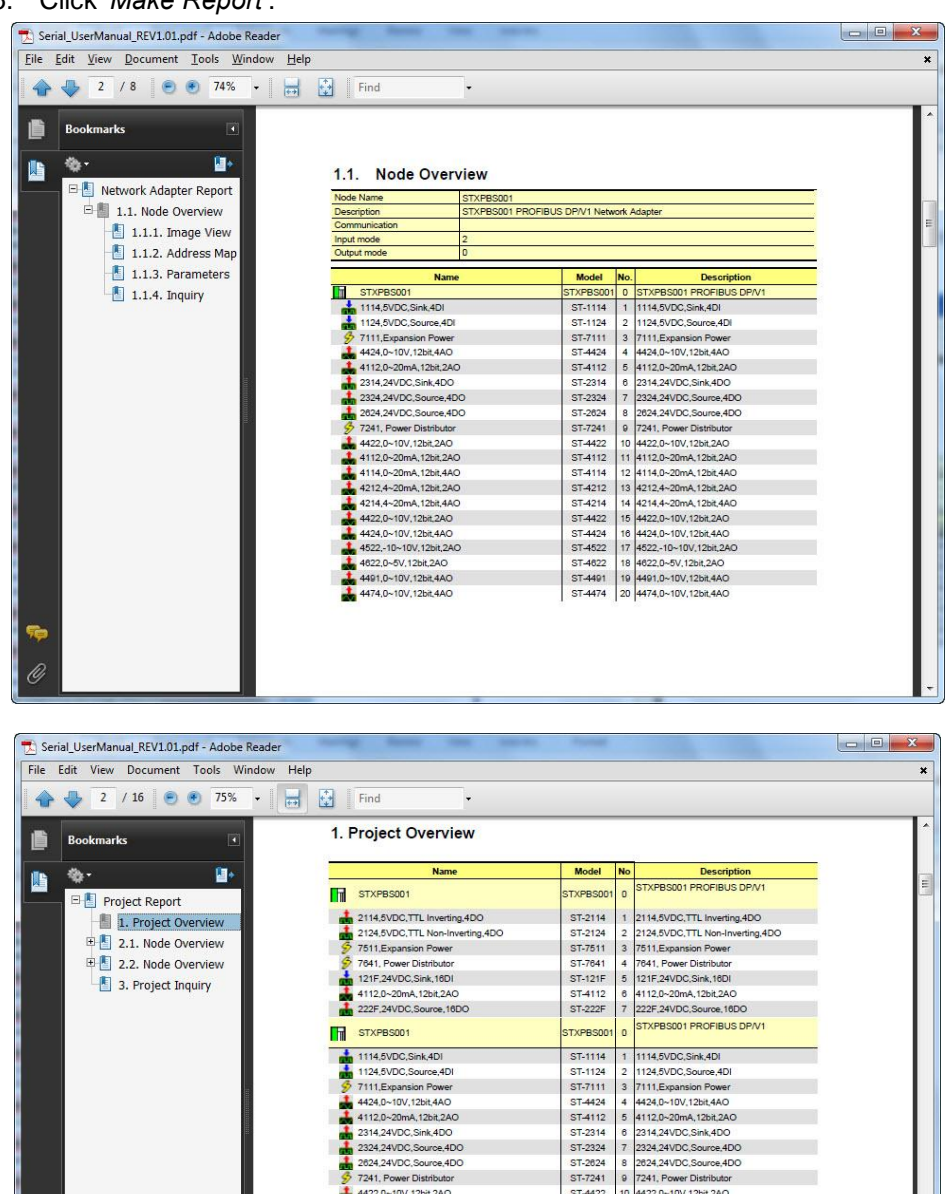

RSTi Network Adapter Manual User Manual -January 2012

7241, Power Distributor 4422.0~10V, 12bit,2AO 41120-207M, 12bit,2AO 4114.0-207M, 12bit,2AO 4214.4~207M, 12bit,2AO 4214.4~207M, 12bit,2AO 422.0~10V, 12bit,2AO 4422.0~10V, 12bit,2AO 4522.0~5V, 12bit,2AO 4420.0~10V, 12bit,4AO

ST-4422

ST-4112

ST-4112 ST-4114 ST-4212 ST-4214 ST-4422

ST-4424

ST-4522 ST-4822

ST-4491

ST-4474

4422,0~10V,12bit,2AO

11 4112,0~20mA, 12bit,2AO

11 4112,0~20mA, 12bit,2AO 12 4114,0~20mA,12bit,2AO 13 4212,4~20mA,12bit,2AO 14 4214,4~20mA,12bit,2AO 15 4422,0~10V,12bit,2AO

16 4424,0~10V,12bit,4AO 17 4522,-10~10V,12bit,2AO

18 4622.0~5V.12bit.2AC

19 4491,0~10V,12bit,4AO

4474.0~10V.12bit.4AC

|      | A23 • 🤄 🌆                               |          |    |                             | × |
|------|-----------------------------------------|----------|----|-----------------------------|---|
|      | A B                                     | C        | D  | E                           | F |
| 1    | 1. Project Overview                     |          |    |                             |   |
| 2    | Name                                    | Model    | No | Description                 |   |
| 3    | STXMBE001                               | STXMBE00 | 0  | STXMBE001 MODBUS TCP/P      |   |
| 4    |                                         | 1        |    |                             |   |
| 5    | ST-2324                                 | ST-2324  | 1  | 2324 24VDC Source 400       |   |
| 6    | ST-2324                                 | ST-2324  | 2  | 2324.24VDC.Source.4DO       |   |
| 7    | ST-2324                                 | ST-2324  | 3  | 2324.24VDC Source 400       |   |
| 8    | ST-2424                                 | ST-2424  | 4  | 2424 24VDC Source 4DO Diagn |   |
| 9    | ST-2324                                 | ST-2324  | 5  | 2324.24VDC.Source.4DO       |   |
| 10   | ST-2514                                 | ST-2514  | 6  | 2514,24VDC,Sink,4DO,Diegn   |   |
| 11   | STXMBE001                               | STXMBE00 | 0  | STXMBE001 MODBUS TCP/IP     |   |
| 12   |                                         | 1        |    |                             |   |
| 13   | Areat Al                                | ST-3234  | 1  | 3234.4-20mA.14bit.4AI       |   |
| 14   | Area2 Al1                               | ST-3234  | 2  | 3234.4~20mA.14bit.4AI       |   |
| 15   | Area2 Al2                               | ST-3524  | 3  | 352410~10V.1268.4AJ         |   |
| 16   | Area2 AI3                               | ST-3424  | 4  | 3424.0~10V.12bit.4AI        |   |
| 17   | Area3 All                               | ST-3444  | 5  | 3444,0~10V,14b8,4AI         |   |
| 18   | Area3 AI2                               | ST-3544  | 6  | 3544,-10~10V,14b8,4AJ       |   |
| 19   | Expansion Power 1                       | ST-7511  | 7  | 7511,Expansion Power        |   |
| 20   | Area4 Al                                | ST-3444  | 8  | 3444,0~10V,14bit,4AI        |   |
| 21   | Area5 AJ                                | ST-3114  | 9  | 3114,0-20mA,12bt,4AJ        |   |
| 22   | Area6 Al                                | ST-3134  | 10 | 3134,0~20mA,14bit,4AJ       |   |
| 23   | 1 (11) (11) (11) (11) (11) (11) (11) (1 |          |    |                             |   |
| 24   |                                         |          |    |                             |   |
| 25   |                                         |          |    |                             |   |
| 26   |                                         | _        |    |                             |   |
| 0.9  |                                         |          | -  |                             | × |
| 14 4 | M Sheet1 / Sheet2 / Sheet3 / S /        |          |    |                             | • |
| 준비   | 1                                       |          |    | 100% (-) 0                  |   |

5

Figure 63: Viewing Documentation output

# Inquiry

- Inquiry displays inquiry information of selected project or NA.
- Check technical data of selected Module.
- Save inquiry information as CSV (Comma Separated Value) format.

### **Inquiry Procedure**

- 1. Select project or NA to make inquiry in Project window.
- 2. Use one of the following methods.

| Menu      | File $\rightarrow$ Inquiry $\rightarrow$ Project or Network Adapter |
|-----------|---------------------------------------------------------------------|
| Toolbar   | or log                                                              |
| Shortcuts |                                                                     |

| nquir  | y scope NA  |                    |              |      |
|--------|-------------|--------------------|--------------|------|
| No     | Quantity    | Model Name         | Part No.     |      |
| 1      | 1           | ST-1114            | ST-1114      |      |
| 2      | 1           | ST-1124            | ST-1124      |      |
| 3      | 1           | ST-2314            | ST-2314      | E    |
| 4      | 1           | ST-2324            | ST-2324      |      |
| 5      | 1           | ST-2624            | ST-2624      |      |
| 6      | 2           | ST-4112            | ST-4112      | -    |
| 7      | 1           | ST-4114            | ST-4114      |      |
| 8      | 1           | ST-4212            | ST-4212      |      |
| 9      | 1           | ST-4214            | ST-4214      |      |
| 10     | 2           | ST-4422            | ST-4422      |      |
| 2.5    | -           |                    |              |      |
| Allowe | d value Int | eger. Must be >= 0 |              |      |
|        | Show Techn  | ical Data          | Save to file | Exit |

Figure 64: Inquiry window

3. Click 'Save to file ' to save Inquiry information as csv format.

## Save Project

Save current Project.

#### How to save Project

- 1. Select project to save in Project window.
- 2. Carry on one of the below method

| Menu      | $File \to Project \; File \to Save$ |
|-----------|-------------------------------------|
| Toolbar   |                                     |
| Shortcuts | Ctrl + S                            |

3. The Save As dialog box is created for projects that are already saved.

### Save As Project

Save as Project.

#### Save As Project Procedure

- 1. Select project to save as in Project window.
- 2. Use one of the following methods.

| Menu      | $File \to Project \; File \to Save \; As$ |
|-----------|-------------------------------------------|
| Toolbar   |                                           |
| Shortcuts |                                           |

- 3. Enter file name in Save As Dialog and click 'Save '.
- 4. The project name in Project window is changed.
- Note: If same name exists, the file gets automatically overwritten.

Error message is displayed as the opened project name is being saved, which is actually incomplete.

Project name does not contain special letters such as / :  $" * ? \| < > \|$ .

# **Open Project**

Open saved Project.

#### How to open Project

1. Use one of the following methods.

| Menu      | $File \to Project \ File \to Open$ |  |
|-----------|------------------------------------|--|
| Toolbar   |                                    |  |
| Shortcuts | Ctrl + O                           |  |

2. Select Project to open and click 'OK'.

Note: If a project is already opened, an error message is displayed.

# Configuration

Change parameter of IOGuidePro software As IOGuidePro restarts, a yellow icon is automatically applied.

| Property               | Sub Property              | Description                                           |
|------------------------|---------------------------|-------------------------------------------------------|
| Language               |                           | Setting Language                                      |
| StartUp View           | Title                     | A title is displayed in Start Page Tab of Main Window |
|                        | Path/Url                  | Online link URL of Start Page Tab of<br>Main Window   |
| View Mode              |                           | Default View Mode                                     |
| Project Default Folder |                           | Project Save/Open Default Folder<br>Setting           |
| Log Option             | Maximum Log Display       | Setting the maximum row in Log<br>Window              |
|                        | Maximum File Size (MB)    | Maximum Size for a Log file                           |
|                        | Erase Old Log File (Days) | Setting automatic deletion for the old Log file       |
| Log Window Enable      | General Info              | Setting Log enables for general display               |
|                        | Error Info                | Setting Log enables for error display                 |
|                        | Communication Info        | Setting Log enables for communication display         |
|                        | Developer Info            | Setting Log enables for developer display             |
| Log File Enable        | General Info              | Setting File Log enables for general type             |
|                        | Error Info                | Setting File Log enables for error type               |
|                        | Communication Info        | Setting File Log enables for<br>communication type    |
|                        | Developer Info            | Setting File Log enables for developer type           |

| Property Name                                 | Setting Value               |   |  |
|-----------------------------------------------|-----------------------------|---|--|
| Language                                      | Eng                         | - |  |
| O StartUp View                                | a fear an ann an ann an ann |   |  |
| Title                                         | GE-IP Homepage              |   |  |
| <ul> <li>Path/Url</li> </ul>                  | http://www.ge-ip.com        |   |  |
| O View Mode                                   | User View                   |   |  |
| O Project Default Folder                      |                             |   |  |
| Log Option                                    |                             |   |  |
| <ul> <li>Max Log Display</li> </ul>           | 500                         |   |  |
| <ul> <li>Max File Size (MB)</li> </ul>        | 5                           |   |  |
| <ul> <li>Erase Old Log File (Days)</li> </ul> | 7                           |   |  |
| Log Window Enable                             |                             |   |  |
| General Info                                  | True                        |   |  |
| Error Info                                    | True                        |   |  |
| Communication Info                            | False                       |   |  |
| Developer Info                                | False                       |   |  |
| Log File Enable                               |                             |   |  |
| General Info                                  | True                        |   |  |
| Error Info                                    | True                        |   |  |
| · Communication Info                          | Folco                       | 2 |  |

Figure 65: Configuration window

# **Error Code**

Error Code list as IOGuidePro.

- <u>Validation Error Code</u>: Error Code list as 'Check Validation' activated.
- Application Error Code: Error Code Legend and each description.

### Validation Error Code

| Error Code | Category    | Description                                                                              |
|------------|-------------|------------------------------------------------------------------------------------------|
| -101       | Power       | Maximum power exceeded.                                                                  |
| -102       | Expansion   | Maximum IO expansion exceeded.                                                           |
| -103       | Input Size  | Maximum input size exceeded.                                                             |
| -104       | Output Size | Maximum output size exceeded                                                             |
| -105       | Field Power | Field power mismatches. Insert a power distributor module before this module.            |
| -106       | Field Power | First I/O of the network adapter must be a power distributor module.                     |
| -107       | NA Comm     | Communication setting of the network adapter is duplicated.                              |
| -108       | NA Comm     | Communication setting of the network adapter is empty.                                   |
| -109       | NA Comm     | Port No is different. Muli-drop bus type must have same port.                            |
| -110       | NA Comm     | Comm. parameter is different. Muli-Drop bus type must have same communication parameter. |

### **Application Error Code**

| Error Code | Category | Description                                                                  |
|------------|----------|------------------------------------------------------------------------------|
| -1000      |          | Cannot find a selected project.                                              |
| -1001      |          | TextID is undefined in listTextId.xml.                                       |
| -1002      |          | Cannot create the temporary directory.                                       |
| -1003      |          | Cannot open the file during saving. Check if the file exists or using. File: |
| -1004      |          | The project name exists in opened projects.<br>Project:                      |
| -1005      |          | Out of memory                                                                |
| -1006      |          | Cannot save the file. Cause: . Path: .                                       |
| -1007      |          | Undefined Wrapper type. May be bug. Type:                                    |
| -1008      |          | Cannot find a selected Network Adapter                                       |
| -1009      |          | Cannot run.                                                                  |
| -1010      |          | Cannot find NA definition object. NA ID:                                     |
| -1011      |          | Cannot find IO definition object. IO ID:                                     |
| -1012      |          | Cannot get active view. May be bug.                                          |
| -1013      |          | Error value is undefined in listError.xml                                    |
| -1014 |                | Cannot delete. Error code:                                                           |
|-------|----------------|--------------------------------------------------------------------------------------|
| -1015 |                | Cannot get mainframe pointer. May be bug.                                            |
| -1016 |                | Cannot load module's graph image.                                                    |
| -1017 |                | Cannot get setting value. See below log in detail.                                   |
| -1018 |                | Cannot delete the project file. Please input another project name.                   |
| -1019 |                | API Code: . Project :                                                                |
| -1020 |                | Cannot create new project directory. Path: .                                         |
| -1021 |                | Cannot find Communication driver. File: .                                            |
| -1022 |                | Cannot create comm. driver instance. May be out of memory. NA: .                     |
| -1023 | Application    | Cannot find drvShowAddresMap function.<br>Contact the dealer. NA: .                  |
| -1024 | Standard Error | Cannot find drvGetAddresMap function. Contact the dealer. NA: .                      |
| -1025 | -1000 ~ -2000  | Cannot find drvSetModuleList function. Contact the dealer. NA: .                     |
| -1027 |                | Cannot open the file. Check if the file exists or using. XML File: .                 |
| -1028 |                | Auto scan is failed. See below log in detail                                         |
| -1029 |                | Cannot find drvFreeGetAddresMap function.<br>Contact the dealer. NA: .               |
| -1030 |                | Cannot find drvFreeGetIOConfig function.<br>Contact the dealer. NA: .                |
| -1031 |                | Cannot get online data because CommOffset <= 0. "                                    |
| -1032 |                | [Bug] Cannot get online data because<br>iCommRxOffset < 0.                           |
| -1033 |                | Cannot get online data because<br>m_pOnlinValTotal is null.                          |
| -1034 |                | Comparison failed. See below log in detail                                           |
| -1035 |                | Cannot save the file. Check if the file exists or using. File: .                     |
| -1036 |                | Undefined help link path. Model:.                                                    |
| -1037 |                | Length is empty in XML. Name:                                                        |
| -1038 |                | Wrapper object is not NAUsr and IOUsr. Loc:                                          |
| -1039 |                | This version does not support the project that was created by version. Project file: |
| -1040 |                | Project documentation failed. See below log in detail                                |
| -1041 |                | Documentation of network adapter is failed. See below log in detail.                 |
| -1042 |                | Bus type does not support online. Bus type: .                                        |
| -1043 |                | Cannot find a selected item in project window.<br>May be bug.                        |
| -1044 |                | Cannot find NA having product ID.                                                    |
| -1045 |                | Cannot find IO having product ID.                                                    |
| -1046 |                | Invalid sModType.                                                                    |
| -1047 |                | Cannot find IO definition object. Product ID:                                        |

5

|       | 1                            |                                                                                              |
|-------|------------------------------|----------------------------------------------------------------------------------------------|
| -1048 |                              | Cannot get online value. See below log in detail                                             |
| -4000 |                              | Node is not defined. Loc: xml file:                                                          |
| -4001 |                              | Not allowed value in xml file. Value: . Loc:                                                 |
| -4002 |                              | Wrapper object is null. NA node is not defined Loc:                                          |
| -4003 | XML Parsing Error            | Wrapper object is not NAUsr. Loc:                                                            |
| -4004 | -4000 ~ -4500                | Wrapper object is not NAUsr and IOUsr. Loc:                                                  |
| -4005 |                              | Unsupported datatype in XML.                                                                 |
| -4006 |                              | Parameter's allowed value format is invalid in XML Parameter: .                              |
| -4006 |                              | Cannot find CommBlock Key. Please define the key in XML. Key:                                |
| -3500 | App Warning<br>-3500 ~ -3999 | [Warning: ] Comm. driver cannot be defined.<br>So, some functions cannot be supported. NA: . |
| 5000  | Create Resource<br>Error     | Failed to create menubar because of resource lack.\Loc: Error Code:                          |
| -5000 | -5000 ~ -5019                | Mainframe. Only MessageBox                                                                   |
|       | -5020 ~ -5039                | IOGuideExView. Message Box and log file                                                      |
| -6000 | Component Error              | Cannot create XML Parser. Please install xml parser. Loc: .                                  |
| -6001 | -6000 ~ -6059                | Exception happened. Error Description Loc:. xml file: .                                      |

# Tools (For Future Release)

### **Bootp Server**

The Bootp Server describes how to activate external program.

- <u>Bootp Server</u>: Software using Bootstrap Protocol (RFC 951) is for IP Address setting to GE IP products.
- Protocol Messenger: Enables to read/write Address Data according to NA communication protocol.

Note: Modbus TCP/Serial (RTU) only support.

Bootp Server Software Using Bootstrap Protocol (RFC 951) is for IP Address setting to RSTi products.

It provides the following:

- To set IP Address for device supporting Bootstrap Protocol.
- To reset Network default of device using Bootstrap Protocol.
- To set parameters for RSTi products supporting Modbus TCP/IP and Ethernet/IP.

|                    | 101017                                            |                                                    |                             |                                           |                                                     | Sho                                                                       | w Only G                                    | E-IP devio                    |
|--------------------|---------------------------------------------------|----------------------------------------------------|-----------------------------|-------------------------------------------|-----------------------------------------------------|---------------------------------------------------------------------------|---------------------------------------------|-------------------------------|
| Туре               | Time                                              | Ethernet Addre                                     | ss(MAC)                     | IP Add                                    | iress                                               | Transactio                                                                | n ID                                        | ~                             |
| 8                  | 18:03:22                                          | 00-11-D8-AE-                                       | ED-0D                       | 192.160                                   | 3.0.84                                              | 2949716                                                                   | 48                                          |                               |
| 1                  | 18:03:23                                          | 00-14-F7-00-                                       | 14-E9                       |                                           |                                                     | 4046586                                                                   | 826                                         |                               |
| 1                  | 18:03:25                                          | 00-14-F7-00-                                       | 00-69                       |                                           |                                                     | 741                                                                       |                                             | 1                             |
| Ĩ.                 | 18:03:28                                          | 00-14-F7-00-                                       | 14-E9                       |                                           |                                                     | 4046586                                                                   | 826                                         |                               |
| 1                  | 18:03:30                                          | 00-14-F7-00-                                       | 00-69                       |                                           |                                                     | 741                                                                       |                                             |                               |
| 11                 | 18:03:35                                          | 00-14-F7-00-                                       | 00-69                       |                                           |                                                     | 741                                                                       |                                             | ~                             |
| _                  |                                                   |                                                    |                             |                                           |                                                     |                                                                           |                                             |                               |
| atura Hir          | Clear Histo                                       | iry                                                | S                           | tart Bootp                                |                                                     |                                                                           | Stop Boo                                    | Φ                             |
| etup His<br>Number | Clear Histo                                       | t Address(MAC)                                     | S<br>IP Ad                  | tart Bootp<br>dress                       | Subr                                                | et Mask                                                                   | Stop Boo                                    | Ø Address                     |
| etup His<br>Number | Clear Histo<br>tory<br>Ethernet<br>00-14          | t Address(MAC)<br>F7-00-14-E9                      | S<br>IP Ad<br>192.16        | tart Bootp<br>dress<br>5.0.242            | Subr                                                | et Mask                                                                   | Stop Boo<br>Gateway                         | Ø<br>Address                  |
| etup His<br>Number | Clear Histo<br>tory<br>Ethernet<br>00-14          | ry<br>t Address(MAC)<br>F7-00-14-E9<br>F7-00-00-69 | IP Ad<br>192.160<br>192.160 | tart Bootp<br>dress<br>8.0.242<br>8.0.243 | Subr<br>255<br>Add N<br>Delete                      | et Mask<br>55.255.0<br>ew Device<br>Device                                | Stop Boo<br>Gateway                         | p<br>/ Address<br>58.0.1<br>1 |
| etup His<br>Number | Clear Histo<br>tory<br>Ethernet<br>00-14<br>00-14 | t Address(MAC)<br>F7-00-14-E9<br>F7-00-00-69       | IP Ad<br>192.160<br>192.160 | dress<br>8.0.242<br>8.0.243               | Subr<br>255 2<br>Add N<br>Delete<br>Device<br>Reset | et Mask<br>55.255 n<br>ew Device<br>Device<br>2 Information<br>with Netwo | Stop Bool<br>Gateway<br>197 1<br>Ik Default | ¢ Address                     |

#### **Bootp Server General Description**

5

|                     |                              |                    |                          |        | LISI     | now Only | / GE-IP devic        |
|---------------------|------------------------------|--------------------|--------------------------|--------|----------|----------|----------------------|
| Туре                | Time                         | Ethernet Address(M | 1AC) IP A                | ddress | Transact | tion ID  |                      |
|                     |                              |                    |                          |        |          |          |                      |
|                     |                              |                    |                          |        |          |          |                      |
|                     |                              |                    |                          |        |          |          |                      |
|                     |                              | 12 10              |                          | 100    |          |          |                      |
|                     | Clear Hist                   | tory               | Start Boot               |        |          | Stop B   | qooi                 |
| etup Hist           | Clear Hist                   | ory                | Start Boot               |        |          | Stop B   | фоф                  |
| etup Hist           | Clear Hist<br>ory<br>Etherne | et Address(MAC)    | Start Boot               | Subn   | et Mask  | Stop B   | iootp<br>way Address |
| etup Hist<br>Number | Clear Hist<br>ory<br>Etherne | et Address(MAC)    | Start Boot<br>IP Address | Subn   | et Mask  | Stop B   | way Address          |
| etup Hist<br>Number | Clear Hist<br>ory<br>Etherne | at Address(MAC)    | Start Boots              | Subn   | et Mask  | Stop B   | way Address          |
| etup Hist<br>Number | Clear Hist<br>ory<br>Etherne | et Address(MAC)    | Start Boot               | Subn   | et Mask  | Stop B   | way Address          |

#### **Request History**

- Show only GE-IP device: option for displaying products with only MAC address of GE Intelligent Platforms
- Request History: a table received Bootp Request.
- Clear History: clear up a table data
- Start Bootp: display a received Bootp Request.
- Stop Bootp: stop displaying of the received Bootp Request.

#### **Request History**

- Setup History Table: Display setup fulfilled
- Clear History: clear up the data described on Table
- Add New Device: set IP Address of new device by inputting MAC address directly
- Reset with Network Default: initialize network of device inputting MAC address directly or selected device from table.

RSTi Network Adapter Manual User Manual -January 2012

#### Setup IP Address

#### **Automatic Setting**

- 1. Run Bootp Server software
- 2. Press the button for Start Bootp to activate

| -                  | -                | -               | 0       |            | -        |              | -         |        |
|--------------------|------------------|-----------------|---------|------------|----------|--------------|-----------|--------|
| Type               | Time             | Ethernet Addres | IS(MAC) | IP Address | s 1      | ransaction I | D         |        |
|                    | 17:27:27         | 00-14-F7-00-    | 14-E9   |            |          | 4046586826   | 5         |        |
|                    | 17:27:28         | 00-14-F7-00-0   | 00-69   |            |          | 741          | 2         |        |
| 10                 | 17:27:32         | 00-14-F7-00-    | 14-69   |            |          | 4046586820   | 5         |        |
|                    |                  |                 |         |            |          |              | 00000     |        |
| etup His           | tory             |                 |         |            |          |              | op 000¢   | _      |
| etup His<br>Number | tory<br>Ethernet | t Address(MAC)  | IP Add  | ress       | Subnet M | ask G        | Sateway A | ddress |

- 3. Double click device from the Request History Table.
- 4. Select the right interface (LAN) from Setup IP Address Dialog.

| Mac Address | 00-1 <mark>4-</mark> F | 7-0 | 0-00- | 69   |       |      |       |
|-------------|------------------------|-----|-------|------|-------|------|-------|
| IP Address  | 192                    | 12  | 168   |      | 0     | R    | 243   |
| Subnet Mask | 255                    | 1/  | 255   | 12   | 255   | ŧŝ   | 0     |
| Gateway     | 192                    | 40  | 168   | 28   | 0     | 40   | 1     |
| Interface   | Realtek                | RT  | L813  | 9/81 | 0x Fa | mily | / Fas |

- 5. Set IP Address and click OK.
- 6. Check the setting address in Setup History Table.

7. Using mouse, select device information from right click menu in Setup History.

|                          |                                    |                                                |                              |                             |                                                     | Sh                                                                        | ow Only G                        | E-IP devic                 |
|--------------------------|------------------------------------|------------------------------------------------|------------------------------|-----------------------------|-----------------------------------------------------|---------------------------------------------------------------------------|----------------------------------|----------------------------|
| Type                     | Time                               | Ethernet Addres                                | ss(MAC)                      | IP Add                      | dress                                               | Transacti                                                                 | on ID                            |                            |
| 2                        | 18:03:22                           | 00-11-D8-AE-                                   | ED-0D                        | 192.16                      | 8.0.84                                              | 294971                                                                    | 648                              |                            |
| 1                        | 18:03:23                           | 00-14-F7-00-                                   | 14-E9                        |                             |                                                     | 4046586                                                                   | 826                              |                            |
| 15                       | 18:03:25                           | 00-14-F7-00-                                   | 00-69                        |                             |                                                     | 741                                                                       |                                  | i i                        |
| 15                       | 18:03:28                           | 00-14-F7-00-                                   | 14-E9                        |                             |                                                     | 4046586                                                                   | 6826                             |                            |
| 1                        | 18:03:30                           | 00-14-F7-00-                                   | 00-69                        |                             |                                                     | 741                                                                       |                                  |                            |
| 1)                       | 18:03:35                           | 00-14-F7-00-                                   | 00-69                        |                             |                                                     | 741                                                                       |                                  | ~                          |
|                          | Clear Histo                        | ory.                                           | 5                            | Hart Booto                  |                                                     |                                                                           | Chan Rea                         | ten .                      |
|                          |                                    |                                                |                              | tar t bourp                 |                                                     |                                                                           | Stop Boo                         | φ                          |
| etup Hisi<br>Number      | tory<br>Ethernet                   | t Address(MAC)                                 | IP Adv                       | dress                       | Subn                                                | et Mask                                                                   | Gatewa                           | y Address                  |
| etup Hisi<br>Number      | tory<br>Ethernet<br>00-14          | t Address(MAC)                                 | IP Add<br>192.168            | dress                       | Subn                                                | et Mask                                                                   | Gatewa                           | y Address                  |
| etup Hisi<br>Number<br>1 | tory<br>Ethernet<br>00-14<br>00-14 | t Address(MAC)<br>F7-00-14-E9<br>F7-00-00-69   | IP Adv<br>192.166<br>192.166 | dress<br>3.0.242<br>3.0.243 | Subn<br>255 2<br>Add N<br>Delete                    | et Mask<br>55 255 n<br>ew Device<br>Device                                | Gatewa                           | y Address                  |
| etup Hisl<br>Number<br>1 | Ethernet<br>00-14<br>00-14         | t Address(MAC)<br>F7-00-14-E9<br>F7-00-00-69   | IP Adv<br>192.166<br>192.166 | dress<br>3.0.242<br>3.0.243 | Subn<br>255 2<br>Add N<br>Delete<br>Device<br>Reset | et Mask<br>55.255.0<br>ew Device<br>Device<br>Informatio<br>with Netwo    | Gatewa<br>192<br>n<br>rk Defaul  | y Address                  |
| etup Hisi<br>Number<br>1 | Ethernet<br>00-14<br>00-14         | t Address(MAC)<br>-F7-00-14-E9<br>-F7-00-00-69 | IP Adi<br>192.166<br>192.166 | dress<br>3.0.242<br>3.0.243 | Subn<br>255 2<br>Add N<br>Delete<br>Device<br>Reset | et Mask<br>55, 255 n<br>ew Device<br>Device<br>2 Informatio<br>with Netwo | Gatewa<br>192<br>n<br>Irk Defaul | y Address<br>ISE 0 1<br>It |

8. Set parameter in Dialog and click Close.

| STXMBE001_MODE  | US/TCP_Adapter/TCF | 5                     |              |
|-----------------|--------------------|-----------------------|--------------|
| Network Address |                    |                       |              |
| MAC Address     | 00-14-F7-00-00-69  | Firmware Revision     | 1.007        |
| IP Address      | 192.168.0.243      | Firmware Release Date | (09/02/2008) |
| Subnet Mask     | 255.255.255.0      | Enable Bootp          |              |
| Gateway Address | 192.168.0.1        | Enable ARP            |              |

- 1. Click "Add New Device" or select right click menu on mouse from Setup History Table
- 2. Select the suitable interface (LAN) in Setup IP Address Dialog
- 3. Click OK after entering all address information.

| lac Address               | 00   | 14      | F7      | 00      | 00      | 69    |
|---------------------------|------|---------|---------|---------|---------|-------|
| P Address                 | 1    | 92 .    | 168     | 2       | 0.      | 243   |
| Subn <mark>et</mark> Mask | 2    | 55 .    | 255     | . 2     | 55 .    | 0     |
| Gateway                   | 1    | 92 .    | 168     | 38<br>1 | 0.      | 1     |
| Interface                 | Real | tek RTI | L8139/8 | 310x F  | amily F | ast E |

- 4. Check the setting address in Setup History Table
- 5. Using mouse, select device information from right click menu in Setup History Table.

| STXEIP001_Etherne | et/IP_Adapter     |                        |              |
|-------------------|-------------------|------------------------|--------------|
| Network Address   |                   | Firmware Revision      | 1.004        |
| MAC Address       | 00-14-F7-00-14-E9 | Firmware Release Date  | (01/15/2009) |
| IP Address        | 192.168.0.242     | Enable Bootp           |              |
| Subnet Mask       | 255.255.255.0     | Enable Run/Idle Head   | ler, Input   |
| Gateway Address   | 192.168.0.1       | 🗹 Enable Run/Idle Head | ler, output  |

6. Set parameter in Dialog and click Close.

## Reset IP Address

- 1. Click "Reset with Network Default". In case of Device reset in Setup History, select the Device first and press the button.
- 2. Fulfill MAC address of Dialog and press the button for OK.

| Address | 00 | 14 | F7 | 00 | 14 | E9 |
|---------|----|----|----|----|----|----|
| Address | 00 | 14 | F7 | 00 | 14 | E  |

## **Protocol Messenger**

#### Modbus

- 1. Protocol: Modbus TCP/IP, Modbus Serial RTU
  - Data communication is possible at standard Modbus Protocol format.
  - Communication possible with all types of GE-IP's NAs for Modbus TCP/IP, Modbus Serial RTU.
  - Data is transferred after clicking 'Send' button as functions, address are set to protocol specification properly.
- 2. Built-In Messages
  - The file saved for communication format used frequently
  - As select Built-In Message, type of Request is automatically selected.
  - Built-In Message file consists of standard csv format, which is possible to add and change
- 3. Response Data format
  - Response Data format displayed in monitor can be changed.
  - Possible to change into 7 sorts of format.

| Protocol Mod                  |                       |                   |                      |             |                          |          |
|-------------------------------|-----------------------|-------------------|----------------------|-------------|--------------------------|----------|
| and the second second second  | bus TCP               | ▼ IP              | Address              | 192 .       | 168 . 0                  | . 245    |
| Built-In Messaç               | es                    |                   |                      |             |                          |          |
| NA-9189.csv                   | [1.                   | Read] IP addre    | 55                   |             |                          | •        |
| Request                       |                       |                   |                      |             |                          |          |
| Slave ID (Dec)                | 1                     | unction (Dec)     | 04, Read             | Input Regis | ters (input wo           | rd) 🔻    |
| Address (Hex)                 | 1050                  | Quantity (Dec)    | 2                    | Word        |                          |          |
| 2.0010010                     |                       |                   |                      |             |                          |          |
|                               |                       |                   |                      |             |                          |          |
|                               |                       |                   |                      |             |                          | 5        |
|                               |                       |                   |                      |             |                          |          |
| C WordHex                     | G WordUn              | sianed C W        | /ordSianea           | C Ascii     | Swap wo                  | ord      |
| ← WordHex<br>← ByteHex        | C WordUn              | signed C W<br>@ B | /ordSigned<br>yteDec | I C Ascii   | ☑ Swap we<br>Trim Length | ord byte |
| C WordHex<br>C ByteHex<br>Log | C WordUn<br>C ByteBit | signed C W<br>G B | /ordSigned<br>yteDec | I C Asci    | ▼ Swap wo<br>Trim Length | ord byte |

## **Online Commands**

Online commands are only supported by Modbus and not applicable for PROFIBUS/PROFINET.

#### Automatic Scan online only

Screen a connectable Node and upload the searched Node information.

Supports only Modbus Network Adapter.

In case of TCP/IP Communication Network Adapter, the following information is available:

- IP Address, Subnet Mask, and GateWay Address in Network Adapter respectively
- Number of IO modules and Model name.

In case of Serial Communication Network Adapter, the following information is available.

- Com Port and Node Address in Network Adapter
- Number of IO modules and Model name

#### How to Proceed

| Menu      | Online $\rightarrow$ Automatic Scan |
|-----------|-------------------------------------|
| Toolbar   | 8                                   |
| Shortcuts | Shift + S                           |

- Automatic Scan TCP/IP
  - 1. Step 1. From Selection Option, choose 'TCP/IP' option button.
  - 2. Step 2. From Scan, click 'Scan' button.
- Automatic Scan Serial
  - 1. From 'Step 1. Selection Option', choose 'Serial (RTU/ASCII)' option button.
  - 2. Set range of Port and Node for scanning.

Default Communication Parameter in Network Adapter has 9600, 8, None and 1. Thus change occurs, check Serial Communication Parameter

|                                                                                                    | Serial Communication Setting                                          |
|----------------------------------------------------------------------------------------------------|-----------------------------------------------------------------------|
| <ul> <li>Serial (RTU/ASCII)</li> <li>Port: 5</li> <li>Node: 1 ~ 32</li> <li>115200, 8, None, 1</li> <li>Name COM P</li> </ul> | Baud Rate : 115200<br>Data Bits : 8<br>Parity : None<br>Stop Bits : 1 |
|                                                                                                    | OK Cancel                                                             |

3. From 'Step 2. Scan', click 'Scan' button.

### Compare with Offline online only

- It compares information of node in online with current project.
- It can compare configuration with parameter.
- Additionally miscellaneous information provided with

#### How to Compare

- 1. Select Network Adapter to be compared in Project window.
- 2. Use one of the following methods.

| Menu      | Online $\rightarrow$ Compare with Offline |
|-----------|-------------------------------------------|
| Toolbar   |                                           |
| Shortcuts | Shift + C                                 |

| Network Adapter<br>Node1 (192.168.0.20) | Step2. Select scop     Configuration     Parameters | Step2. Select scope |              | Step3. Apply Start comparing |  |
|-----------------------------------------|-----------------------------------------------------|---------------------|--------------|------------------------------|--|
| tem                                     | Offline Value                                       | Online Value        | Result       |                              |  |
| L Input Image Mode                      | 3                                                   | 2                   | Mismatch val | ue                           |  |
| Configuration Parameters                |                                                     |                     |              | 1                            |  |

- 3. Select 'Parameters' option button in Step 2. Select scope.
- 4. Click 'Start comparing' in Step 3. Apply.
- 5. If online and offline are same, "EQUAL" Message Box is displayed. Otherwise, the result of it is displayed in the monitor.

Note: If IO Configuration is not identified, comparing parameter does not work properly.

5

- Applied result Automatic Scan
  - 1. From Step 3. Apply, choose options and click 'OK' button.

| Option                  | Description                                                                                            |
|-------------------------|----------------------------------------------------------------------------------------------------|
| Overwrite the project   | Erase NA which is already connected to Selected<br>Project and open recently searched Network Adapter. |
| Add to selected project | Leave NA which is already connected to Selected<br>Project, connect recently searched new NA           |
| Copy parameters         | As connect to searched NA, bring parameters.                                                           |
| Copy output values      | As connect to searched NA, bring output values                                                         |

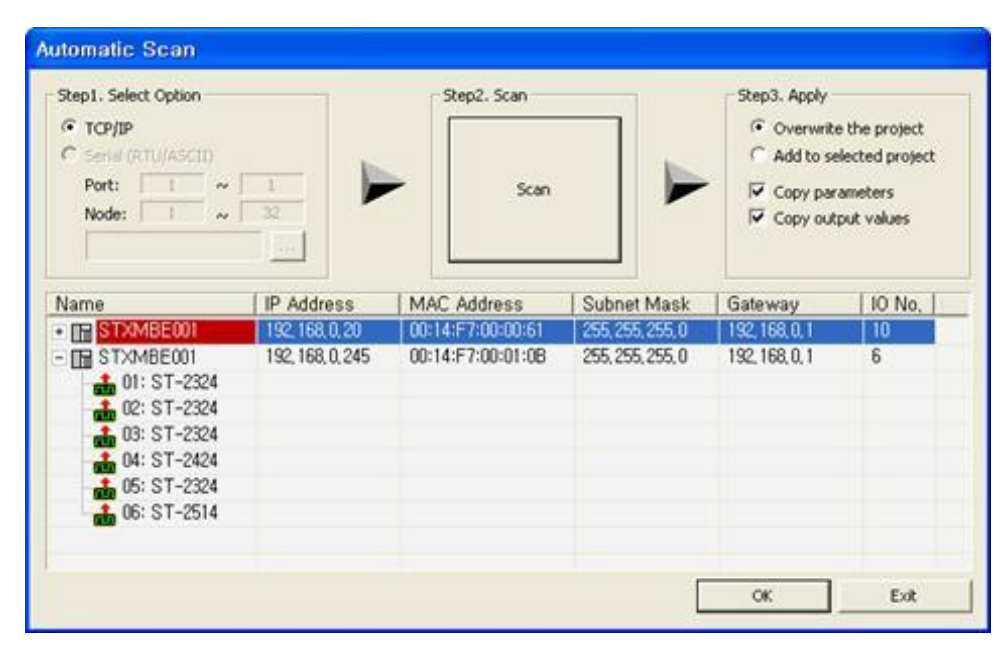

## Setup IO Parameters online only

Parameters in Network Adapter or IO module can be changed.

#### Move to Process Image Tab

- 1. Select *Process Image* Tab in Main window.
- 2. Select Network Adapter or IO Module to be tested in Project window.

Network Adapter's Parameters

| Project Value | Online Value         |
|---------------|----------------------|
|               |                      |
| 2             |                      |
| 0             |                      |
| 0             |                      |
|               |                      |
|               |                      |
|               |                      |
|               |                      |
|               |                      |
|               |                      |
|               |                      |
|               |                      |
|               |                      |
|               |                      |
|               |                      |
|               |                      |
|               |                      |
| m             |                      |
|               | Project Value  2 0 0 |

IO module's Parameters

| Parameter Name                | Project Value           |   | Online Value |
|-------------------------------|-------------------------|---|--------------|
| - 📥 10: 4422,0~10V,12bit,2AO  |                         |   |              |
| - 🕘 IO Fault Action Channel 0 | Fault Value             | • |              |
| IO Fault Action Channel 1     | Fault Value             |   |              |
| IO Fault Value Channel 0      | Hold Last State         |   |              |
| IO Fault Value Channel 1      | Low limit<br>High limit | - |              |
|                               |                         |   |              |
|                               |                         |   |              |
|                               |                         |   |              |
|                               |                         |   |              |
|                               |                         |   |              |
|                               |                         |   |              |
|                               |                         |   |              |
|                               |                         |   |              |
|                               |                         |   |              |
|                               |                         |   |              |
| <                             | m.                      |   |              |
| llowed value                  |                         |   |              |

1. Use one of the following methods.

| Menu      | $Online \to Upload$ |
|-----------|---------------------|
| Toolbar   | · 🏙                 |
| Shortcuts |                     |

2. After communication completed, a value is displayed in 'Online Value'.

#### **Download Project Value**

- 1. Input parameter to download 'Project Value'.
- 2. Use one of the following methods.

| Menu      | $Online \to Download$ |
|-----------|-----------------------|
| Toolbar   | <b>*</b>              |
| Shortcuts |                       |

3. Communication completed, then a value is displayed in 'Online Value'.

#### Copy Online Value to Project Value

1. Use one of the following methods.

| Menu      | Online $\rightarrow$ Copy to Project |
|-----------|--------------------------------------|
| Toolbar   |                                      |
| Shortcuts |                                      |

2. Communication completed, then current value is displayed in 'Project Value'.

#### Initialized value of Online Parameter as Factory Default

1. Use one of the following methods.

| Menu      | Online $\rightarrow$ Reset parameter |
|-----------|--------------------------------------|
| Toolbar   |                                      |
| Shortcuts |                                      |

2. Communication completed, then current value is displayed in 'Online Value'.

### Initialized value of Project Parameter as Factory Default

1. Use one of the following methods.

| Menu      | Edit $\rightarrow$ Reset to Factory Default |
|-----------|---------------------------------------------|
| Toolbar   |                                             |
| Shortcuts |                                             |

2. An initialized value is displayed in 'Project Value'.

### Send Special Command online only

- Restart the selected NA.
- Reset Error counter of selected NA.

# Start Monitoring online only

- Start monitoring for the selected Project.
- Status of communication and Network Adapter is displayed with icon of Project window.
- Online value in real-time between Process Image Tab and Parameter Tab
- As communication is discontinued after starting monitoring, it tries to reconnect periodically.

#### How to Start Monitoring

- 1. Select project to monitor in Project window.
- 2. Use one of the following methods.

| Menu      | Online $\rightarrow$ Start Monitoring |  |  |  |
|-----------|---------------------------------------|--|--|--|
| Toolbar   | B                                     |  |  |  |
| Shortcuts | Shift + M                             |  |  |  |

- 3. Change of icons is subject to communication and NA's status.
- Project Icon

| lcon     | Description                                       |  |  |
|----------|---------------------------------------------------|--|--|
| 2        | Offline status                                    |  |  |
| ø        | Communication of all network adapters is good.    |  |  |
| <b>8</b> | Communication of some network adapter has failed. |  |  |

Network Adapter Icon

| lcon | Description                                                 |  |  |
|------|-------------------------------------------------------------|--|--|
|      | Offline status                                              |  |  |
|      | Communication is good.                                      |  |  |
|      | Communication has failed.                                   |  |  |
|      | Communication is good, but IO error.                        |  |  |
|      | Communication is good, but field power is off.              |  |  |
|      | Communication is good, but IO error and field power is off. |  |  |

- **Note:** As monitoring Starts, each value in NA and Project becomes black letter and cannot change.
  - Related communication
  - Input/Output Image Mode, Watchdog Time in NA

#### Stop Monitoring online only

Stop monitoring for the selected Project.

#### How to Stop Monitoring

- 1. Select project to stop monitoring in Project window.
- 2. Use one of the following methods.

| Menu      | Online $\rightarrow$ Stop Monitoring                                                                                                    |
|-----------|----------------------------------------------------------------------------------------------------|
| Toolbar   | line in the second second seco |
| Shortcuts | Shift + O                                                                                                    |

3. As monitoring stops properly, icon of project and NA is changed accordingly.

| lcon | Description            |  |
|------|------------------------|--|
| R.   | Offline status         |  |
|      | Communication is good. |  |

#### IO Test online only

It can change output value of IO Module and check input value.

#### Move to Process Image Tab

- 1. Select Process Image Tab in Main window.
- 2. Select Network Adapter or IO Module to be tested in Project window.

Select Network Adapter: All values are displayed in Hex Format.

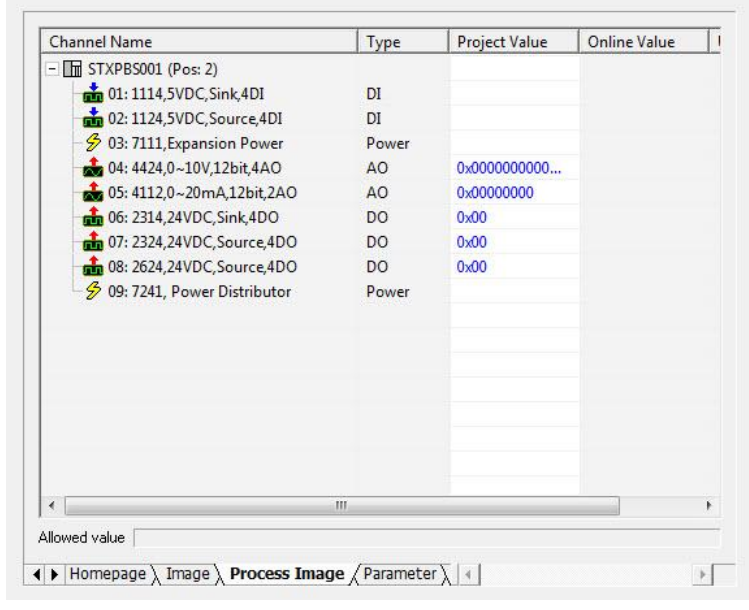

Select IO Module

| Channel Name                        | Type | Project Value | Online Value |   |
|-------------------------------------|------|---------------|--------------|---|
| - 🍰 01: 2114,5VDC,TTL Inverting,4DO |      |               |              |   |
| Digital Output #00                  | DO   | 0             |              |   |
| - 🕘 Digital Output #01              | DO   | 0             |              |   |
| - 🕘 Digital Output #02              | DO   | 0             |              |   |
| Digital Output #03                  | DO   | 0             |              |   |
|                                     |      |               |              |   |
|                                     |      |               |              |   |
|                                     |      |               |              |   |
|                                     |      |               |              |   |
|                                     |      |               |              |   |
|                                     |      |               |              |   |
|                                     |      |               |              |   |
|                                     |      |               |              |   |
|                                     |      |               |              |   |
|                                     |      |               |              |   |
| ۲ <u>ا</u>                          | 11   |               |              | • |

#### View to Online Value

1. Use one of the following methods.

| Menu      | $Online \to Upload$ |
|-----------|---------------------|
| Toolbar   | - 👛                 |
| Shortcuts |                     |

2. After completion, a value is filled in 'Online Value'.

#### Download Output Value

- 1. Input Value of output to download in '*Project Value*'.
- 2. Use one of the following methods.

| Menu      | $Online \to Download$ |
|-----------|-----------------------|
| Toolbar   | <b>ä</b>              |
| Shortcuts |                       |

3. After communication is completed the current value is displayed in 'Online Value '.

#### Copy Output Value to Project Value

1. Use one of the following methods.

| Menu      | Online $\rightarrow$ Copy to Project |
|-----------|--------------------------------------|
| Toolbar   |                                      |
| Shortcuts |                                      |

2. After communication is completed the current value is displayed in 'Project Value'.

5-62

#### View Analog Value in various Data Format

1. Use one of the following methods.

| Menu      |                     |
|-----------|---------------------|
| Toolbar   | Analog Normal Value |
| Shortcuts |                     |

2. Analog Normal Value: actual value displayed in unit of mA, V.

| 40  |      |         |         |
|-----|------|---------|---------|
| 10  |      |         |         |
| 20  | 0.00 |         | mA      |
| AO  | 0.00 |         | mA      |
|     |      |         |         |
|     |      |         |         |
|     |      |         |         |
|     |      |         |         |
|     |      |         |         |
|     |      |         |         |
|     |      |         |         |
|     |      |         |         |
|     |      |         |         |
|     |      |         |         |
|     |      |         |         |
|     |      |         |         |
| III |      |         |         |
|     | A0   | AO 0.00 | AO 0.00 |

3. Analog Raw Value (Dec): Raw Value of output is displayed in Decimal.

| Channel Name                 | Type | Project Value | Online Value | Unit |
|------------------------------|------|---------------|--------------|------|
| - 📩 10: 4422,0~10V,12bit,2AO |      |               |              |      |
| Analog Output Channel 0      | AO   | 0.00          |              | V    |
| Analog Output Channel 1      | AO   | 0.00          |              | V    |
|                              |      |               |              |      |
|                              |      |               |              |      |
|                              |      |               |              |      |
|                              |      |               |              |      |
|                              |      |               |              |      |
|                              |      |               |              |      |
|                              |      |               |              |      |
|                              |      |               |              |      |
|                              |      |               |              |      |
|                              |      |               |              |      |
|                              |      |               |              |      |
|                              |      |               |              |      |
|                              |      |               |              |      |
| < [                          | - UI |               |              |      |

4. Analog Raw Value (Hex): Raw Value of output is displayed in Hexadecimal.

| Channel Name              | Туре        | Project Value | Online Value | Unit |
|---------------------------|-------------|---------------|--------------|------|
| - 📩 02: ST-4422           |             |               |              |      |
| - Analog Output Channel 0 | AO          | 0x0000        |              | V    |
| 🕘 Analog Output Channel 1 | AO          | 0x0000        |              | V    |
|                           |             |               |              |      |
|                           |             |               |              |      |
|                           |             |               |              |      |
|                           |             |               |              |      |
|                           |             |               |              |      |
|                           |             |               |              |      |
|                           |             |               |              |      |
|                           |             |               |              |      |
|                           |             |               |              |      |
|                           |             |               |              |      |
|                           |             |               |              |      |
|                           |             |               |              |      |
|                           |             |               |              |      |
|                           |             |               |              |      |
|                           |             |               |              |      |
| owed value                |             |               |              |      |
|                           | es Imago /D | aramotor \ A  |              |      |

Appendix

Product Certifications and Installation Guidelines for Conformance

This appendix describes the compliance markings and standards to which the RSTi products have been certified.

## Important Notes

Solid state equipment has operational characteristics differing from those of electromechanical equipment.

Safety Guidelines for the Application, Installation and Maintenance of Solid State Controls describes some important differences between solid state equipment and hard-wired electromechanical devices.

Because of this difference, and also because of the wide variety of uses for solid state equipment, all persons responsible for applying this equipment must ensure that each intended application of this equipment is acceptable.

In no event will GE be responsible or liable for indirect or consequential damages resulting from the use or application of this equipment.

The examples and diagrams in this manual are included solely for illustrative purposes. Because of the many variables and requirements associated with any particular installation, GE cannot assume responsibility or liability for actual use based on the examples and diagrams.

### Safety Notes

#### Warning

The modules are equipped with electronic components that may be destroyed by electrostatic discharge. When handling the modules, ensure that the environment (persons, workplace and packing) is well grounded. Avoid touching conductive components, for example, RSTi Bus Pin.

## Certifications

1

c-UL-us UL Listed Industrial Control Equipment, certified for U.S. and Canada See UL File E105285

CE Mark

EN 61000-6-2:2005; Industrial Immunity EN 61000-6-4:2007; Industrial Emissions Profinet certificate: Z10439

## **Government Regulations**

U.S., Canadian, Australian, and European regulations are intended to prevent equipment from interfering with approved transmissions or with the operation of other equipment through the AC power source.

The PACSystems RSTi family of products has been tested and found to meet or exceed the requirements of U.S. (47 CFR 15), Canadian (ICES-003), Australian (AS/NZS 3548), and European (EN 61000-6-4:2007) regulations for Class A digital devices when installed in accordance with the guidelines noted in this manual. These various regulations share commonality in content and test levels with that of CISPR 22 and based on this commonality testing to the each individual standard was deemed inappropriate.

The FCC requires the following note to be published according to FCC guidelines:

**Note:** This equipment has been tested and found to comply with the limits for a Class A digital device, pursuant to Part 15 of the FCC Rules. These limits are designed to provide reasonable protection against harmful interference when the equipment is operated in a commercial environment. This equipment generates, uses, and can radiate radio frequency energy and, if not installed and used in accordance with the instruction manual, may cause harmful interference to radio communications. Operation of this equipment in a residential area is likely to cause harmful interference in which case user will be required to correct the interference at his own expense.

Industry Canada requires the following note to be published:

Note: This Class A digital apparatus complies with Canadian ICES-003.

# **Environmental Specifications**

## **PROFINET STXPNS001**

1

| Items                       | Specification                                                       |  |  |  |
|-----------------------------|---------------------------------------------------------------------|--|--|--|
| Environmental Specification |                                                                     |  |  |  |
| Operating Temperature       | -20°C—50°C for UL applications20°C to 60°C for non UL applications. |  |  |  |
| Storage Temperature         | -25°C to 85°C                                                       |  |  |  |
| Relative Humidity           | 90% Non-condensing                                                  |  |  |  |
| Protection Class            | IP 20                                                               |  |  |  |
| Mounting                    | DIN Rail                                                            |  |  |  |

## **PROFIBUS STXPBS001**

| Items                       | Specification                                                       |  |
|-----------------------------|---------------------------------------------------------------------|--|
| Environmental Specification |                                                                     |  |
| Operating Temperature       | -20°C—50°C for UL applications20°C to 60°C for non UL applications. |  |
| Non-Operating Temperature   | -40°C to 85°C                                                       |  |
| Relative Humidity           | 5% to 90% Non-condensing                                            |  |
| Operating Altitude          | 2000m                                                               |  |
| Mounting                    | DIN Rail                                                            |  |

# Abbreviations

| Items | Description                 |
|-------|-----------------------------|
| GND   | Ground                      |
| GSD   | Generic Station Description |

# С

Configuring an I/O Station for PROFIBUS Communication, 3-34 Configuring an I/O Station for PROFINET Communication, 4-16 Create Project, 5-29 How to create Project, 5-29

# D

Diagnostics, 3-59, 3-62, 4-22 How to diagnose by LED Indicator, 3-62, 4-22 How to diagnose when device cannot communicate to network, 3-63, 4-23 Dimensions, 3-22 STXPBS\* Dimension, 3-22 STXPBS001 Dimension, 3-22 Documentation Procedure, 5-37

# Ε

Error Code, 5-44 Application Error Code, 5-44 Validation Error Code, 5-44 Example Example of Input Process Image Map for STXPBS\*, 3-49 Example of Output Process Image (Output Register) Map for STXPBS001, 3-45 Example of Output Process Image Map for STXPBS\*, 3-51 Example of parameter assign, 3-47

# F

FCC notice, A-67 features of STXPBS\*, 3-1 Features of STXPBS001, 3-1

# G

Government regulations, A-67

Inquiry Procedure, *5-40* Installation Setup Procedure, 5-4 IO Module How to Add to IO Module, *5-31* 

# L

LED Indicators, 3-20 Field Power Status LED, 3-21 IO Module Status LED, 3-21 Module Status LED, 3-20 Network Status LED, 3-20

# Μ

Main Menu, 5-13 Modify Configuration, 5-35 Module Mounting, 2-1 How to dismount from Din-Rail, 2-2 How to mount on Din-Rail, 2-1

## Ν

Network Adapter, 5-30 How to Add to Network Adapter, 5-30

# С

Open Project How to open Project, 5-42

## Ρ

Plugging and Removing the Components, 3-23 Procedure to Check Validation, 5-32 **PROFIBUS** Communication Interface, 3-27 PROFIBUS Communication Interface for STXPBS, 3-27 **PROFIBUS** Connection cable wiring and Installation, 3-32 **PROFIBUS Electrical Interface** Choice of PROFIBUS data transfer cable type, 3-29 **PROFIBUS Module Configuration**, 3-31 **PROFINET** Communication Interface, 4-11 **PROFINET** Communication Interface for STXPNS001, 4-11 **PROFINET** Parameterization by Rotary Switch, 4-12

# R

Regulations, A-67 RFI standards, A-67 RX7i environmental specifications, A-68

# S

Save project

## U

User Interface, 5-11

How to save Project, 5-41 Specifications environmental, A-68 Station Address Setup for STXPBS\*, 3-42 Station address setup for STXPBS001, 3-41 RSTi Bus System, 3-25 STXPBS\* Specifications, 3-18 STXPBS001, 3-2 Interface and Data, 3-2 Specification, 3-3 STXPBS001DPV1 Service Specification, 3-53 STXPBS016 Interface and Data, 3-10 STXPBS032 Interface and Data, 3-5 STXPBS116 Interface and Data, 3-11 STXPBS132 Interface and Data, 3-7 STXPBS232 Interface and Data, 3-8 STXPBS332 Interface and Data, 3-9 STXPBS432 Interface and Data, 3-12 STXPBS532 Interface and Data, 3-13 STXPBS824 Interface and Data, 3-14 STXPBS825 Interface and Data, 3-16 STXPBS924 Interface and Data, 3-15 STXPBS925 Interface and Data, 3-17 STXPNS001 Interface and Data, 4-2 LED Indicators, 4-4 Specification, 4-3 STXPNS001 Dimension, 4-6 STXPNS001 Parameter, 4-15 STXPNS001 PROFINET IO Characteristics, 4-20

## Τ

Technical Support. See page iii Toolbar, 5-15